## 「ANKO ガントチャート」 マニュアル

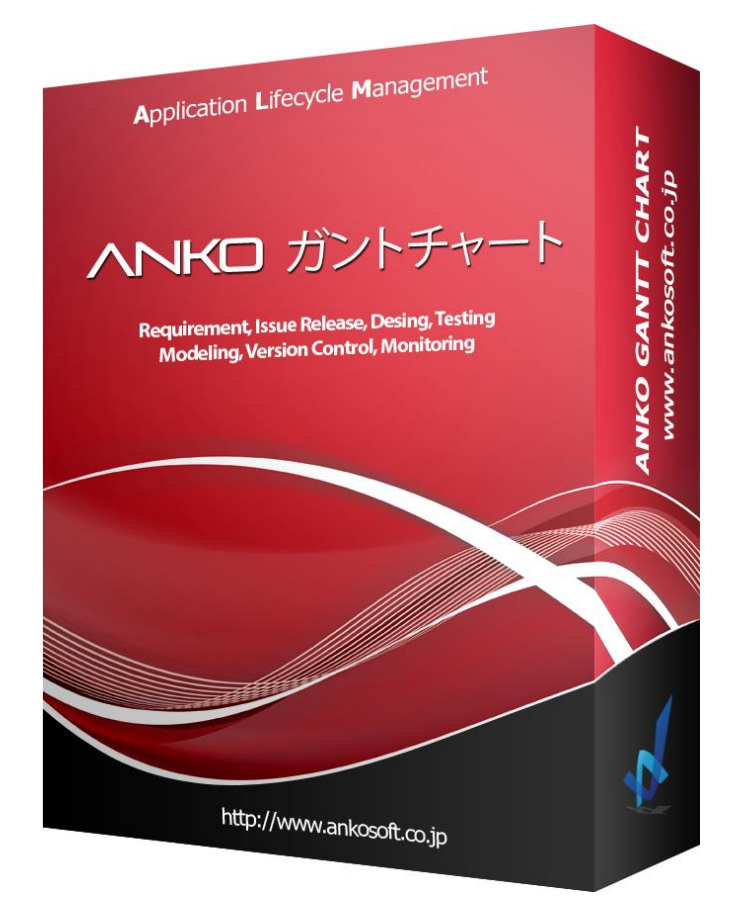

製品バージョン: 3.2.13 以降 マニュアルバージョン: 1.7

# 株式会社 Ankosoft

©2014-2022 Ankosoft Inc.

|  | 「ANKO ガントチャート」 マニュアル | バージョン | 3. 2. 0 |
|--|----------------------|-------|---------|
|--|----------------------|-------|---------|

### お知らせ

本マニュアルに記載されている事柄は、製品の性能向上、または機能改善などにより、将来予告 なしに変更する場合があります。

株式会社 Ankosoft は、本マニュアルで説明した特殊用途以外に、市場性及び適合性などに対し てどのような保証もいたしません。

株式会社 Ankosoft は、本マニュアルに含まれた誤り、またはこの資料の供給や遂行または使用 と関連して直接、間接、偶然、または必然的に発生した損害に対して、どのような責任も負いか ねますのでご了承ください。

本マニュアルに対する著作権と知的所有権は株式会社 Ankosoft が所有し、この権利は日本の著 作権法と国際著作権条約によって保護されています。したがって株式会社 Ankosoft の事前書面 同意なしに、本マニュアルの一部、あるいは全体の内容を無断にコピー、複製、転載することは 著作権法に抵触します。

本マニュアルは、Redmine 4.0.5. バージョンに、ANKO ガントチャート 3.2. ×バージョンをイン ストールして説明をしております。インストールする Redmine のバージョンや ANKO ガントチャ ートのバージョン、パソコンの OS やブラウザのバージョンなどによりにより、画面のイメージ が異なる場合があります。

本マニュアルに記載された他社所有の登録商標及び著作権、保護を受けている用語は、単に引用 のためだけに使用されています。

本製品は、汎用の製品として設計され、かつ提供されるものであり、特定の目的のために設計さ れたり、提供されたりするものではありません。お客様は、全くエラーのないソフトウェアとい うものはありえないものであることをご了承の上で、本製品をご使用になるものとし、そのため、 本製品のご使用に当たっては定期的に Redmine ならびに関連システムをバックアップされるこ とを強くお勧め致します。

©2014-2022 Ankosoft Inc.

| ΓANKO | ガントチャート」 | マニュアル |
|-------|----------|-------|
|-------|----------|-------|

# - 目次 -

| Γļ  | ANKO ガントチャート」の概要                                        | . 3 |
|-----|---------------------------------------------------------|-----|
| 1.  | ANKO ガントチャートのインストール・アンインストール方法                          | . 4 |
| 2.  | ANKO ガントチャートの設定                                         | . 8 |
| 3.  | チケット新規作成方法                                              | 14  |
| 4.  | 子チケット作成方法                                               | 17  |
| 5.  | チケットの日付の変更方法                                            | 18  |
| 6.  | チケット内容変更                                                | 21  |
| 7.  | 日付表示                                                    | 27  |
| 8.  | チケットの予定線を表示                                             | 29  |
| 9.  | マウスドラッグによる親子関係、バージョンとの関係付け                              | 31  |
| 10. | 表示項目のカスタマイズと欄の幅の調整機能                                    | 33  |
| 11. | 下位階層の折りたたみ表示機能                                          | 36  |
| 12. | ガントチャートのヘッダー自動スクロール機能                                   | 39  |
| 13. | 全画面表示機能                                                 | 40  |
| 14. | デフォルト カスタムクエリの指定機能                                      | 41  |
| 15. | 休日の設定                                                   | 43  |
| 16. | 平日期間数の表示                                                | 45  |
| 17. | ガイドラインの表示                                               | 47  |
| 18. | ガントチャートで「ヶ月分」「月」「年」変更即時適用                               | 48  |
| 19. | チケット表示オプションの適用                                          | 49  |
| 20. | 担当者検索機能                                                 | 51  |
| 21. | 「担当者選択」ウィンドウのカスタマイズ機能                                   | 52  |
| 22. | リスト型カスタムフィールド項目検索機能・・・・・・・・・・・・・・・・・・・・・・・・・・・・・・・・・・・・ | 54  |
| 23. | ワークフローの表示                                               | 56  |

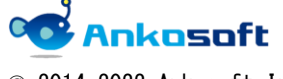

| 「ANKO ガントチャート」 マニュアル | バージョン | 3. 2. 0 |
|----------------------|-------|---------|
|----------------------|-------|---------|

| A. | 制限事項                | 57 |
|----|---------------------|----|
| В. | 「ANKO ガントチャート」使用許諾書 | 65 |
| C. | バグが発生した時のご対応方法      | 70 |
| D. | 維持保守ポリシー            | 78 |
|    | 株式会社 Ankosoft のご紹介  | 79 |
|    | 「ANKO ALM」のご紹介      | 80 |

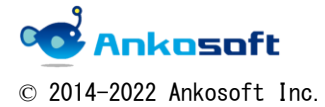

| 「ANKO ガントチャート」 | マニュアル | バージョン | 3. 2. 0 |
|----------------|-------|-------|---------|
|                |       |       |         |

Т

Т

#### 「ANKO ガントチャート」の概要

「ANKO ガントチャート」は弊社 Ankosoft が開発した Redmine のガントチャートプラグインで す。既存の Redmine の「ガントチャート」はチケットをガントチャート形式で表示する機能しか なく、チケットの追加や編集を行う際、該当ページへ移動しなければならず、操作性が良くあり ませんでした。

「ANKO ガントチャート」では Redmine のガントチャートページで「チケットの追加と編集」 が可能になります。ガントチャートページから移動しないでチケットの追加や編集ができるので、 作業効率が飛躍的に向上します。これにより、WBS、日程管理などがストレスなく簡単に登録で きます。

「ANKO ガントチャート」は下記のような機能を提供いたします。

- チケット新規作成
- 子チケット作成
- マウスドラッグによるガントチャートの日付の変更
- チケット変更(編集・削除)
- 日付表示
- チケットの予定開始日/予定完了日を表示
- マウスドラッグによるチケットの親子関係、バージョンとの関連付け機能
- 表示項目のカスタマイズと欄の幅の調整機能
- 下位階層の折りたたみ表示機能
- ガントチャートのヘッダー自動スクロール機能
- 全画面表示機能
- デフォルトトラッカーの指定機能
- 休日の設定
- 平日期間数の表示
- ガイドラインの表示
- ガントチャートー括更新機能
- ガントチャートで「ヶ月分」「月」「年」変更即時適用
- 担当者検索機能
- 「担当者選択」ウィンドウのカスタマイズ機能
- リスト型カスタムフィールド項目検索機能

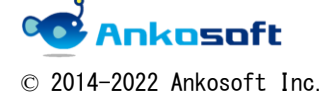

| 「ANKO ガントチャート」 | マニュアル | バージョン | 3. 2. 0 |
|----------------|-------|-------|---------|
|                |       |       |         |

### 1. ANKO ガントチャートのインストール・アンインストール方法

「ANKO ガントチャート」をインストールするためには、Redmine 3.x (Redmine 3.0.x から Redmine 3.4.x)、Redmine 4.x (Redmine 4.0.x から Redmine 4.2.x)の Redmine が必要です。

Redmine 2.x (Redmine 2.4.x から Redmine 2.6.x) をお使いのお客様で ANKO ガントチャートをお使いになりたい場合は、別途ご連絡ください。本バージョンとは別バージョンの「ANKO ガントチャート」を提供します。

- 1.1. 弊社が提供する圧縮ファイルを任意のフォルダーに解凍します。
- 1.2.「1.1.」で解凍したファイルの下位フォルダーに「ankoalm\_ganttchart」と「openalm\_common」の2つのフォルダーがあるので、Redmine がインストールされているサーバーで、Redmineのルートフォルダー配下の「plugins」フォルダーに下図のようにコピーします。

| $\leftarrow$ $\rightarrow$ $\checkmark$ $\uparrow$ $ $ $\rightarrow$ PC $\rightarrow$ BOO | TCAMP (C:) > Bitnami > redmine-4.0.5-0 > apps > redmine > htdocs > plugins |
|-------------------------------------------------------------------------------------------|----------------------------------------------------------------------------|
|                                                                                           | Redmine ルートフォルダー                                                           |
| 👟 BOOTCAMP (C:)                                                                           | ▲ 名前                                                                       |
| 📕 \$Recycle.Bin                                                                           | ankoalm ganttchart                                                         |
| 📙 Bitnami                                                                                 | openalm common                                                             |
| 📜 redmine-3.4.5-1                                                                         |                                                                            |
| 📜 redmine-4.0.5-0                                                                         |                                                                            |
| 📙 apache2                                                                                 |                                                                            |
| 📜 apps                                                                                    |                                                                            |
| 📜 bitnami                                                                                 |                                                                            |
| 📙 banner                                                                                  |                                                                            |
| 📜 redmine                                                                                 |                                                                            |
| 📜 conf                                                                                    |                                                                            |
| 📜 htdocs                                                                                  |                                                                            |
| 📜 .bundle                                                                                 |                                                                            |
| 🦲 .github                                                                                 |                                                                            |
| 📙 арр                                                                                     |                                                                            |
| 📙 bin                                                                                     | =                                                                          |
| 📜 config                                                                                  |                                                                            |
| db 📕                                                                                      |                                                                            |
| 📙 doc                                                                                     |                                                                            |
| 📜 extra                                                                                   |                                                                            |
| 📜 files                                                                                   |                                                                            |
| 📙 lib                                                                                     |                                                                            |
| 📙 log                                                                                     |                                                                            |
| 📜 plugins                                                                                 |                                                                            |
| 📜 ankoalm_ganttchar                                                                       |                                                                            |
| 📜 openalm_common                                                                          |                                                                            |

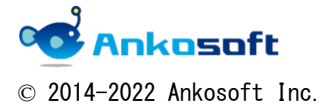

| 「ANKO ガントチャート」 マニュアル | バージョン | 3. 2. 0 |
|----------------------|-------|---------|
|----------------------|-------|---------|

1.3. Redmine のルートフォルダーで Redmine をインストールしたユーザーで下記のコマン ドを実行します。

rake redmine:plugins:migrate RAILS\_ENV=production

もし上記のコマンドでエラーが発生する場合、下記のコマンドを実行してください。 bundle exec rake redmine:plugins:migrate RAILS\_ENV=production

正常に実行されると下図のように「CreateOpenalmCommonHolidays: migrated」という文言 が表示されます。

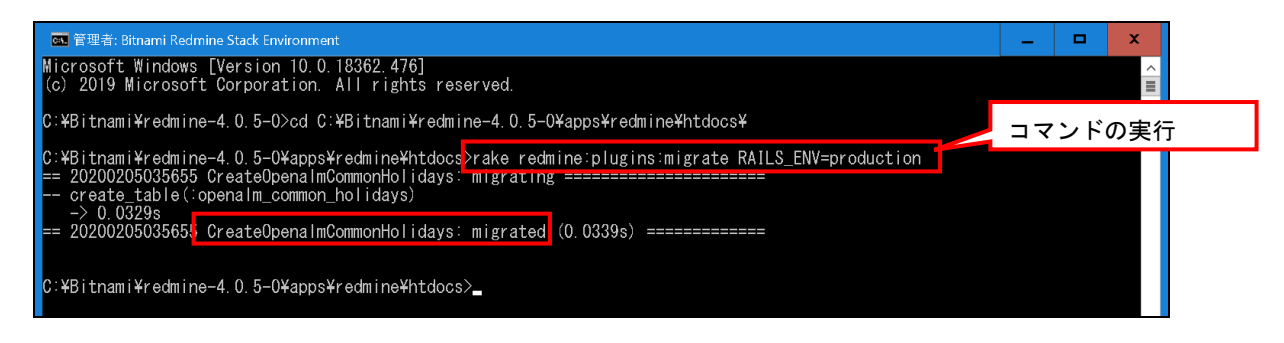

1.4.サーバーを再起動させます。

 1.5. プラグインが適用されると、「管理」->「プラグイン」をクリックし、プラグイン一覧ペ ージで「Anko Ganttchart plugin」と「OPENALM Common plugin」が適用されたことを確認 できます。(下図のバージョン情報と実際のバージョン情報は異なる場合があります)

| ホーム マイページ プロジェクト 管理 ヘルプ                                               |                    |       |       | ログイン中: user 個人設定 ログアウト |
|-----------------------------------------------------------------------|--------------------|-------|-------|------------------------|
| Redmine                                                               |                    | 検索:   |       | プロジェクトへ移動 🗸            |
|                                                                       |                    |       |       |                        |
| プラグイン                                                                 |                    |       |       | 管理                     |
| Anko Ganttchart plugin                                                |                    |       |       | 🛃 プロジェクト               |
| This is a plugin for Redmine Gantt Chart<br>http://www.ankosoft.co.jp | Ankosoft Inc       | 3.2.0 | 設定    | ▲ ユーザー ▲ グループ          |
| OPENALM Common plugin                                                 |                    |       | =D.ch | Mar シルシン シールと権限        |
| This is a plugin for OPENALM common<br>http://www.lionssoft.co.kr     | Lionssoft Co., Ltd | 1.3.1 | 設定    |                        |
|                                                                       |                    |       |       | 🤯 チケットのステータス           |
| アップデートを確認                                                             |                    |       |       | 竭 ワークフロー               |
|                                                                       |                    |       |       | □ カスタムフィールド            |
|                                                                       |                    |       |       | 三選択肢の値                 |
|                                                                       |                    |       |       | 22 設定                  |
|                                                                       |                    |       |       | 🔥 LDAP認証               |
|                                                                       |                    |       |       | 第フラグイン                 |
|                                                                       |                    |       |       | ⊌ 情報                   |

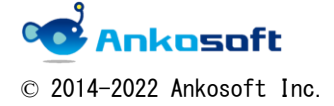

| 「ANKO ガントチャート」 マニュアル | バージョン | 3. 2. 0 |
|----------------------|-------|---------|
|----------------------|-------|---------|

1.6. アンインストール方法: Redmine のルートフォルダーで Redmine をインストールしたユー ザーで下記のコマンドを実行します。

rake redmine:plugins:migrate NAME=openalm\_common VERSION=O RAILS\_ENV=production もし上記のコマンドでエラーが発生する場合、下記のコマンドを実行してください。 bundle exec rake redmine:plugins:migrate NAME=openalm\_common VERSION=O RAILS\_ENV=production

正常に実行されると下図のように「CreateOpenalmCommonHolidays: reverted」という文言 が表示されます。

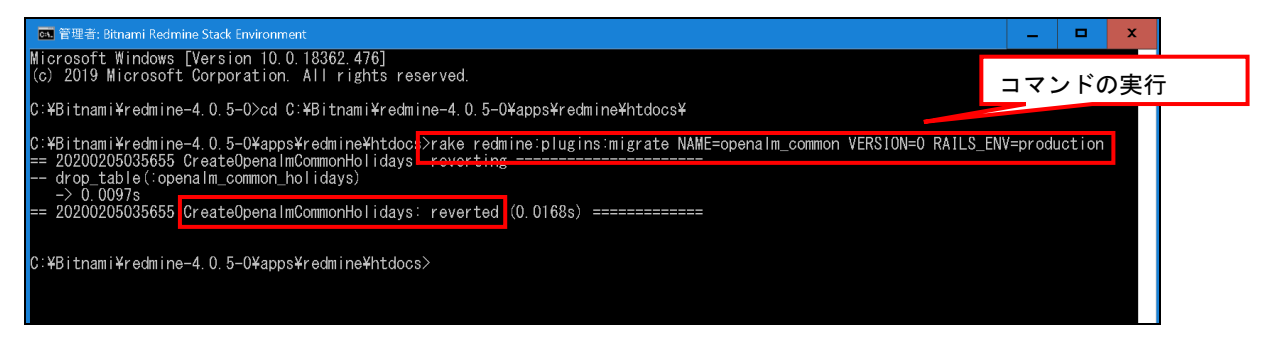

その後、Redmine のルートフォルダー配下の「plugins」フォルダーから 「ankoalm\_ganttchart」「openalm\_common」の2つのフォルダーを削除してサーバーを再起 動させます。

1.7. Redmine の管理者権限でログインをして、「管理」->「プラグイン」->「ANKO Ganttchart plugin」->「設定」をクリックすると、下図のように、ANKO ガントチャートの設定画面が 表示されます。

| ホーム マイページ プロジェクト 管理 ヘルプ                                                                                                    |                                                                                             | ログ                                                                              | イン中: <b>user</b>                                                                         | 個人設定 [      |
|----------------------------------------------------------------------------------------------------|---------------------------------------------------------------------------------------------|---------------------------------------------------------------------------------|------------------------------------------------------------------------------------------|-------------|
| Redmine                                                                                                    | 検索:                                                                                         | プ                                                                               | ロジェクトへ                                                                                   | 多動          |
|                                                                                                    |                                                                                             |                                                                                 |                                                                                          |             |
|                                                                                                    |                                                                                             |                                                                                 |                                                                                          |             |
| プラグイン » Anko Ganttchart plug                                                                                                    | gin                                                                                         | 管理                                                                              | l                                                                                        |             |
| 予定開始日         予定完了日         デフォルト カスタムクエリ         Internet Explorer速度低下案内メッセージの表示         システムセキュリティーキー         70         33         ライセンスキー登録 | ✓<br>✓<br>✓<br>✓<br>✓<br>✓<br>✓<br>✓<br>✓<br>✓<br>✓<br>✓<br>✓<br>✓<br>✓<br>✓<br>✓<br>✓<br>✓ |                                                                                 | プロジェクト<br>ユーザー<br>ブループ<br>コールと権限<br>トラッカー<br>チケットのスラ<br>フークフロー<br>ウスタムフィー<br>選択肢の値<br>安全 | =-タス<br>-ルド |
| 適用                                                                                                    |                                                                                             | ()<br>()<br>()<br>()<br>()<br>()<br>()<br>()<br>()<br>()<br>()<br>()<br>()<br>( | DAP認証<br>『ラグイン<br>青報                                                                     |             |

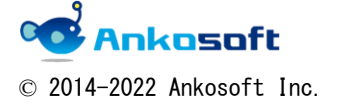

| 「ANKO ガントチャート」 マニュアル | バージョン | 3. 2. 0 |
|----------------------|-------|---------|
|----------------------|-------|---------|

1.7. ライセンスキー登録欄に弊社からお伝えするライセンスキーを入力して、「適用」 をクリッ クしてください。

評価版をご利用の方には弊社から事前にライセンスキーをお伝えいたします。

評価版をご利用の場合、Redmineの各プロジェクト配下の「ガントチャート」ページを開くと、下図のように評価可能期間が表示されます。期間内で評価を行ってください。

| ホーム フロ      | <b>]ジェクト</b>                   | ヘルブ  |      |               |     |    |    |    |        |    |     |        |    |     |      |    |     |    |     |    |
|-------------|--------------------------------|------|------|---------------|-----|----|----|----|--------|----|-----|--------|----|-----|------|----|-----|----|-----|----|
| ANKO        | つガン                            | ントチ  | ヤート  |               |     |    |    |    |        |    |     |        |    | 検索: |      |    |     |    |     |    |
|             |                                |      |      |               |     |    |    |    |        |    |     |        |    |     |      |    |     |    |     |    |
| 概要          | 活動                             | チケット | 作業時間 | ガント           | チャー | -ト | カ  | レン | ダー     | =. | ユーブ | र      | 文書 | v   | /iki | フ  | ァイノ | r  |     |    |
| ガント         | ガントチャート (2020-05-20まで評価が可能です。) |      |      |               |     |    |    |    |        |    |     |        |    |     |      |    |     |    |     |    |
|             |                                | - (  |      |               |     |    |    |    |        |    | • , | 1      |    |     |      |    |     |    |     |    |
|             |                                |      |      | + ==          | 7   | -  |    |    |        |    |     |        |    |     |      |    |     | 7- | ルタi | 自加 |
| <b>e</b> 75 | -98                            |      |      | 木元」           |     | v  |    |    |        |    |     |        |    |     |      |    |     | -  |     | ▼  |
| - > オプ:     | ションー                           |      |      |               |     |    |    |    |        |    |     |        |    |     |      |    |     |    |     |    |
|             |                                |      |      |               |     |    |    |    |        |    |     |        |    |     |      |    |     |    |     |    |
| <b>6</b>    | 6 ヶ月分 4月 ▼ 2020 ▼ ダ 適用 2 クリア   |      |      |               |     |    |    |    |        |    |     |        |    |     |      |    |     |    |     |    |
|             |                                |      |      | 2020-4 2020-5 |     |    |    |    | 2020-6 |    |     | 2020-7 |    |     |      |    |     |    |     |    |
|             |                                |      |      | 15            | 16  | 17 | 18 | 19 | 20     | 21 | 22  | 23     | 24 | 25  | 26   | 27 | 28  | 29 | 30  | 31 |
|             |                                |      |      |               |     |    |    |    |        |    |     |        |    |     |      |    |     |    |     |    |

評価期間が完了して「ガントチャート」ページを開くと、下図のような案内が表示されます。 「1.6.」の方法で評価版の ANKO ガントチャートをアンインストールしないと Redmine のガント チャートページが表示されませんので、ANKO ガントチャートをアンインストールしてください。

| ANKOガントチャート <sup>綾家</sup>                                                                                              |    |    |        |      |      |         |       | 検索:  |    |      | ANK  | ANKOガントチャート |  |  |
|----------------------------------------------------------------------------------------------------|----|----|--------|------|------|---------|-------|------|----|------|------|-------------|--|--|
|                                                                                                    |    |    |        |      |      |         |       |      |    |      |      |             |  |  |
|                                                                                                    | 概要 | 活動 | ロードマップ | チケット | 作業時間 | ガントチャート | カレンダー | ニュース | 文書 | Wiki | ファイル | 設定          |  |  |
|                                                                                                    |    |    |        |      |      |         |       |      |    |      |      |             |  |  |
| 評価期間が終了したか、ライセンスキーが正しくない可能性があります。正しいライセンスキーを登録するか、ANKOガントチャートをアンインストー<br>ルすればRedmineのガントチャートが表示されます。詳しくはマニュアルをご確認ください。 |    |    |        |      |      |         |       |      |    |      |      |             |  |  |

1.8. 製品版をご購入の場合、システムセキュリティーキーを弊社までご連絡いただければ、製品版のライセンスキーをお伝えいたします。「ライセンスキー登録欄」にライセンスキーを入力して、「適用」をクリックすることにより、使用期間制限のない製品版としてご利用いただくことが可能です。詳細は、項目「2.3.」をご参照ください。

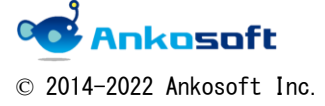

| 「ANKO ガントチャート」 マニュアル | バージョン | 3. 2. 0 |
|----------------------|-------|---------|
|----------------------|-------|---------|

### 2. ANKO ガントチャートの設定

2.1.「管理」->「プラグイン」->「ANKO Ganttchart plugin」->「設定」をクリックすると、図のように、ANKO ガントチャートの設定画面が表示されます。

| ホーム マイページ プロジェクト 管理 ヘルプ                                                                                                    | ログイン中: user 個人設定 ログアウト |
|----------------------------------------------------------------------------------------------------|------------------------|
| Redmine kine                                                                                                    | プロジェクトへ移動 🔻            |
|                                                                                                    |                        |
| プラグイン » Anko Ganttchart plugin                                                                                                    | 管理                     |
| 予定開始日 マ<br>予定第7日 マ       ①         デフォルト カスタムクエリ マ       ②         Internet Explorer速度低下案内メッセージの表示       ③         システムセキュリティーキー       959c5855d0f707636f59e10d714b9648128ff5b8fdb48a408822cb6a1ef2cc4b8b5b09133<br>d4f0590         ライセンスキー登録       ④ |                        |
| )適用                                                                                                    |                        |

各項目の設定方法は下の表で示されている参照先で確認してください。

| No | 項目名                              | 参照先      |
|----|----------------------------------|----------|
| 1  | 「予定開始日」「予定完了日」                   | 項目「8.」   |
| 2  | 「デフォルト カスタムクエリ」                  | 項目「14.」  |
| 3  | Internet Explorer 速度低下案内メッセージの表示 | 項目「2.2.」 |
| 4  | 「ライセンスキー登録」                      | 項目「2.3.」 |

2.2. IE でガントチャートページを開くと、チケットの件数が 500 件を超えると下図のような案内が表示されます。「Internet Explorer 速度低下案内メッセージの表示」をオフにすると、下図の案内が表示されなくなります。

| 概要            | 活動                    | ロードマップ      | チケット        | 作業時間    | ガントチャート | カレンダー   | ニュース   | 文書   | Wiki   | ファイル                          |        |           |           |
|---------------|-----------------------|-------------|-------------|---------|---------|---------|--------|------|--------|-------------------------------|--------|-----------|-----------|
| ガン            | トチャ                   | ヤート         |             |         |         |         |        |      |        |                               |        |           |           |
| - ∨ フ.<br>☑ ス | ィルター<br>ステータス<br>プション |             |             | ⊧完了 ∨   |         |         |        |      |        |                               | フィルタ追加 |           | ~         |
| 6             | ケ月分 <b>1</b>          | 1月 🗸 2020 🔪 | ✔ ● 適用 :    | 9 クリア   |         |         |        |      |        |                               | 💽 全画面  | 🕞 拡大 🕞 縮小 | «10月 12月) |
|               |                       | Inte        | rnet Explor | erで多数の作 | 数のチケットを | 表示すると表示 | (速度が遅い | ため、C | hrome, | Firefox, Safariなどの他のブラウザをご使用さ | れることを推 | 進返します。    |           |

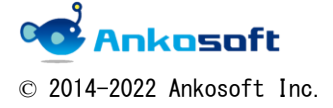

| 「ANKO ガントチャート」 マニュアル | バージョン | 3. 2. 0 |
|----------------------|-------|---------|
|----------------------|-------|---------|

2.3. 「ライセンスキー登録」欄に何も入力をしない状態で、「ガントチャート」ページを開くと、 下図のように「ライセンスキーの登録」を促すメッセージが表示されます。

| A١ | ANKOガントチャート |      |               |                  |                    |                       |                    | 検索:              |              |               | ANK            | 0ガントチャート  | ~   |
|----|-------------|------|---------------|------------------|--------------------|-----------------------|--------------------|------------------|--------------|---------------|----------------|-----------|-----|
|    |             |      |               |                  |                    |                       |                    |                  |              |               |                |           |     |
| +  | 概要          | 活動   | ロードマップ        | チケット             | 作業時間               | ガントチャート               | カレンダー              | ニュース             | 文書           | Wiki          | ファイル           | 設定        |     |
|    |             |      |               |                  |                    |                       |                    |                  |              |               |                |           |     |
|    | 評価期         | 間が終う | アしたか、ライセ<br>ル | Zンスキーガ<br>すればRed | で正しくないす<br>mineのガン | 可能性があります。<br>トチャートが表示 | 。正しいライt<br>されます。詳し | zンスキーを<br>しくはマニコ | :登録する<br>アルを | るか、AN<br>ご確認く | IKOガント<br>ださい。 | チャートをアンイン | ストー |

「管理」->「プラグイン」->「ANKO Ganttchart plugin」->「設定」をクリックし、設定画面に 表示される「システムセキュリティーキー」を弊社までご連絡ください。弊社から「システムセ キュリティーキー」とペアーになる「ライセンスキー」をお伝えいたしますので、「ライセンス キー登録」欄に入力後、「適用」をクリックするとガントチャートを使用することが可能になり ます。

なお、「システムセキュリティーキー」と「ライセンスキー」は Redmine の固有の識別情報であ る「secret\_token」という値を元にしています。Redmine をインストールする時に「rake generate\_secret\_token」を実行することにより、「secret\_token」が生成されます。

何らかの理由で「secret\_token」が変更される場合、「システムセキュリティーキー」と「ライ センスキー」も変更されてしまいます。その際には、新しい「システムセキュリティーキー」を 弊社までお伝えください。新しい「ライセンスキー」をお伝えします。

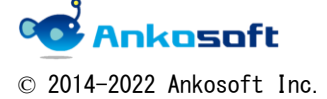

| 「ANKO ガントチャート」 マニュアル パンパン | バージョン | 3. 2. 0 |
|---------------------------|-------|---------|
|---------------------------|-------|---------|

2.4.「管理」->「プラグイン」->「OPENALM Common plugin」->「設定」をクリックすると、下
 図のように、「OPENALM Common plugin」の設定画面が表示されます。

### プラグイン » OPENALM Common plugin

| ーチケットのト    | ラッカー別の色               |                 |             |           |
|------------|-----------------------|-----------------|-------------|-----------|
|            | Bua 色                 | <b>1</b> 22     |             |           |
| -          |                       |                 |             |           |
| (5)        | Feature 色             | 188             |             |           |
|            | Support 色             | 88              |             |           |
|            |                       | *無い色を直接ノ        | しカすることが可能で  | です。       |
| ○チケット 優先   | 度色                    |                 |             |           |
|            |                       |                 |             |           |
|            | Low 肖景色/文字色/枠 色       | #eaf7ff         | / #5555599  | / #add7f3 |
| 6          | Normal 背景色/文字色/枠 色    |                 |             |           |
| 0          | High 背景色/文字色/枠 色      | #ffc4c4         | / 📕 #990000 | /#ffb4b4  |
|            | Urgent 背景色/文字色/枠 色    | <b>#</b> f7a8a8 | / 📕 #990000 | /#ffb4b4  |
|            | Immediate 背景色/文字色/枠 色 | <b>#f</b> 07d7d | / #990000   | /#ffb4b4  |
|            |                       | *無い色を直接ノ        | し力することが可能で  | です。       |
| - ワークフロー(  | の表示                   |                 |             |           |
|            |                       |                 |             |           |
| $\bigcirc$ | ワークフローの表示             |                 |             |           |
| チケットの担     | 当者のポップアップ             |                 |             |           |
| チケットの担当    | 当者のポップアップに表示する初めの情    | 8               |             |           |
|            | 報(例:チーム)              |                 |             |           |
| チケットの担当    | 当者のポップアップに表示する二番目の    |                 |             |           |
|            | 情報(例:職位)              |                 |             |           |
| 4.20       |                       |                 |             |           |
| 1不美日       |                       | 9               |             |           |

#### 各項目の設定方法は下の表で示されている参照先で確認してください。

| No         | 項目名             | 参照先     |
|------------|-----------------|---------|
| 5          | チケットのトラッカー別の色   | 下記説明参照  |
| 6          | チケット 優先度 色      | 下記説明参照  |
| $\bigcirc$ | ワークフローの表示       | 項目「23.」 |
| 8          | チケットの担当者のポップアップ | 項目「21.」 |
| 9          | 休業日             | 項目「15.」 |

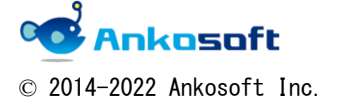

| 「ANKO ガントチャート」 マニュアル | バージョン | 3. 2. 0 |
|----------------------|-------|---------|
|----------------------|-------|---------|

「チケットのトラッカー別の色」で指定した色がガントチャートのチケットタイトル欄でトラッ カー名の部分に適用されます。

| - > オプション                                                                                               | A OPENALM Common plugin - プラ・× +                            |
|----------------------------------------------------------------------------------------------------|-------------------------------------------------------------|
| 1 ヶ月分 5月 🔻 2020 🔻 🛩 適用 多 クリア 🔚 保存                                                                       | ← → C ③ localhost:82/redmine/settings/plugin/openalm_common |
| 全て表示 1 ステータン                                                                                            | <b>加爾 90</b> 以上<br>危険 70 以下                                 |
|                                                                                                    | チケットのトラッカー別の色                                               |
|                                                                                                    | バグ 色 <b>#</b> #f6e66                                        |
| ₩ #1195 131                                                                                             | 機能 色 #45ff83                                                |
|                                                                                                    | サポート 色 ■ *** ***                                            |
| ◎ 機能 #1166 全コンテンツの公開状況、公開予定、非公開情 新規                                                                     | #10496e                                                     |
| 機能 #1203 アンケートの集計結果は常時最新のものが一覧… 新規     新規     「「「」」、「」、「」、「」、「」、「」、「」、「」、「」、「」、「」、「」、「                  | <sup>利用</sup> 夫賴記錄 色 #27ff5d                                |
| <ul> <li>▼ Will #1240 メールアドマスの登録は、得用リオーム(SSL 新規</li> <li>■ 照相 #1194 トップページもしくは、指定したページに「本 新規</li> </ul> | *無い色を直接入力することが可能です。                                         |

「チケット 優先度 色」で指定した色が「チケット」ページで優先度ごとに色が適用されます。 色は、「背景色」「文字色」「枠」に対して色を指定できます。

| коカン                 | トチャート           |                     |            |                              |                  | 00.11        | ANKO        |
|----------------------|-----------------|---------------------|------------|------------------------------|------------------|--------------|-------------|
| 权要 活動                | ロードマップ チケット     | 作業時間 ガントチャート        | カレンダー ニュース | 文書 Wiki ファイル 設定              |                  |              |             |
| ケット                  |                 |                     |            |                              | 4                | う新しいチケット     | チケット        |
| フィルター                |                 |                     |            |                              |                  |              | すべてのチケットを表示 |
| 🛃 ステータス              | 未完了             | *                   |            | フィルタ追加                       |                  | •            | サマリー        |
| 1 開始日                | 今月              | •                   | 1000       |                              |                  | 1            | 4 2/5-12    |
| > オプション――            |                 |                     |            | NALM Common plugin - 75 × +  |                  |              |             |
| 適用 匀 クリア             | R存<br>ステータス     | 優先度                 | ← →        | C O localhost.82/redmine/set | ttings/plugin/op | enalm_common | j.          |
| 1212                 | 新規              | 通常                  | チケット       | 優先度 色                        |                  |              |             |
| 1211                 | 新規              | <del>প্</del> রেব প |            | 低め 背景色/文字色/枠 色               | #eaf7ff          | 183          | #add7f3     |
|                      | 新規              | 急いで                 |            | 海营 委员会 /女学会 /协会              | _                | 1 10.00      |             |
| 1209                 | 新規              | 高め                  | Κ          | 200 月泉日/大十日/廿日               | #ff846e          | / 589        | / 📕 #1198a7 |
| 1208                 | 新規              | 低め                  |            | 高め 背景色/文字色/枠 色               | #ffc4c4          | 188          | #fb4b4      |
|                      | 第11大児<br>1915年日 | 通用                  |            | 会门团 资早龄 /文字卷 /抄 备            |                  |              |             |
|                      |                 | 運営                  |            | MUC HEE/XFE/HE               | #7a8a8           | 1 222        | / #ffb4b4   |
|                      |                 | -##                 |            | 今すぐ 背景色/文字色/枠 色              | #f07d7d          | 183          | / #fb4b4    |
| 1205                 | 新規              | 308112              |            |                              |                  |              | THEFT       |
| 1205<br>1204<br>1203 | 新規<br>新規        | 通常                  |            |                              | ***              |              |             |

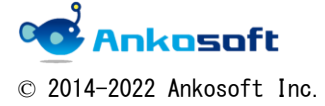

| 「ANKO ガントチャート」 マニュアル | バージョン | 3. 2. 0 |  |
|----------------------|-------|---------|--|
|----------------------|-------|---------|--|

2.5.「管理」->「ロールと権限」->「権限レポート」->「ガントチャート」の項目と「チケット トラッキング」の項目で任意に権限を付与してください。

| ホーム マイページ プロジェク 新羅 いみブ |           |        |             |              |                     |              | ログイン中: user 個人設定 ログアウト |
|------------------------|-----------|--------|-------------|--------------|---------------------|--------------|------------------------|
| Redmine                |           |        |             |              |                     | 秋索:          | プロジェクトへ移動 >            |
|                        |           |        |             |              |                     |              |                        |
|                        |           |        |             |              |                     |              |                        |
| ロール » 権限レポート           |           |        |             |              |                     | 管理           |                        |
| 権限                     | ✓ 管理者     | ✓ 詞発者  | ✓ 報告者       | 🛷 非メンバー      | ✓ 圏名ユーザー            | 🚽 プロジェクト     |                        |
| ✓ プロジェクトの追加            |           |        |             |              |                     | a 1-9-       |                        |
| ✓ プロジェクトの編集            | 8         |        |             |              |                     |              |                        |
| ✓ プロジェクトの終了/再開         |           |        |             |              |                     |              |                        |
| ✔ モジュールの選択             |           |        |             |              |                     | → モケットのステータス |                        |
| ✓ メンバーの管理              | 2         |        |             |              |                     |              |                        |
| ✓ バージョンの管理             | 8         |        |             |              |                     | カスタムフィールド    |                        |
| サブプロジェクトの追加            | 8         |        |             |              |                     | 三 選択肢の値      |                        |
| ✓ 公開クエリの管理             | 8         |        |             |              |                     | (2) 設定       |                        |
|                        | 2         |        | 2           |              |                     | IDAP#20      |                        |
| 2.74-84                |           | 1000 A |             |              | and an extension of | 🌧 プラグイン      |                        |
| - 78 - 74              | 8726      | 1075 6 | More Bi     | 州スンバー        | <b>昭和七一万一</b>       | ❷ 信報         |                        |
| > カレンダー                | 管理者       | 開発者    | 報告書         | 中メンバー        | 囲名ユーザー              |              |                        |
| > 文書                   | 管理者       | 同死者    | 報告者         | 非メンバー        | 匿名ユーザー              |              |                        |
| > ファイル                 | 管理者       | 開発者    | 報告者         | 伸メンバー        | 囲名ユーザー              |              |                        |
| ッ ガントチャート              | 管理者       | 同先者    | 報告者         | 非メンバー        | 匿名ユーザー              |              |                        |
| ガントチャートの閲覧             | 2         |        | 2           | 2            | 2                   |              |                        |
| い 通行の にに売かせたいが         | 60.101.04 | 880.0  | A12.781-044 | aless to the | man it              |              |                        |
| チケットの問題                | 2         |        | 2           | 2            | 2                   |              |                        |
| チケットの追加                | 2         | 2      | 2           | 2            | 8                   |              |                        |
| チケットの編集                | 2         |        |             |              |                     |              |                        |
| ✔ チケットのコピー             |           |        |             |              |                     |              |                        |
| ✔ 関連するチケットの管理          | 2         | 2      |             |              | 8                   |              |                        |
| ✓ 子チケットの管理             |           |        |             |              |                     |              |                        |
| チケットをプライベートに設定         | 2         |        |             |              | 8                   |              |                        |
| ✔ 自分のチケットをプライベートに設定    | 8         |        |             |              |                     |              |                        |
| ✓ 注記の追加                | 8         | ۲      | 8           |              | 8                   |              |                        |
| ✓ 注記の編集                | 2         |        |             |              |                     |              |                        |
| ✓ 自身が記入した注記の編集         |           |        |             |              |                     |              |                        |
| プライペート注記の閲覧            | 2         |        |             |              |                     |              |                        |
| ✔ 注記をプライベートに設定         | 2         |        | 0           |              |                     |              |                        |
| チケットの樹除                | 2         |        |             |              |                     |              |                        |
| ✔ ウォッチャー一覧の開覧          | 2         |        |             |              |                     |              |                        |
| ● ウォッチャーの追加            | 2         |        |             |              |                     |              |                        |
| ● ウォッチャーの複絵            |           |        |             |              | 0                   |              |                        |
|                        | -         |        |             |              | 0                   |              |                        |
| ✓ チケットのカテゴリの管理         | 2         | 2      | 0           |              |                     |              |                        |
| V == -7                |           |        | 40.0-04     | 4            | Man of              |              |                        |
| *A                     | 管理者       | 回発者    | 報告賞         | サメンバー        | 融名ユーザー              |              |                        |

「ガントチャートの閲覧」をオフにすると、プロジェクトページで、プロジェクトメニューである「ガン トチャート」が表示されません。

| ANK | 0ガ | ントチャー  | -ト   | 「ガン   | ノトチャート | 」タブ |      |      |
|-----|----|--------|------|-------|--------|-----|------|------|
|     |    |        |      | が表示   | まされない  |     |      |      |
| 概要  | 活動 | ロードマップ | チケット | カレンダー | ニュース   | 文書  | Wiki | ファイル |

「ガントチャートの閲覧」をオンにすると、プロジェクトページで、プロジェクトメニューである「ガン トチャート」が表示されます。

| ANK | 0ガン | ントチャー  | -ト   |         |       |             |    |      |      |
|-----|-----|--------|------|---------|-------|-------------|----|------|------|
| 概要  | 活動  | ロードマップ | チケット | ガントチャート | カレンダー | <b>ス</b> —ב | 文書 | Wiki | ファイル |

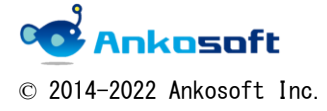

| 「ANKO ガントチャート」 マニュアル | バージョン | 3. 2. 0 |
|----------------------|-------|---------|
|----------------------|-------|---------|

「チケットの追加」をオフにすると、ガントチャートページで、「新しいチケット」リンクが表示されません。また、既存のチケットの編集、子チケットの作成もできなくなります。

| ANK           | 0ガ    | ントチャー    | -ト      |            |       |             |    |      |      | 検索:             |
|---------------|-------|----------|---------|------------|-------|-------------|----|------|------|-----------------|
| 概要            | 活動    | ロードマップ   | チケット    | ガントチャート    | カレンダー | <b>x</b> —ב | 文書 | Wiki | ファイル |                 |
| ガン            | トチャ   |          |         |            |       |             |    |      |      |                 |
| - <b>▽</b> フ₁ | ルターー  |          |         |            |       |             |    |      |      |                 |
|               | 、テータス |          |         | 未完了 🔽      |       |             |    |      |      | フィルタ追加          |
| - ▶ 才:        | ブションー |          |         |            |       |             |    |      |      |                 |
| 6             | ヶ月分   | 2月 🔽 201 | 7 🗸 🖌 i | 亀用 🧔 クリア 📙 | 保存    |             |    |      |      | 💽 全画面 👒 拡大 👒 縮小 |

「チケットの追加」をオンにすると、ガントチャートページで、「新しいチケット」リンクが表示されます。

| + 概要 活                                     | 助 ロードマップ   | チケット | ガントチャート    | カレンダー | ニュース | 文書 | Wiki | ファイル |                 |
|--------------------------------------------|------------|------|------------|-------|------|----|------|------|-----------------|
| ガントチャー                                     | - <b>ト</b> |      |            |       |      |    |      |      | 💿 新しいチケット       |
| <ul> <li>マフィルタ</li> <li>✓ ステータス</li> </ul> |            | 未完   | E7 🔽       |       |      |    |      |      | フィルタ追加          |
| ► オフション<br>6 ヶ月分 2.                        | 月 🔽 2017 🗸 | ✔ 適用 | 🧕 クリア 🔡 保存 |       |      |    |      |      | 🚺 全画面 👒 拡大 👒 縮小 |

「チケットトラッキング」の項目で付与する権限は、ガントチャートページでも同一に適用されます。 本マニュアルで説明している機能を全て使うためには、「チケットの閲覧」、「チケットの追加」、「チケット の編集」、「関連するチケットの管理」、「子チケットの管理」、「注記の追加」、「注記の編集」、「チケットの 削除」など、必要な項目がオンになっている必要があります。

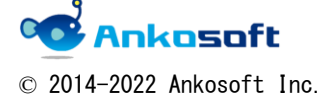

| 「ANKO ガントチャート」 マニュアル 🍡 パージョ | ョン 3.2.0 |  |
|-----------------------------|----------|--|
|-----------------------------|----------|--|

### 3. チケット新規作成方法

ガントチャートページからチケットを新規作成する方法を説明します。

「プロジェクト」->「ガントチャート」でもガントチャートページが表示されますが、そのページでは「ANKO ガントチャート」の機能は提供しません。

| ホーム マイペーシ プロジェクト 管理 ヘルプ           |      | ログイン中: user 個人設定 ログアウト |
|-----------------------------------|------|------------------------|
| Redmine                           | 検索:  | プロジェクトへ移動 🗸 🗸          |
|                                   |      |                        |
| プロジェクト 活動 チケット 作業時間 ガントチャート カレンダー | ニュース |                        |
| プロジェクト                            | 終了し  | たプロジェクトを表示 🔇 新しいプロジェクト |
| ANKOガントチャート★                      |      |                        |
|                                   |      | 🚖 マイプロジェクト             |
|                                   |      | 他の形式にエクスポート: 🔝 Atom    |

必ず、Redmineの任意のプロジェクトに移動後、プロジェクトメニューである「ガントチャート」 をクリックしてガントチャートページを開いてください。

この前提条件は本マニュアルで全ての機能に対して共通の必須前提条件です。

| ホーム   | マイページ          | プロジェ    | クト 管理 ^ | ノレブ                     |                   |     |            |                  |                     |        |        |          |       |     |       |       |     |      |      | ログイン中: | user | 個人設定 | ログア | っト |
|-------|----------------|---------|---------|-------------------------|-------------------|-----|------------|------------------|---------------------|--------|--------|----------|-------|-----|-------|-------|-----|------|------|--------|------|------|-----|----|
| AN    | KOガ            | ント      | チャー     | -ト                      |                   |     |            |                  |                     |        |        |          |       |     |       |       |     |      |      | ANKOガン | トチャ  | ·-ト  |     | ~  |
|       |                |         |         |                         |                   |     |            |                  |                     |        |        |          |       |     |       |       |     |      |      |        |      |      |     |    |
| +     | 概要             | 活動      | チケット    | 作業時間                    | ガントチ              | ヤート | カ          | レンダー             |                     |        | ス      | 文書       |       | Wik | i :   | ファー   | イル  | I    | 設定   |        |      |      |     |    |
| ガン    | ットチ            | ヤー      | -       |                         |                   |     |            |                  |                     |        |        |          |       |     |       | 🕽 新   | しいき | ቻታ   | ット   | チケット   |      |      |     |    |
| - ~ - | フィルター          |         |         |                         |                   |     |            |                  |                     |        |        |          |       |     |       |       |     |      |      | すべてのチケ | ットを  | 表示   |     |    |
|       | ステータス          |         |         | +3                      | <u>≐</u> 7 ▼      |     |            |                  |                     |        |        |          |       |     |       | フ     | ィル  | 夕追   | 加    | サマリー   |      |      |     |    |
| C     | ~~ ~~          |         |         | <b>本</b> 2              | - LJ              |     |            |                  |                     |        |        |          |       |     |       |       |     | ,    | ,    | インポート  |      |      |     |    |
| ->>   | オプション・         |         |         |                         |                   |     |            |                  |                     |        |        |          |       |     |       |       |     |      |      |        |      |      |     |    |
|       |                |         |         |                         |                   |     |            |                  |                     |        |        |          |       |     |       |       |     |      |      |        |      |      |     |    |
| 10    | ヶ月分 4          | 月       | 2020 •  | 🖌 適用 🦻                  | クリア 🔚             | 保存  |            | 逐次夏              | E新 ▼                | •      | 全画词    | 5 🔍      | 拡大    | ۲ 🔫 | 縮小    | « :   | 3月  | 5月   | ∃ »  |        |      |      |     |    |
|       |                |         |         |                         |                   |     |            |                  |                     |        |        | 2        | 020-  | 4   |       |       |     |      |      |        |      |      |     |    |
|       |                |         | 全て表示    | 1                       |                   |     |            |                  | 15                  | 5      |        |          | 16    | 5   |       |       |     | 17   |      |        |      |      |     |    |
|       |                |         |         |                         |                   | 1 2 | 3 4        | 5 6 7            | 8 9                 | 10 1   | 1 12 1 | .3 14    | 15 16 | 17  | 18 19 | 20 21 | 22  | 23 2 | 4 2! |        |      |      |     |    |
|       |                |         |         |                         |                   | 水 木 | 金 <u>1</u> | 日月火              | 水木                  | 金二     | ЕН     | り火       | 水木    | 金   | ±н    | 月火    | *   | 木    | £ 1  |        |      |      |     |    |
| - 🔒   | ANKOガン         | トチャート   |         |                         |                   |     |            |                  |                     |        |        | <u> </u> | i     | 1 I |       |       | İİ  |      |      |        |      |      |     |    |
|       | 🦻 機能           | #1118   | コンテンツ作用 | &エディタはHTM               | L言語を意識す           |     |            |                  | 新規                  | 60%    |        |          |       |     |       |       |     |      |      |        |      |      |     |    |
|       | <b>變 機能</b> :  | #1119   | コンテンツのし | レイアウトおよび                | コンテンツは            |     |            |                  |                     |        | 新規 9   | 0%       |       |     |       |       |     |      |      |        |      |      |     |    |
|       |                | #1124   | コンテンツの作 | F成日・更新日か                | 自動で表示さ…           |     |            | 新規 30<br>計目 2006 | %                   |        |        |          |       |     |       |       |     |      |      |        |      |      |     |    |
|       |                | #1141   | こを扱される  | ECMSMのテイレ               | シトリの画像。           |     | 30         | 20%              | 1000                |        |        |          |       |     |       |       |     |      |      |        |      |      |     |    |
|       | W DRHE         | #1177   | オウンロードオ | - かコンテンツをi<br>\$#スファイル# | いいに公開行…<br>イズの上限を |     |            | # 756            | 40 70               | 548 AC | 196    |          |       |     |       |       |     |      |      |        |      |      |     |    |
|       | ➡ 1000 HE      | #1144   | ノンク確認をす | 「る場合やファイ                | しを削除する            |     |            | -                | 行現 30 <sup>-1</sup> | %      |        |          |       |     |       |       |     |      |      |        |      |      |     |    |
|       | ₩ 機能           | #1172 7 | 和認依頼時や刻 | Eし戻し時にコメ)               | ントが入力で            |     |            | 新規               | 20%                 | Ĩ      |        |          |       |     |       |       |     |      |      |        |      |      |     |    |
|       | ₩ 機能           | #1176   | 『信等の緊急』 | 時に、緊急時用の                | テンプレート            |     |            |                  |                     |        | 新井     | 見 80%    |       |     |       |       |     |      |      |        |      |      |     |    |
|       | 機能             | #1163   | 記し (H1) | (H2) (H3) 等             | が正しい文書。           | .   |            |                  | 新規                  | 30%    |        |          |       |     |       |       |     |      |      |        |      |      |     |    |
| 1     | <b>建立</b> 机制作的 | #1170   | フェブマスター | -は、すべてのコ                | ンテンツの作            |     |            |                  | 3                   | · 规 40 | 096    |          |       |     |       |       |     |      |      |        |      |      |     |    |

3.1. ガントチャートページで、「新しいチケット」をクリックします。

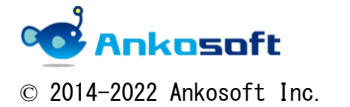

| 「ANKO ガントチャート」 マニュアル | バージョン | 3. 2. 0 |
|----------------------|-------|---------|
|----------------------|-------|---------|

3.2. 「新しいチケット」ウィンドウが表示されますので、必要な項目を入力して「作成」をク リックしてください。「\*」印は必須項目です。

| 新しいチケット                              |                                                                      |
|--------------------------------------|----------------------------------------------------------------------|
| 7-770-                               |                                                                      |
|                                      |                                                                      |
| 新規 〉 進行中 〉 解決 〉 フィードバ 〉 終了 〉 却下      |                                                                      |
|                                      |                                                                      |
|                                      |                                                                      |
| トラッカー* バグ 🔹                          | ライベート                                                                |
|                                      |                                                                      |
|                                      |                                                                      |
| 1899 - 「編集   プレビユー                   |                                                                      |
|                                      |                                                                      |
|                                      |                                                                      |
|                                      |                                                                      |
|                                      |                                                                      |
|                                      |                                                                      |
|                                      |                                                                      |
|                                      |                                                                      |
| ステータス * 新規 ・ 親チケット 🔍                 |                                                                      |
| 原作点 * 17世                            | _                                                                    |
| · 使九度 * 通常 ▼ 開始日 2020/04/27          |                                                                      |
| 担当者 ▼ 🔍 期日 年 /月/日                    |                                                                      |
| The Tele                             |                                                                      |
| アた上級 時間                              |                                                                      |
| 進捗率 0 % ▼                            |                                                                      |
|                                      |                                                                      |
| ンアイル ファイル進代 進代されていません (サイズの上限: 5 MB) |                                                                      |
| ウォッチャー 🔲 Anko Soft 🛛 西田 雅信           |                                                                      |
| ○ ウォッチャーを検索して追加                      |                                                                      |
|                                      |                                                                      |
| 4ERZ                                 |                                                                      |
|                                      |                                                                      |
|                                      |                                                                      |
|                                      | 新しいチケット<br>フークフロー<br>「ジル ) 北行中 ) 解決 ) 2イードパ ) 作了 ) 加下<br>トラッカー・ パク ・ |

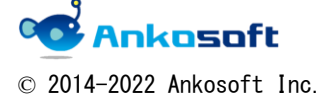

| 「ANKO ガントチャート」 マニュアル | バージョン | 3. 2. 0 |  |
|----------------------|-------|---------|--|
|----------------------|-------|---------|--|

3.3. チケットが登録されますと、「作成しました。」が表示され、ガントチャートに該当チケット が表示されます。

| + 概要 注                                                     | 動 ロードマップ | チケット ガントチャート | カレンダー ニ | ニュース 文書 | Wiki | ファイル |           |
|------------------------------------------------------------|----------|--------------|---------|---------|------|------|-----------|
| ✓ 作成しましま                                                   | 20       |              |         |         |      |      |           |
| ガントチャー                                                     | -ト       |              |         |         |      |      | ⊙ 新しいチケット |
| <ul> <li>マフィルタ</li> <li>✓ フィルタ</li> <li>✓ ステータス</li> </ul> |          | 未完了 🔽        |         |         |      | 7    | イルタ追加     |

3.4. 下記の補足事項の内容は、以後の項目で共通した内容です。

(ANKO ガントチャートは基本の Redmine のガントチャートの仕様に準拠しており、下記の内容は 基本の Redmine のガントチャートの仕様になります。)

A.「開始日」、「期日」の両方に有効な日付が入力されていない場合、ガントチャートは表示されません。

B. ガントチャートで表示される順列は、開始日の昇順で自動ソートされて表示されます。

C.開始日より古い日付で期日を登録することはできません。

D. チケットの登録や修正をするためには、Redmine で権限が付与されている必要があります。

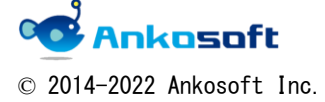

| 「ANKO ガントチャート」 | マニュアル | バージョン | 3. 2. 0 |
|----------------|-------|-------|---------|
|                |       |       |         |

### 4. 子チケット作成方法

ガントチャートページから子チケットを新規作成する方法を説明します。

4.1. ガントチャートページで、チケット名の前にある鉛筆アイコン(シシ)をクリックすると、「新しいチケット」ウィンドウが表示されますので、必要な項目を入力して「作成」をクリックしてください。「\*」印は必須項目です。
自動的に親チケット番号が入力され、該当チケットの子チケットとして登録されます。
子チケットと親チケットの対象バージョンを統一させる目的のため、対象バージョンは選択ができないようになっています。対象バージョンを変更したい場合は、子チケットを作成後、 チケット編集画面で行ってください。

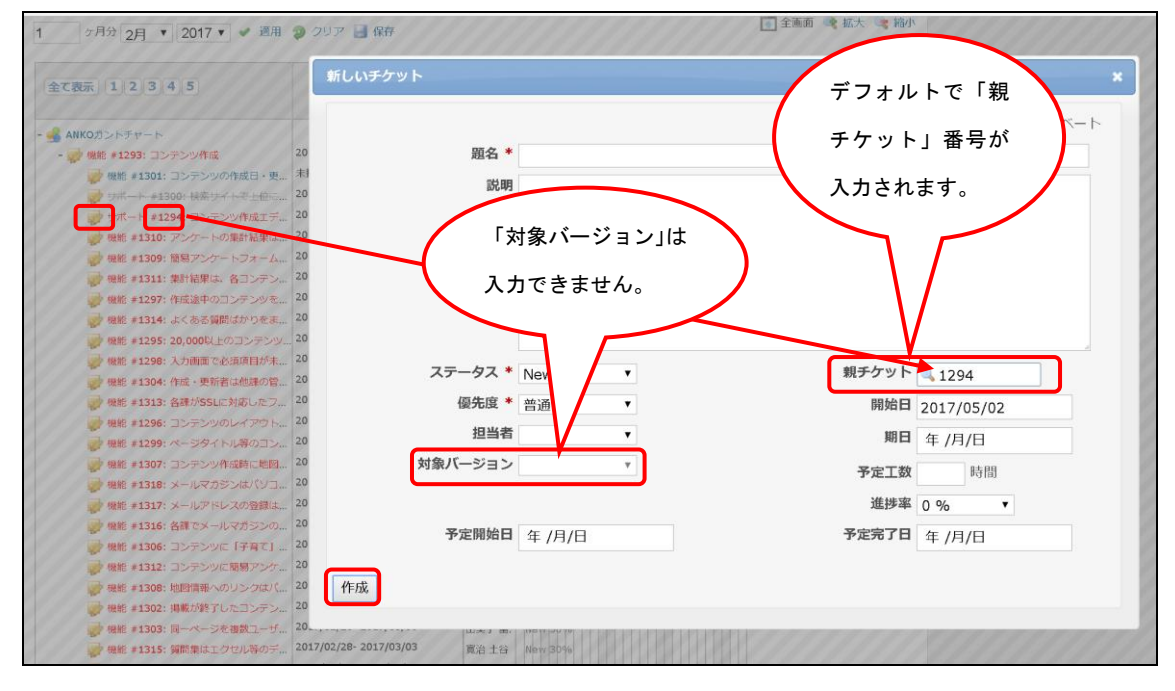

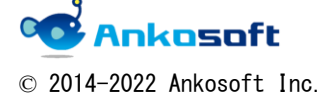

| 「ANKO ガントチャート」 | マニュアル | バージョン | 3. 2. 0 |
|----------------|-------|-------|---------|
|                |       |       |         |

#### 5. チケットの日付の変更方法

ガントチャートページからチケットの日付を変更できます。 チケットの日付の変更はガントチャートをマウスでドラッグする方式で行います。

5.1. 移動させたいガントチャートをドラッグすることによって日付を変更することができます (「拡大」をクリックして曜日が表示される拡大率の場合のみドラッグが可能です)。 マウスドラッグでガントチャートの日付を変更するモードを選択できます。基本は「一括更 新」になっています。「一括更新」モードの場合、、複数のガントチャートの日付を変更後、 一括して情報を更新します。

「逐次更新」の場合、ガントチャートをマウスドラッグすると即時に情報が更新されます。

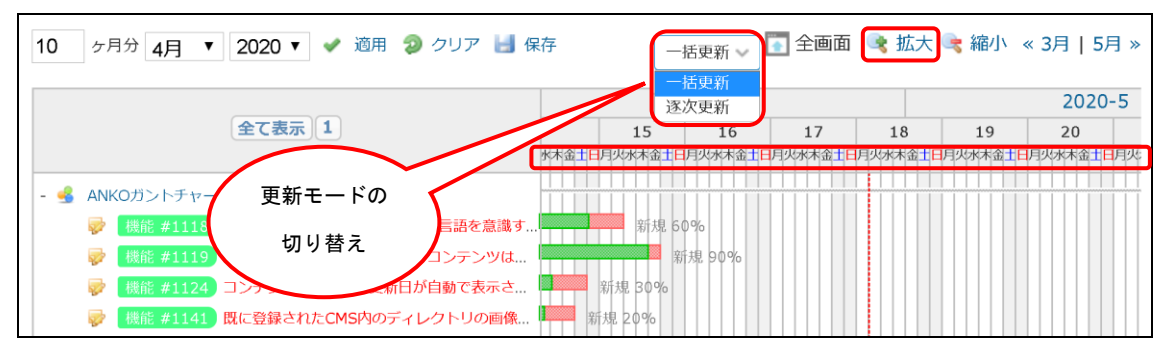

下図のように曜日が表示されていない拡大率の場合は、マウスドラッグによる日付けの変更 はできません。上記の更新モードも表示されません。

| 10 | ) | ヶ月分 🛺 👘 🧐 クリア 🔡 保行               | 字  | /    | -     |    |    |    | 全画   | 面   | 🤹 拉 | 大回 | こ 縮小 | » ۱۷ | 3月  | 5月 | * |
|----|---|----------------------------------|----|------|-------|----|----|----|------|-----|-----|----|------|------|-----|----|---|
|    |   | この拡大率ではマウスドラッグによ                 |    | 2    | 020-  | 4  |    |    | 2020 | )-5 |     |    | 202  | 20-6 |     |    |   |
| (  |   | る日付の変更を提供せず、「更新モー                | )_ | 15   | 16    | 17 | 18 | 19 | 20   | 21  | 22  | 23 | 24   | 25   | 26  | 27 | : |
|    |   | ドの切り替え」も表示されません。                 |    | 新    | 規 609 | %  |    |    |      |     |     | •  | ANK  | 0ガン  | トチャ | -ト |   |
|    |   | テンツは… 1                          |    |      | 新規 9  | 0% |    |    |      |     |     |    |      |      |     |    |   |
|    | 1 | 浸機能 #1124 コンテンツの作成日・更新日が自動で表示さ Ⅰ |    | 新規   | 30%   |    |    |    |      |     |     |    |      |      |     |    |   |
|    |   | 浸 機能 #1141 既に登録されたCMS内のディレクトリの画像 |    | 新規 2 | 0%    |    |    |    |      |     |     |    |      |      |     |    |   |

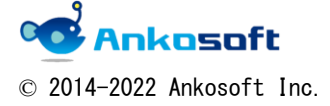

| 「ANKO ガントチャート」 マニュアル | バージョン | 3. 2. 0 |
|----------------------|-------|---------|
|----------------------|-------|---------|

5.2. ガントチャートの端をドラッグしたり、ガントチャート自体を左右にドラッグすることによって開始日、もしくは、期日の日付の変更をすることができます。下図のように元々のガントチャートバーの上に半透明色のガントチャートバーが表示されるので、任意の場所でドラッグを終了すると、その情報が反映されます。

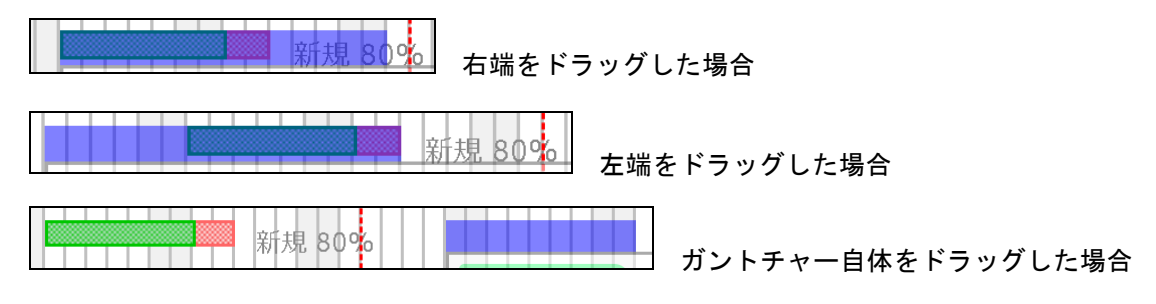

5.3.「一括更新」モードの場合、下図のように、変更が加えられたガントチャートは灰色で表示 され、現在何件が更新されたかが表示されます。変更した情報を確定させたい場合は、「xx 件更新」という部分をクリックすると一括更新されます。 変更した情報を確定しない状態で、他のページに移動をすると Redmine には更新した情報が

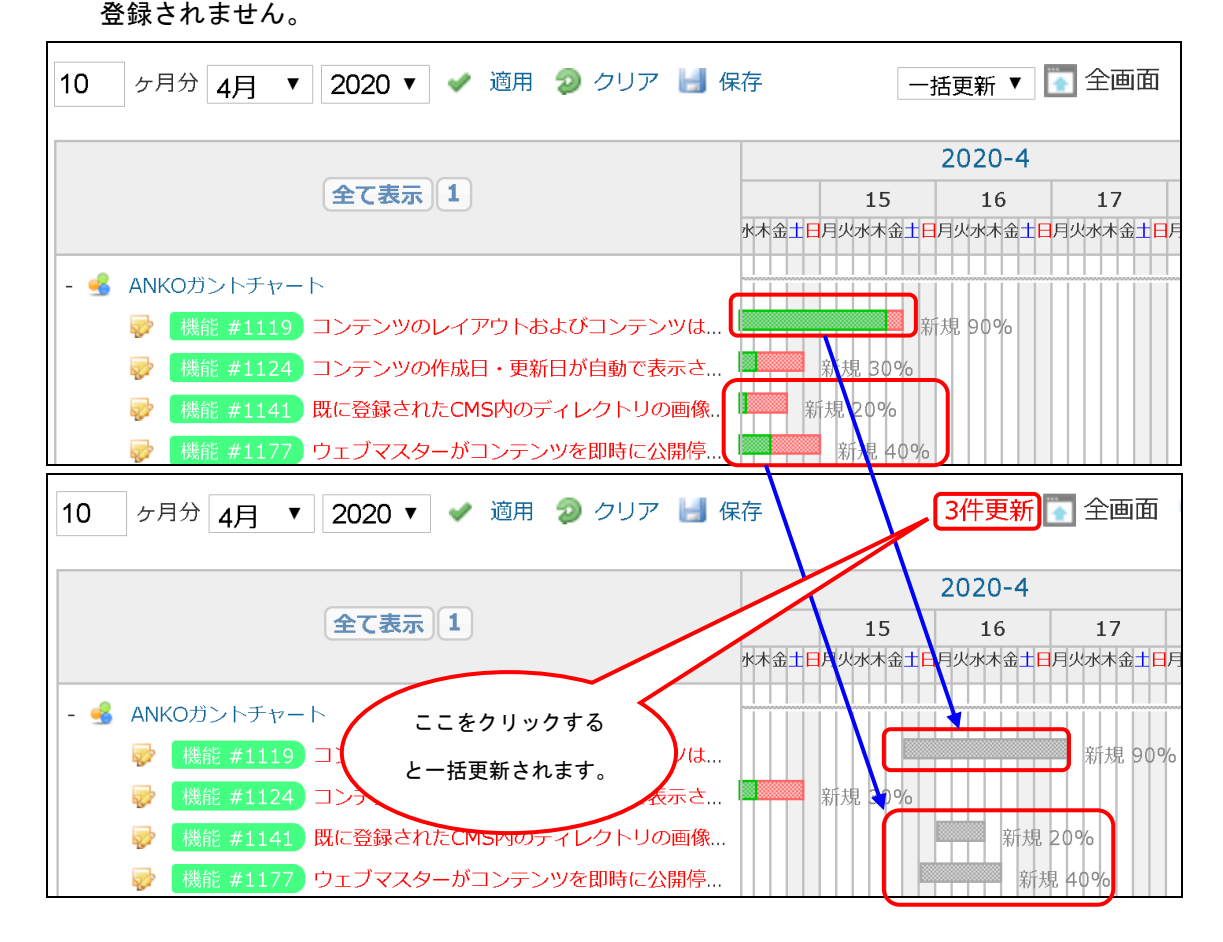

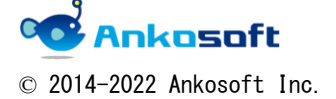

| 「ANKO ガントチャート」 マニュアル | バージョン | 3. 2. 0 |
|----------------------|-------|---------|
|----------------------|-------|---------|

5.4. Redmine 3.1 以降で、「管理」->「設定」->「チケットトラッキング」->「親チケットの値 の算出方法」->「開始日/期日」欄で「子チケットの値から算出」が選択されていて、かつ、 親チケットをマウスドラッグにより、「開始日/期日」を変更すると、下図のようにアラート が表示されます。

「開始日/期日」欄を「子チケットから独立」を選択すると、親チケットであってもマウス ドラッグにより、「開始日/期日」を変更することができます。

| ✓ ステータス                   | 未完了  ▼     | localhost:82の内容               |                        |                     |           |  |  |
|---------------------------|------------|-------------------------------|------------------------|---------------------|-----------|--|--|
| - ▶ オプション                 |            | 子チケットがあり、かつ、「<br>「子チケットの値から算出 | 親チケットの値の3<br>」のため変更する3 | 算出方法」が<br>ことができません。 | ок        |  |  |
| 10 ヶ月分 4月 🔻 2020 🔻 🖋 適用   | 🦻 クリア 🔡 保存 | 子 一捂                          | 更新 ▼                   | 💽 全画面               | 👒 拡大 🗣    |  |  |
|                           |            | 2020-4                        |                        |                     |           |  |  |
| 全て表示 1 2                  |            | 15                            | 16                     | 17                  | 18        |  |  |
|                           | 과          | 木金土日月火水木金土日月                  | [火水木金土日                | 月火水木金土E             | 月火水木金土日月火 |  |  |
| - 🛃 ANKOガントチャート           | ~~         |                               |                        |                     |           |  |  |
| - 🔯 機能 #1119 コンテンツのレイアウトお | きよびコンテンツは  | 新規 90%                        |                        |                     |           |  |  |
| 蒙 (機能 #1124) コンテンツの作成日・   | ・更新日が自動で表  | 新規 30%                        |                        |                     |           |  |  |

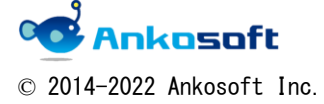

| 「ANKO ガントチャート」 マニュアル | バージョン | 3. 2. 0 |
|----------------------|-------|---------|
|----------------------|-------|---------|

### 6. チケット内容変更

ガントチャートページで「編集」ポップアップウィンドウで表示され、簡単にチケットの内容 を編集・変更することができます。

[「編集」ポップアップウィンドウの表示方法]

6.1. ガントチャートページで、チケットのタイトル部分をクリックすると、該当ページを編集 できるポップアップウィンドウが表示されます。必要な個所を修正して、「送信」をクリック してください。

| ステータス                                                                                                    | 未完了 ▼                | 編集(#1119)                                | ×                                   |
|----------------------------------------------------------------------------------------------------|----------------------|------------------------------------------|-------------------------------------|
| ク月分 4月 ・ 2020 ・                                                                                                 | ✓ 適用 2 クリア 目 保存      | プロパティの変更<br>ワークフロー                       |                                     |
| 金て表示 1 2                                                                                                    | 15<br>3本查士日月火5本道     | 20.<br>所規 > 進行中 > 解法 >                   | <u>フィードパ</u> 〉 終了 〉 却下<br><u>ック</u> |
| - ●      根据 #1119 コンテンツのレ                                                                                       | ハイアウトおよびコン           | プロジェクト * ANKOガントチャート *                   | □ プライベート                            |
| 🥏 🤮 #1124 コンテンジ                                                                                                 | 90   戊日・更新日が 💷 新規 30 | トラツカー * 機能                               |                                     |
| ● 「戦態 #1141」 既に登録されま                                                                                            | 内のディレクト 💻 新規 20%     |                                          |                                     |
| ● 観絵 #1177 ウェブマスク                                                                                               | ンテンツを即時 新規は          | 題名* コンテンツのレイアワトおよびコン                     | テンツはコヒーして再利用か可能であること。               |
|                                                                                                    |                      | 18 0 0 1 1 1 1 1 1 1 1 1 1 1 1 1 1 1 1 1 |                                     |
|                                                                                                    | マファイルを… 単二 新規        | ステータス * 新規 *                             | 親チケット 🔍                             |
| エケットクイ                                                                                                    | · L II               | ● 新規 優先度 * 通常 ▼                          | <b>予定工数</b> 9.00 時間                 |
| 779891                                                                                                    |                      | 130% 担当者 🗾 🗸                             | 進捗率 90 % ▼                          |
| をクリックし                                                                                                    | .てく                  | 🖬 対象バージョン 🔹 🔾                            |                                     |
|                                                                                                    |                      | カスタムフィールド 1                              | 予定開始 年 /月/日                         |
| ださい。                                                                                                    |                      | 第209 カスタんフィールド 2 年 /月/日                  | 予定終了 年 /月/日                         |
|                                                                                                    | 92 📃 💻 🤋             | 12 209t                                  |                                     |
|                                                                                                    | Dy Bistithenoura     | は即た司令                                    |                                     |
| ● 機能 #1159 日付、時間等表                                                                                              | 記の統一変換ができる。          | Deg inj ra. aC sisk                      |                                     |
| ● 根据#1180 CMS外で作成さ                                                                                              | された既存のHTMLコ          | > 注記                                     |                                     |
| ● 機能#1131 機能要件13で                                                                                               | 設定した属性(キーワ           | ファイル                                     |                                     |
|                                                                                                    | りチェックおよび変換           | ファイル理想 準約されていません くせくての トラ・5 いの           |                                     |
| ● 根稿 #1123 検索サイトで上                                                                                              | 上位にコンテンツを表           | (54X01ER: SMB)                           |                                     |
| ● 「「「「「」」」」」、「「」」」、「」」、「」」、「」」、「」」、「」」、「」                                                                       | 別心したオシラインへ           |                                          |                                     |
| ● (SIG #1105) リエリマスター<br>● (SIG #1105) 3 力画面充分                                                                  | - 小、 岩柱コンテンツ         |                                          |                                     |
| ● 1010 #1126 同一ページを補                                                                                            | 第数フーザーガ回時に…          | 子チケット                                    |                                     |
| @ 68/6 #1137 Word - Excel                                                                                       | ・pdfファイルのリン          | 機能 #1124, コンテンツの作成日, 東新日城自動スキーナわえる       | と ただし、 広奈の口付に開き揃うができること - 新坦 4      |
| ● 報信 #1168 コンテンツのP                                                                                              | 寝によって、承認ル            | oune の上記者:コンテンツのFFDGロ・更新ロが自動で表示されると      | C. たてし、江急の口川に直を換えができること。 和見 4       |
| ● 根島 #1175 緊急を要する二                                                                                              | コンテンツを、即時ア           |                                          | •                                   |
| ● 機能 #1149 性課が作成する                                                                                              | 5間連するコンテンツ           |                                          | ie bri                              |
| ● 機能#1155 見出し1、見出                                                                                               | はし2等のタグはCSS          | 関連するチケット                                 | ELC/108                             |
| ● 根約 #1174 管理者はウエフ                                                                                              | サイト内全てのペー            | *                                        | 湖田会                                 |
| The second second second second second second second second second second second second second second second se |                      |                                          | Hadrad                              |

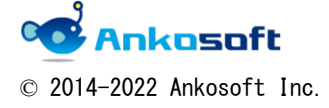

| 「ANKO ガントチャート」 マニュアル | バージョン | 3. 2. 0 |
|----------------------|-------|---------|
|----------------------|-------|---------|

[チケットの削除方法]

6.2. チケットの削除権限がある場合、「6.1.」で、「削除」ボタンをクリックするチケットを削除 することができます。

該当チケットに子チケットがある場合、配下の全ての子チケットも削除されます。

| + 概要 活動 ロードマップ チケット 作業時間 ガントラ                                                                                                    | 編件(#1110)                 | localhost:82 の内容                                  |
|----------------------------------------------------------------------------------------------------|---------------------------|---------------------------------------------------|
| ガントチャート                                                                                                    | 桶集(#1119)                 | 全ての子チケットも削除されます。                                  |
|                                                                                                    | プロパティの変更                  |                                                   |
| - マ フィルタ                                                                                                    | ワークフロー                    | OK キャンセル                                          |
| ☑ ステータス 未完了 ▼                                                                                                    |                           |                                                   |
| - > オブション                                                                                                    | 新規                        | 進行中      解決 <u>フィードバ</u> 終了     却下                |
|                                                                                                    |                           |                                                   |
| 10 ヶ月分 4月 • 2020 • ● 適用 2 クリア 📓 保存                                                                                                    |                           |                                                   |
|                                                                                                    | プロジ:                      | ジェクト ★ ANKOガントチャート ▼ □ プライベート                     |
| 全て表示 1 2 15                                                                                                    | トラッ                       | ラツカー ★ 爆発                                         |
| 本术会士日月火水本会士日月火水                                                                                                    |                           |                                                   |
| - 🔏 ANKOガントチャート                                                                                                    |                           | 題名* コンテンツのレイアワトおよびコンテンツはコピーして再利用か可能であること。         |
| - 👳 🧱 #1119 コンテンツのレイアウトおよびコン 🎫 新現 90%                                                                                                    |                           | 説明 🥒 編集                                           |
| ● 「総修 #1124] コンテンツの作成日・更新日が… ■ 新規 80%                                                                                                    |                           |                                                   |
| ●      ●      ●     ●     ●     ●     ●     ●     ●     ●     ●     ●     ●     ●     ●     ●     ●     ●     ●     ●     ●     ●     ●     ●     ●     ●     ●     ●     ●     ●     ●     ●     ●     ●     ●     ●     ●     ●     ●     ●     ●     ●     ●     ●     ●     ●     ●     ●     ●     ●     ●     ●     ●     ●     ●     ●     ●     ●     ●     ●     ●     ●     ●     ●     ●     ●     ●     ●     ●     ●     ●     ●     ●     ●     ●     ●     ●     ●     ●     ●     ●     ●     ●     ●     ●     ●     ●     ●     ●     ●     ●     ●     ●     ●     ●     ●     ●     ●     ●     ●     ●     ●     ●     ●     ●     ●     ●     ●     ●     ●     ●     ●     ●     ●     ●     ●     ●     ●     ●     ●     ●     ●     ●     ●     ●     ●     ●     ●     ●     ●     ●     ●     ●     ●     ●     ●     ●     ●     ●     ●     ●     ●     ●     ●     ●     ●     ●     ●     ●     ●     ●     ●     ●     ●     ●     ●     ●     ●     ●     ●     ●     ●     ●     ●     ●     ●     ●     ●     ●     ●     ●     ●     ●     ●     ●     ●     ●     ●     ●     ●     ●     ●     ●     ●     ●     ●     ●     ●     ●     ●     ●     ●     ●     ●     ●     ●     ●     ●     ●     ●     ●     ●     ●     ●     ●     ●     ●     ●     ●     ●     ●     ●     ●     ●     ●     ●     ●     ●     ●     ●     ●     ●     ●     ●     ●     ●     ●     ●     ●     ●     ●     ●     ●     ●     ●     ●     ●     ●     ●     ●     ●     ●     ●     ●     ●     ●     ●     ●     ●     ●     ●     ●     ●     ●     ●     ●     ●     ●     ●     ●     ●     ●     ●     ●     ●     ●     ●     ●     ●     ●     ●     ●     ●     ●     ●     ●     ●     ●     ●     ●     ●     ●     ●     ●     ●     ●     ●     ●     ●     ●     ●     ●     ●     ●     ●     ●     ●     ●     ●     ●     ●     ●     ●     ●     ●     ●     ●     ●     ●     ●     ●     ●     ●     ●     ●     ●     ●     ●     ●     ●     ●     ●     ●     ●     ●     ●     ●     ●     ●     ●     ●     ●     ●     ●     ●     ●     ●     ●     ● | ステー                       | ータス* 新規 ・ 親ナグット                                   |
| ● 機能 #1177 ウェブマスターがコンテンツを開時… 単純現 40%                                                                                                    | 4                         | <b>優先度 *</b> 通常 ▼ 予定工数 9.00 時間                    |
| ● ### #1118 コンテンツ作成エディタはHTML言 ◎ 時度 50%                                                                                                    |                           | 10 送来 0.0 0                                       |
| ● ● ● ● ● ● ● ● ● ● ● ● ● ● ● ● ● ● ●                                                                                                    |                           |                                                   |
|                                                                                                    | 対象バ-                      | (一ジョン ・ 🔾                                         |
| ● 「日本にはなる」を登録に、「「「日本」」                                                                                                    | カフタトフィー                   | イールド1 茶空明絵 年 /日/ロ                                 |
| ●                                                                                                    | 777777                    |                                                   |
| ●      ●     ●     ●     ■     ■     ■     ■     ■     ■     ■     ■     ■     ■     ■     ■     ■     ■     ■     ■     ■     ■     ■     ■     ■     ■     ■     ■     ■     ■     ■     ■     ■     ■     ■     ■     ■     ■     ■     ■     ■     ■     ■     ■     ■     ■     ■     ■     ■     ■     ■     ■     ■     ■     ■     ■     ■     ■     ■     ■     ■     ■     ■     ■     ■     ■     ■     ■     ■     ■     ■     ■     ■     ■     ■     ■     ■     ■     ■     ■     ■     ■     ■     ■     ■     ■     ■     ■     ■     ■     ■     ■     ■     ■     ■     ■     ■     ■     ■     ■     ■     ■     ■     ■     ■     ■     ■     ■     ■     ■     ■     ■     ■     ■     ■     ■     ■     ■     ■     ■     ■     ■     ■     ■     ■     ■     ■     ■     ■     ■     ■     ■     ■     ■     ■     ■     ■     ■     ■     ■     ■     ■     ■     ■     ■     ■     ■     ■     ■     ■     ■     ■     ■     ■     ■     ■     ■     ■     ■     ■     ■     ■     ■     ■     ■     ■     ■     ■     ■     ■     ■     ■     ■     ■     ■     ■     ■     ■     ■     ■     ■     ■     ■     ■     ■     ■     ■     ■     ■     ■     ■     ■     ■     ■     ■     ■     ■     ■     ■     ■     ■     ■     ■     ■     ■     ■     ■     ■     ■     ■     ■     ■     ■     ■     ■     ■     ■     ■     ■     ■     ■     ■     ■     ■     ■     ■     ■     ■     ■     ■     ■     ■     ■     ■     ■     ■     ■     ■     ■     ■     ■     ■     ■     ■     ■     ■     ■     ■     ■     ■     ■     ■     ■     ■     ■     ■     ■     ■     ■     ■     ■     ■     ■     ■     ■     ■     ■     ■     ■     ■     ■     ■     ■     ■     ■     ■     ■     ■     ■     ■     ■     ■     ■     ■     ■     ■     ■     ■     ■     ■     ■     ■     ■     ■     ■     ■     ■     ■     ■     ■     ■     ■     ■     ■     ■     ■     ■     ■     ■     ■     ■     ■     ■     ■     ■     ■     ■     ■     ■     ■     ■     ■     ■     ■     ■     ■     ■     ■     ■     ■     ■     ■     ■     ■     ■     ■     ■     ■     ■  | カスタムフィー                   | ビールド2 年 /月/日 予定終了 年 /月/日                          |
| 「「「「「」」」     「「」」     「「」」     「「」     「「」」     「「」」     「「」」     「「」」     「「」     「「」     「」     「」     「」     「」     「」     「」     「」     「」     「」     「」     「」     「」     「     「     「     「     「     「     「     「     「     「     」     「     」     「     」     「     」     「     」     「     」     「     」     「     」     「     」     「     」     「     」     「     」     「     」     「     」     「     」     「     」     「     」     「     」     「     」     「     」     「     」     「     」     「     」     「     」     「     」     「     」     「     」     「     」     「     」     「     」     「     」     「     」     「     」     「     」     「     」     「     」     「     」     「     」     「     」     「     」     「     」     「     」     「     」     「     」     「     」     「     」      」     「     」     「     」     「     」      「     」     「     」      「     」      「     」      「     」      「     」      「     」      「      」      」      「      」      」      「      」      」      」      『      『      『      』      『      』      『      』      『      』      『      』      『      』      『      』      『      』      『      』      『      』      『      』      『      』      『      』      』      』      』      』      』      』      』      』      』      』      』      』      』      』      』      』      』      』      』      』      』      』      』      』      』      』      』      』      』      』      』      』      』      』      』      』      』      』      』      』      』      』      』      』      』      』      』      』      』      』      』      』                                                                                                    |                           |                                                   |
| ● 「親能 #1167」各ユーザーがパスワード(4 桁以上     ● 新規 20%                                                                                                    | > 時間を記録                   |                                                   |
|                                                                                                    |                           |                                                   |
| With #1135 Word・Excel・pdfファイルは、ブ     St現 20%                                                                                                    | > 注記                      |                                                   |
|                                                                                                    | ファイル                      |                                                   |
|                                                                                                    | ファイル海道のほうから               |                                                   |
| ● 「「「「●」1159 日付、時間等表記の統一変換ができる…                                                                                                    | JANNER ERCK               | (リイズの工版: 5 MB)                                    |
|                                                                                                    |                           |                                                   |
| ● ● ● ● ● ● ● ● ● ● ● ● ● ● ● ● ●                                                                                                    |                           |                                                   |
| 同能の1161 機種依存文字のチェックおよび変換。                                                                                                    | 子チケット                     |                                                   |
|                                                                                                    | (800 41174), TN-          | ニンツのたけ口、東蛇口が白新っまニナわえてと、ただし、バ奈の口付に開き換らがっきるてと、 蛇垣 4 |
| ● 機能 #1157 トラブル時に対応したオンラインへ                                                                                                    | - <u>の気用E #1124</u> : コンク | テノツの作成ロ・更和日が日勤で衣示されること。たたし、仕息の日刊に置き換えができること。 和死 4 |
| ● 機能 =1166 ウェブマスターボ、管理コンテンツ                                                                                                    | •                         | · · · · · · · · · · · · · · · · · · ·             |
|                                                                                                    |                           | iBhD                                              |
| Repair 100 Provides L-5-Maltic                                                                                                    | <b>阿埋9るナケツト</b>           |                                                   |
| ● 「「「「「「」」」「「」」」「「」」」「「」」」」「「」」」」」「「」」」」」                                                                                                    | 送信                        | 削除                                                |
| ● 段前 =1175 緊急を要するコンテンツを、即時ア                                                                                                    | SMAK P.V. (VI)            |                                                   |
| ● 回報 第1140 検摸が作成すス間達すスコンテンパ                                                                                                    | 9548 angs                 |                                                   |

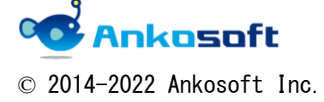

| 「ANKO ガントチャート」 マニュアル バーミ |
|--------------------------|
|--------------------------|

[他のチケットとの関連づけの方法]

6.3.「関連するチケット」の右側にある「追加」をクリックし、「関連している」というプルダウンが表示されますので、任意の項目を選択し、チケット番号などを入力して「追加」をクリックします。

| プロジェクト *                                                                                                    | ANKOガントチャート ▼                                               | □ プライベート                      |
|----------------------------------------------------------------------------------------------------|-------------------------------------------------------------|-------------------------------|
| トラッカー *                                                                                                    | 機能    ▼                                                     |                               |
| 題名 *                                                                                                    | コンテンツのレイアウトおよびコンテンツはコピーして再利用が可能で                            | あること。                         |
| 説明                                                                                                    | 2 編集                                                        |                               |
| ステータス *                                                                                                    | 新規 ▼ <b>親チケット</b> 🧠                                         |                               |
| 優先度 *                                                                                                    | 通常 ▼ 予定工数 9.00                                              | 時間                            |
| 担当者                                                                                                    | ▲ 進捗率 90 %                                                  | T                             |
| 対象バージョン                                                                                                    | ▼ ③                                                         |                               |
| カスタムフィールド 1                                                                                                    | 予定開始 年 /月                                                   | 3/⊟                           |
| カスタムフィールド 2                                                                                                    | 年 /月/日 <b>予定終了</b> 年 /月                                     | ∃/日                           |
| <ul> <li>&gt; 時間を記録</li> <li>&gt; 注記</li> <li>ファイル</li> <li>ファイル</li> <li>ション</li> <li>ション</li> <li< th=""><th>(サイズの上限: 5 MB)</th><th></th></li<></ul> | (サイズの上限: 5 MB)                                              |                               |
| ブロック元<br>ブロック元 > ツの代<br>次のチケットに先行<br>次のチケットに後続<br>コピー先<br>コピー元<br>関連している ▼ チケッ<br>送信                                                                                                    | F成日・更新日が自動で表示されること。ただし、任意の日付に置き換え<br>ト # ▲ 1177 追加<br>キャンセル | ができること。 新規 4<br>,<br>追加<br>削除 |

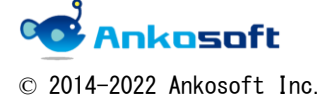

| 「ANKO ガントチャート」 マニュアル | バージョン | 3. 2. 0 |
|----------------------|-------|---------|
|----------------------|-------|---------|

#### [他のチケットとの関連づけの解除方法]

6.4. 関連するチケットがある場合、 🏟 アイコンをクリックすると、他のチケットとの関連 づけが削除されます。

| 説明                                                                                                    | localhost:82 の内容<br>よろしいですか?       |                                 |                                         |
|----------------------------------------------------------------------------------------------------|------------------------------------|---------------------------------|-----------------------------------------|
| ステータス * 優先度 *                                                                                                    |                                    | ок +tytu                        | 0 時間                                    |
| 担当者<br>                                                                                                    | • •                                | 進捗率                             | 90 % •                                  |
| カスタムフィールド 1                                                                                                    |                                    | 予定開始                            | 年 /月/日                                  |
| カスタムフィールド 2                                                                                                    | 年 /月/日                             | 予定終了                            | 年 /月/日                                  |
| <ul> <li>&gt; 時間を記録</li> <li>&gt; 注記</li> <li>ファイル</li> <li>ファイル</li> <li>ファイル</li> <li>マアイル</li> <li>ステイル</li> <li>ステイル</li> <li>ステイル</li> <li>機歴照会</li> <li></li> <li></li></ul> | (サイズの上限: 5 MB)<br>:成日・更新日が自動で表示される | こと。ただし、任意の日付に置                  | <sub>賃き換えができること。</sub> 新規 <b>4</b><br>▶ |
|                                                                                                    |                                    |                                 | 追加                                      |
| .77: ウェブマスターがコンテン                                                                                                    | ンツを即時に公開停止できること。                   | 新規 4月 01, 2020 <mark>4</mark> 月 | 05, 2020                                |
| 送信                                                                                                    |                                    |                                 | 削除                                      |

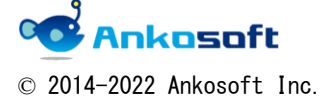

| 「ANKO ガントチャート」 マニュアル バージョ |
|---------------------------|
|---------------------------|

#### [他のチケットとの関連づけの結果表示]

6.5.「オプション」→「関連するチケット」にチェックが入っている場合で、かつ「ブロック先」
 と「次のチケットに先行」の関連づけがされている場合、下図のようにガントチャート上で
 関連付けがされたことが矢印で表示されます。

| ガントチャート                                                                                                    |                                                                   |                                                                                           |                          | (3) 新しいチケット            | チケット                                 |
|----------------------------------------------------------------------------------------------------|-------------------------------------------------------------------|-------------------------------------------------------------------------------------------|--------------------------|------------------------|--------------------------------------|
| - v フィルタ<br>図 ステータス 未完<br>v オブション-                                                                                                    | •                                                                 |                                                                                           | フィルダ追加                   | •                      | すべてのチケット <b>を表示</b><br>サマリー<br>インポート |
| 期日<br>期日できる項目<br>プロシエクト<br>キロシートシャト<br>中式者<br>カテゴリ<br>原子<br>対急パージョン<br>同治日<br>デ工1数<br>キロ<br>デ工1数<br>キロ<br>デ工1数<br>キロ<br>デブ<br>キロ<br>キロ<br>キロ<br>キロ<br>キロ<br>キロ<br>キロ<br>キロ<br>キロ<br>キロ | 期後はれる第日 トラッカー ステータス 優先度 第二次 1000000000000000000000000000000000000 |                                                                                           |                          |                        |                                      |
| - 関連するチケット<br>■ ブロック先 ■ 次のチケットに先行                                                                                                    |                                                                   | イナズマ線 ガイドライン<br>■ 表示 ガイドラインの幅: 非表示 •                                                      | チケット表示オプション<br>全て表示      |                        |                                      |
| 10 ヶ月分 4月 • 2020 • ◆ 30円 金 2                                                                                                    | 7リア 📑 保存                                                          |                                                                                           | 一括更新 🔻 💽 全面面 👒           | 拡大 🔍 縮小 < 3月   5月 »    |                                      |
| 金て表示 1 2                                                                                                    | 15 16                                                             | 2020-5<br>17 18 19 20 21                                                                  | 2020-6<br>22 23 24 25 26 | 2020                   |                                      |
|                                                                                                    | ••••••••••••••••••••••••••••••••••••                              | ал и до 20 Лания до 20 Лания до 20 Лания до 20 Лания до 20 Лания до 20 Лания до 20<br>Год | ■ ANK (2) + \$ 4 + + +   | 1093694210936942109369 |                                      |

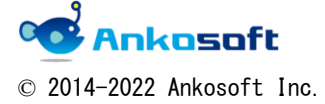

| 「ANKO ガントチャート」 マニュアル バ | バージョン 3.2.0 |
|------------------------|-------------|
|------------------------|-------------|

#### [履歴照会と時間を記録・注記の登録]

6.6.「6.1.」で「時間を記録」、「注記」、「履歴照会」が非表示になっています。各項目をクリッ クすると入力欄が表示されたり、情報を確認することができます。

| 作業時間                                                | 時間             |             | 作業分類 選ん | でください ▼ |
|-----------------------------------------------------|----------------|-------------|---------|---------|
| コメント                                                |                |             |         |         |
| <ul> <li>✓ 注記</li> <li>編集</li> <li>プレビュー</li> </ul> |                |             |         |         |
|                                                     |                |             |         |         |
| □ プライベート注記                                          |                |             |         |         |
| ファイル<br>ファイル選択 選択されていません                            | (サイズの上限: 5 MB) |             |         |         |
| ~ 履歴照会                                              |                |             |         |         |
| #1 Anko Soft が10分前に更新                               |                |             |         |         |
| 関連している 機能 #1177 ; 「                                 | ウェブマスターがコンテンツマ | を即時に公開停止できる | こと。 を追加 |         |
| #2 Anko Soft が1分以内前に更新                              |                |             |         |         |
| この件は後日対応する                                          |                |             |         |         |

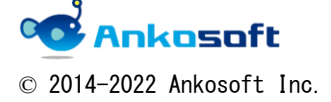

| 「ANKO ガントチャート」 | マニュアル | バージョン | 3. 2. 0 |
|----------------|-------|-------|---------|
|                |       |       |         |

### 7. 日付表示

「拡大」、「縮小」をクリックすると、ガントチャートの表示形式を変更することができます。

| ガントチャート                                          |                                                  |                |        |        |         |                        |                        |         |                      |        |        |                 |         | 🗿 新しいチ                 | チケット |
|--------------------------------------------------|--------------------------------------------------|----------------|--------|--------|---------|------------------------|------------------------|---------|----------------------|--------|--------|-----------------|---------|------------------------|------|
| - ∨ フィルタ<br>図 ステータス 未完了<br>- > オプション             | ¥                                                |                |        |        |         |                        |                        |         |                      | フィル    | レタ追加   |                 |         |                        | ¥    |
| 10 ヶ月分 4月 • 2020 • ● 適用 ② クリン                    | 7 🔡 保存                                           |                |        |        |         |                        |                        |         |                      | 一括更新   | ▼ 💽 全世 | ۱d 🗨 🕁          | 大 📑 縮/  | 、<br>《 3月              | 5月 » |
|                                                  |                                                  | 2020-4         |        |        |         | 2020                   | -5                     |         |                      | 2      | 020-6  |                 |         |                        | 2020 |
| 全て表示 1 2                                         | 15                                               | 16             | 17     | 18     | 19      | 20                     | 21                     | 22      | 23                   | 24     | 25     | 26              | 27      | 28                     | 29   |
|                                                  | 水木金土 <mark>日</mark> 月火水木金土 <mark>日</mark> 月火水木金土 | <b>月</b> 火水木金士 | 月久水木会士 | 月头水木会士 | 月火水木金土日 | 月火水木金 <mark>土</mark> 日 | 月火水木金 <mark>土</mark> 日 | 月天水木会士日 | 月头水木会 <mark>土</mark> | 月火水木金士 | 月火水木金土 | 月 <b>父水</b> 木金士 | 月久水木会士日 | 月头水木会 <mark>土</mark> 日 | 月火水木 |
| - 💁 ANKOガントチャート<br>- 🥃 🔢総 #1119 コンテンツのレイアウトおよびコン | 新規 90%                                           |                |        |        |         |                        |                        |         | •                    | ANKOガン | トチャート  |                 |         |                        |      |

下図のように4つの表示形式を選択することができます。

下図の2つの表示形式の場合は、マウスドラッグによる日付の変更はできません。

| 金て表示 1                            | ステータス | 優先度 | 更新日    | 2020-5      |
|-----------------------------------|-------|-----|--------|-------------|
| - 🛃 ANKOガントチャート                   |       |     |        | ANKOガントチャート |
| 🐶 /バグ #1186)カテゴリの増減が管理者権限でできること。  | 進行中   | 通常  | 5月 22, | ⚠️ 進行中 40%  |
| 彛 🛛 機能 #1195 「お知らせ」「更新情報」など自動リンクで | 新規    | 通常  | 4月 27, | ■ 新規 40%    |
| ▶ サポート #1199 携帯電話用のページは電話番号に発信で…  | 新規    | 通常  | 5月 22, | 1 新規 40%    |

|                                   | 7           | 癌生度      | 百新日    |     | 2020  | )-5 |    |             |
|-----------------------------------|-------------|----------|--------|-----|-------|-----|----|-------------|
|                                   | $\sim \sim$ | BE2/G/3C | 2011   | 19  | 20    | 21  | 22 |             |
| - 🛃 ANKOガントチャート                   |             |          |        |     |       |     |    | ANKOガントチャート |
| パグ #1186 カテゴリの増減が管理者権限でできること。     | 進行中         | 通常       | 5月 22, | 🧾 進 | 行中 4  | D96 |    |             |
| 👳 🛛 機能 #1195 「お知らせ」「更新情報」など自動リンクで | 新規          | 通常       | 4月 27, | 新.  | 規 409 | 6   |    |             |
| ☞ サポート #1199 携帯電話用のページは電話番号に発信で…  | 新規          | 通常       | 5月 22, | 新 新 | 規 409 | 6   |    |             |

下図の2つの表示形式の場合は、マウスドラッグによる日付の変更はできます。

| 全て表示 1                           | ステータス | 優先度 | 更新日    | 오+미티/네 | 19<br>(★요+ = | 20<br>18/06/t/2+5 | 21<br>日小水大会十日 | 22<br>日小水大全十日 |             |
|----------------------------------|-------|-----|--------|--------|--------------|-------------------|---------------|---------------|-------------|
| - 🔮 ANKOガントチャート                  |       |     |        |        |              |                   |               |               | ANKOガントチャート |
| ☞ パグ #1186 カテゴリの増減が管理者権限でできること。  | 進行中   | 通常  | 5月 22, |        | 進行中          | 40%               |               |               |             |
| 🔯 👯能 #1195 「お知らせ」「更新情報」など自動リンクで  | 新規    | 通常  | 4月 27, |        | 新規 41        | 3%                |               |               |             |
| ▽ サポート #1199 携帯電話用のページは電話番号に発信で… | 新規    | 通常  | 5月 22, |        | 新規 41        | 3%                |               |               |             |
|                                  |       |     |        |        |              |                   |               |               |             |
|                                  |       |     |        |        |              | 2020-5            |               |               |             |

|                                  |       | 2020-5    |        |   |    |     |   |    |     |     |     |      |    |      |    |    |      |     |      |    |    |    |      |      |      |    |    |    |    |    |          |
|----------------------------------|-------|-----------|--------|---|----|-----|---|----|-----|-----|-----|------|----|------|----|----|------|-----|------|----|----|----|------|------|------|----|----|----|----|----|----------|
| 全て表示 1 ス                         |       | 全て表示 1 7元 |        |   |    |     |   | 22 |     |     |     |      |    |      |    |    |      |     |      |    |    |    |      |      |      |    |    |    |    |    |          |
|                                  | ~~~~~ | 8670.00   | 之初口    | 1 | 2  | 3 4 | 5 | 6  | 7   | 8   | 9 1 | LO 1 | 11 | 2 13 | 14 | 15 | 16 1 | 7 1 | 8 19 | 20 | 21 | 22 | 23 2 | 24 2 | 5 21 | 27 | 28 | 29 | 30 | 31 |          |
|                                  |       |           |        | 金 | ±١ | 日月  | 火 | *  | *   | £ : | ŧ   | B F  | 月少 | (水   | 木  | 金  | ±Ι   | ۶ F | 一火   | 水  | 木  | 金  | ±١   | 8,   | 月 火  | 水  | 木  | 훞  | ±  | 8  |          |
| - 🛃 ANKOガントチャート                  |       |           |        |   |    |     |   |    |     |     |     |      |    |      |    |    |      |     |      |    |    |    |      |      |      |    |    |    |    |    | ANKOガントチ |
| パグ #1186 カテゴリの増減が管理者権限でできること。    | 進行中   | 通常        | 5月 22, |   |    |     |   | į  | 行中  | 409 | 96  |      |    |      |    |    |      |     |      |    |    |    |      |      |      |    |    |    |    |    |          |
| 🐷 🌆能 #1195)「お知らせ」「更新情報」など自動リンクで… | 新規    | 通常        | 4月 27, |   |    |     | - | 8  | 規 4 | 096 |     |      |    |      |    |    |      |     |      |    |    |    |      |      |      |    |    |    |    |    |          |
| ☞ サポート #1199 携帯電話用のページは電話番号に発信で… | 新規    | 通常        | 5月 22, |   |    |     |   | 96 | 規 4 | 096 |     |      |    |      |    |    |      |     |      |    |    |    |      |      |      |    |    |    |    |    |          |

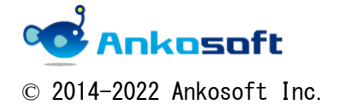

| 「ANKO ガントチャート」 マニュアル | バージョン | 3. 2. 0 |
|----------------------|-------|---------|
|----------------------|-------|---------|

#### 「拡大」、「縮小」の右側にある月の文字列をクリックすると、該当月が表示されます。

| 3 | ヶ月分 5月 🔻 2020 🔻 ✔ 適用 多 クリア 블 街 | 一括更新  | 新,  | 7   | **     | 全i     | 面直     | ī (    | <b>%</b> ‡ | 広大            | < □              | 青 紛        | 訠           | «            | : 4)    | ]       | 6,F                  | ∃ »           |               |                   |
|---|--------------------------------|-------|-----|-----|--------|--------|--------|--------|------------|---------------|------------------|------------|-------------|--------------|---------|---------|----------------------|---------------|---------------|-------------------|
|   | (全て表示) <b>1</b> )              | ステータス | 優先度 | 更新日 | 1<br>金 | 2<br>± | 3<br>日 | 4<br>月 | 5<br>火     | 1<br>6<br>水 2 | .9<br>7 8<br>末 ≰ | 3 9<br>≩ ± | ) 10<br>= E | )<br>11<br>月 | 12<br>火 | 13<br>水 | <b>20</b><br>14<br>木 | 20<br>15<br>金 | 20<br>16<br>± | -5<br>17 1<br>日 ♪ |

表の下の「前」「次」をクリックすると該当のページが表示されます。

| <b></b> | バナー広告の掲載位置がランダムに表示されること |
|---------|-------------------------|
|         |                         |
|         |                         |
|         |                         |
|         |                         |
|         |                         |
|         |                         |
|         |                         |
|         |                         |
| 《前      | 次 »                     |

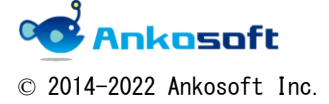

| 「ANKO ガントチャート」 マニュアル | バージョン | 3. 2. 0 |
|----------------------|-------|---------|
|                      |       |         |

#### 8. チケットの予定線を表示

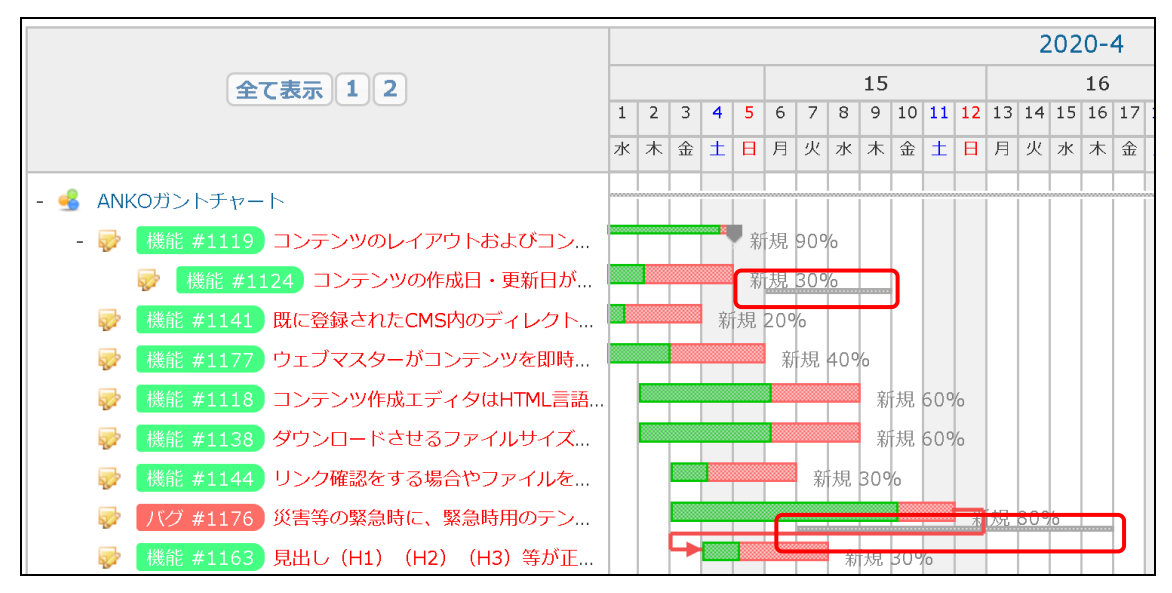

#### [事前設定方法]

8.1.「管理」->「カスタムフィールド」->「新しいカスタムフィールドを作成」で、チケットの予定開始日、予定完了日を入力するためのフィールドを作成してください。フィールドの書式は必ず「日付」にしてください。カスタムフィールド名は任意でかまいません。 カスタムフィールドを作成する時に、予定線を表示させたい「プロジェクト」「トラッカー」を指定してください。

| ホーム マイペ | ージ プロジェクト 管理 | ーヘルプ |           |         | ログイン中: user 個人設定 ログアウト              |
|---------|--------------|------|-----------|---------|-------------------------------------|
| Redm    | ine          |      |           | 検索:     | プロジェクトへ移動 🗸                         |
|         |              |      |           |         |                                     |
| カスタ     | ムフィールト       | * (  | 必ず書式を「日付」 |         | ド管理                                 |
| チケット    | ユーザー         |      | トレてください。  |         | <ul> <li></li></ul>                 |
| (       | 名称           | 形式   | 全フロジェクト向け | 使用中     | 🏕 グループ                              |
| 予定開始    |              | 日付   | *         | \$ 💼 削除 |                                     |
| 予定終了    |              | 日付   | <b>v</b>  | 章 削除    | ☞ チケットのステータス                        |
|         |              |      |           |         | <b>ロークフロー</b><br><b>ローカスタムフィールド</b> |

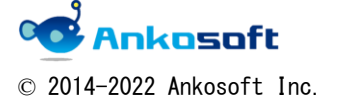

| 「ANKO ガントチャート」 マニュアル | バージョン | 3. 2. 0 |
|----------------------|-------|---------|
|----------------------|-------|---------|

8.2. 「管理」->「プラグイン」->「ANKO Ganttchart plugin」->「設定」をクリックして、「予 定開始日」と「予定完了日」項目に「8.1.」項目で作成したフィールドを設定し、「適用」 をクリックします。

※ここで設定するフィールドの書式は必ず日付形式でなければなりません。それ以外の書式 のフィールドを設定するとガントチャートページでエラーが発生します。

| ホーム マイページ ブロジェクト 管理 ヘルプ        |     | ログイン中: user 個人設定 ログアウト                                                                                                    |
|--------------------------------|-----|----------------------------------------------------------------------------------------------------|
| Redmine                        | 検索: | プロジェクトへ移動 ~                                                                                                    |
|                                |     |                                                                                                    |
|                                |     |                                                                                                    |
| プラグイン » Anko Ganttchart plugin |     | 管理                                                                                                    |
| 予定開始日 予定開始 ▼                   |     | 螧 プロジェクト<br>🚨 ユーザー                                                                                                    |
| 予定完了日 予定終了 ▼                   |     | 🛃 グループ                                                                                                    |
| テフォルト カスタムクエリ                  |     | □ ールと権限     □ トラッカー     □     □     □     □     □     □     □     □     □     □     □     □     □     □     □     □     □     □     □     □     □     □     □     □     □     □     □     □     □     □     □     □     □     □     □     □     □     □     □     □     □     □     □     □     □     □     □     □     □     □     □     □     □     □     □     □     □     □     □     □     □     □     □     □     □     □     □     □     □     □     □     □     □     □     □     □     □     □     □     □     □     □     □     □     □     □     □     □     □     □     □     □     □     □     □     □     □     □     □     □     □     □     □     □     □     □     □     □     □     □     □     □     □     □     □     □     □     □     □     □     □     □     □     □     □     □     □     □     □     □     □     □     □     □     □     □     □     □     □     □     □     □     □     □     □     □     □     □     □     □     □     □     □     □     □     □     □     □     □     □     □     □     □     □     □     □     □     □     □     □     □     □     □     □     □     □     □     □     □     □     □     □     □     □     □     □     □     □     □     □     □     □     □     □     □     □     □     □     □     □     □     □     □     □     □     □     □     □     □     □     □     □     □     □     □     □     □     □     □     □     □     □     □     □     □     □     □     □     □     □     □     □     □     □     □     □     □     □     □     □     □     □     □     □     □     □     □     □     □     □     □     □     □     □     □     □     □     □     □     □     □     □     □     □     □     □     □     □     □     □     □     □     □     □     □     □     □     □     □     □     □     □     □     □     □     □     □     □     □     □     □     □     □     □     □     □     □     □     □     □     □     □     □     □     □     □     □     □     □     □     □     □     □     □     □     □     □     □     □     □     □     □     □     □     □     □     □     □     □     □     □     □     □     □     □     □ |
| 適田                             |     | ↓ チケットのステータス                                                                                                    |
|                                |     |                                                                                                    |
|                                |     | カスタムフィールド                                                                                                    |
|                                |     | ■ 選択肢の/但<br>→ 設定                                                                                                    |
|                                |     | ▲ LDAP認証                                                                                                    |
|                                |     | プラグイン                                                                                                    |
|                                |     | ⊌ 情報                                                                                                    |

#### [予定線の設定方法]

8.3. チケットの新規追加、チケットの更新時に「予定開始」、「予定終了」の欄に計画段階での 予定開始日、予定完了日を入力してチケットを登録します。

※「予定開始」、「予定終了」の名称は項目「8.1.」と「8.2.」で指定した名称です。

※「予定開始」、「予定終了」の両方の欄に有効な日付情報が入力されている必要があります。

| 編集(#1176)    |            |                              | ×          |
|--------------|------------|------------------------------|------------|
| プロパティの変更<br> |            |                              |            |
| 新規 >         | 進行中        | 館法 > <u>フィードバ</u> > 終了<br>ック | > 却下       |
| トラッカー *      | バグ 🔹       |                              | □ プライベート   |
| 題名 *         | 災害等の緊急時に、  | 緊急時用のテンプレートに差し替えができる         | ここと。       |
| 說明           | 🦉 編集       |                              |            |
| ステータス *      | 新規  ▼      | 親チケット                        | ٩          |
| 優先度 *        | 通常 ▼       | 開始日                          | 2020/04/03 |
| 担当者          | •          | 9、 期日                        | 2020/04/11 |
| 対象バージョン      | •          | <ul> <li>予定工数</li> </ul>     | 8.00 時間    |
|              |            | 進捗率                          | 80 %       |
| 予定開始         | 2020/04/07 | 予定終了                         | 2020/04/16 |
| >時間を記録       |            |                              |            |

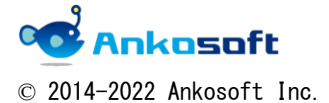

| 「ANKO ガントチャート」 マニュアル バーシ | ジョン 3.2. | 0 |
|--------------------------|----------|---|
|--------------------------|----------|---|

### 9. マウスドラッグによる親子関係、バージョンとの関係付け

9.1. マウスをチケットのタイトルに近づけると黄色でハイライトされます。

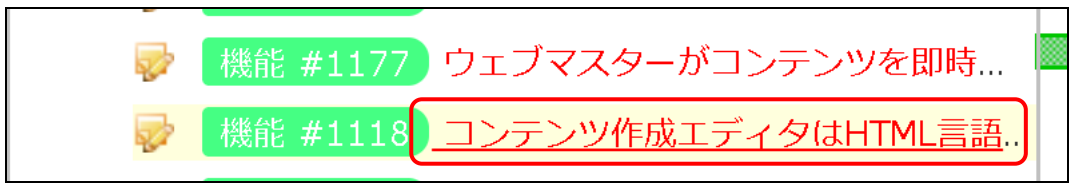

9.2. その状態で、指定したい親チケット、もしくはバージョンのタイトルまでドラッグします。

| ☞ 機能 #1178 | ウェブマ双ク成がゴシタはツを加載語                     |
|------------|---------------------------------------|
|            | · · · · · · · · · · · · · · · · · · · |
|            |                                       |
|            | <u> </u>                              |

9.3. ページが更新され、親チケット、もしくはバージョンとの関連づけができます。 下図の例示では#1118 が#1177 の子チケットになりました。

バージョン情報を持っている親チケットに子チケットを関連付けると、子チケットにも同じ バージョンが設定されます。

| - 🔛 | 機能 | <b>#117</b> 7 | נל | - ブマスターがコンテンツを即時  |
|-----|----|---------------|----|-------------------|
| l   |    | 機能 #1:        | 18 | コンテンツ作成エディタはHTML, |

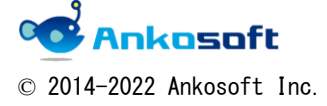

| 「ANKO ガントチャート」 マニュアル | バージョン | 3. 2. 0 |
|----------------------|-------|---------|
|----------------------|-------|---------|

9.4. 子チケット、もしくはバージョンに属しているチケットの場合、チケットのタイトル欄で余 白の部分をマウスの左ボタンをクリックすると、下図のように青い色になり、選択状態になりま す。その状態で、マウスの右ボタンをクリックすると、サブメニュが表示されます。任意のメニ ュを選択すると、親チケットとの関係の解消、もしくはバージョンとの関係の解消ができます。

| 全て表示 1 2 3                | トラッカー<br>優先度<br>9                     | 5<br>Э |
|---------------------------|---------------------------------------|--------|
|                           | 対象バージョン オ                             | ĸ      |
| 🐶 🛛 機能 #1197 コンテンツを登録する際に | こ、携帯電話用のサイトに担当者                       |        |
| ☞ (機能 #1192) 掲載バナーのクリック数の | Dカウントが取れること。<br>進捗率                   |        |
| ▶ 機能 #1201 地図情報へのリンクはパン   | ノコン用、携帯電話用に生                          |        |
| ● 機能 #1184 各課が作成したコンテンツ   | の階層を容易に変更でき                           |        |
| ● 機能 #1202 簡易アンケートフォーム    | (入力フォーム)の作成、 ウォッチ                     |        |
| マウス右ボタン                   | ランダムに表示されること 💽 時間を記録                  |        |
|                           | □□□□□□□□□□□□□□□□□□□□□□□□□□□□□□□□□□□□□ |        |
|                           | シテンツを即時に公開停止 面 削除                     | 新      |
| ↓ 様能 #1118 コンテンツ作成-       | LテイダはHTML言語<br>バージョン関係の削除             | 新      |
|                           | 親チケット関係の削除                            |        |
|                           | 親・バージョン関係削除                           |        |
|                           |                                       |        |

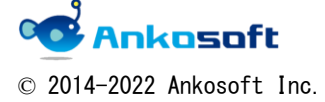

| 「ANKO ガントチャート」 マニュアル | バージョン | 3. 2. 0 |
|----------------------|-------|---------|
|----------------------|-------|---------|

### 10. 表示項目のカスタマイズと欄の幅の調整機能

10.1. ガントチャートページで「オプション」をクリックし、「項目」欄で、「表示」にチェックを入れて、表示させたい項目を「選択された項目」に移動させ、適用をクリックします。

| カントチャート                                                                                                    |                                                                                                    |
|----------------------------------------------------------------------------------------------------|----------------------------------------------------------------------------------------------------|
| ー ヽ フィルター                                                                                                    |                                                                                                    |
|                                                                                                    | 2                                                                                                    |
| - ▼ オプション                                                                                                    |                                                                                                    |
| <ul> <li>利用できる項目</li> <li>選択された項目</li> <li>プロジェクト</li> <li>親チケット</li> <li>作成者</li> <li>カテゴリ</li> <li>対象バージョン</li> <li>開始日</li> <li>期日</li> <li>予定工数</li> <li>合計予定工数</li> <li>作業時間</li> </ul> |                                                                                                    |
| 関連するチケット                                                                                                    | イナズマ線 ガイドライン                                                                                                    |
| ■ ノロック先 ■ 次のナケットに先行                                                                                                    | □ 表示 カイドラインの幅: 非表示 ▼                                                                                                    |
| 10 ヶ月分 4月 🔻 2020 ¥ 🖋 適用 🧿 クリア 闦 保存                                                                                                    | 一括更                                                                                                    |
|                                                                                                    | 2020-4                                                                                                    |
| 全て表示 123                                                                                                    | 15         16         1           1         2         3         4         5         6         7         8         9         10         11         12         13         14         15         16         17         18         19         20         21         22         2                                                                                                    |
|                                                                                                    | x         x         ±         ±         1         1         y         x         ±         ±         ±         ±         ±         ±         ±         ±         ±         ±         ±         ±         ±         ±         ±         ±         ±         ±         ±         ±         ±         ±         ±         ±         ±         ±         ±         ±         ±         ±         ±         ±         ±         ±         ±         ±         ±         ±         ±         ±         ±         ±         ±         ±         ±         ±         ±         ±         ±         ±         ±         ±         ±         ±         ±         ±         ±         ±         ±         ±         ±         ±         ±         ±         ±         ±         ±         ±         ±         ±         ±         ±         ±         ±         ±         ±         ±         ±         ±         ±         ±         ±         ±         ±         ±         ±         ±         ±         ±         ±         ±         ±         ±         ±         ±         ±         ±         ±         ± |
| - 🔮 ANKOガントチャート                                                                                                    |                                                                                                    |
| <ul> <li>・ ジ 機能 #1119 コンテンツのレイアウトおよびコンテンツはコピーし</li> <li></li></ul>                                                                                                    | 新規 90%                                                                                                    |

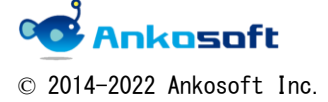

| 「ANKO ガントチャート」 マニュアル | バージョン | 3. 2. 0 |
|----------------------|-------|---------|
|----------------------|-------|---------|

10.2. ガントチャートページに、「10.1」で選択した項目が表示されます。

| ガントチャート                                      |                |       |     |     |        |         |            |            |     |
|----------------------------------------------|----------------|-------|-----|-----|--------|---------|------------|------------|-----|
| ー ヽ フィルターーーーーーーーーーーーーーーーーーーーーーーーーーーーーーーーーーーー |                |       |     |     |        |         |            |            |     |
|                                              | 未完了 🔹 🔻        |       |     |     |        |         |            |            |     |
| - > オプション                                    |                |       |     |     |        |         |            |            |     |
| 10 ヶ月分 4月 ▼ 2020 ▼ ダ 適用                      | 🗿 クリア 🔡 保存     |       |     |     |        | •••     |            |            |     |
| 全て表示 1 2 3                                   | 3              | ステータス | 優先度 | 担当者 | 更新日    | 1<br>2K | 2 3<br>木 đ | } 4<br>≩ ± | 5   |
| - 🛃 ANKOガントチャート                              |                |       |     |     |        |         |            |            |     |
| - 🔯 <u>機能 #1119</u> コンテンツのレイアウトa             | およびコンテンツはコピーし、 | 新規    | 通常  |     | 4月 27, |         |            |            | ♥ 寂 |
| 🔯 機能 #1124 コンテンツの作成日                         | ・更新日が自動で表示される。 | 新規    | 通常  |     | 4月 27, | -       |            |            | 휫   |
| 機能 #1141 既に登録されたCMS内の                        | ディレクトリの画像一覧から  | 新規    | 通常  |     | 4月 27, | -       |            | 剣          | 所規  |
| 🔯 👯 #1138 ダウンロードさせるファー                       | イルサイズの上限を管理者が、 | 新規    | 通常  |     | 4月 27, |         |            |            |     |
| 👳 🛛 機能 #1144 リンク確認をする場合やご                    | ファイルを削除する場合、リ  | 新規    | 通常  |     | 4月 27, |         |            |            |     |
| 😡 //グ #1176 災害等の緊急時に、緊急的                     | 時用のテンプレートに差し替. | 新規    | 通常  |     | 4月 27, |         |            |            |     |

10.3. マウスを各欄の境界線上に移動させるとマウスアイコンが

の状態でマウスをドラッグし、幅を調整後、マウスクリックを解除すると欄の幅が固定されます。 [チケットタイトル欄の幅の調整例]

| 全て表示 1 2 3                               | 7=-47          | 優失度               | 扫当者    | 更 新 F  |    |   |    |          |     | 1   | 15       |     |
|------------------------------------------|----------------|-------------------|--------|--------|----|---|----|----------|-----|-----|----------|-----|
|                                          | $\sim$         | 13270154          |        | 201711 | 1  | 2 | 3  | 4 5      | 6   | 7   | 8        | 9 1 |
| (                                        | ⇒)             |                   |        |        | 水  | 木 | 金  | ±Β       | 月   | 火   | 水;       | 木 1 |
| - 🔮 ANKOガントチャート                          |                |                   |        |        |    |   |    |          |     |     |          |     |
| - 🔯 機能 #1119 コンテンツのレイアウトおよびコンテンツはコピーし    | 新規             | 通常                |        | 4月 27, |    | 1 |    | *        | 規   | 90% | ò        |     |
| 🔯 🛛 機能 #1124 コンテンツの作成日・更新日が自動で表示される      | 新規             | 通常                |        | 4月 27, |    |   |    | <b>*</b> | 規   | 30% | <u>.</u> |     |
|                                          | 新規             | 通常                |        | 4月 27, |    |   |    | 新規       | 20% | 6   |          |     |
|                                          |                |                   |        |        |    |   |    |          |     |     | _        |     |
|                                          |                |                   |        |        |    |   |    |          |     |     |          |     |
|                                          |                |                   |        |        |    |   |    |          | -   |     |          |     |
|                                          | 7              | ステ                | - タス 個 | 最先度    | 担当 | 者 | 更  | 新日       | 1   | 2   | 3        | 4   |
|                                          | /              | $\Leftrightarrow$ |        |        |    |   |    |          | 水   | 木   | 金        | ±   |
|                                          |                | $\smile$          |        |        |    |   |    |          |     |     |          |     |
| - ANKODURFY-R                            |                |                   |        |        |    |   |    |          |     |     |          |     |
| - 😺  機能 #1119) コンテンツのレイアウトおよびコンテンツはコピーして | <b>再利用</b> が可食 | ಕರ್               | 新規     | 通常     |    |   | 4月 | 27,      | · 🗌 |     |          | Ĩ   |
| 🔯 🛛 機能 #1124 コンテンツの作成日・更新日が自動で表示されること    | と。ただし、         | 任                 | 新規     | 通常     |    |   | 4月 | 27,      |     |     |          |     |

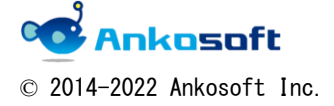
| 「ANKO ガントチャート」 マニュアル | バージョン | 3. 2. 0 |
|----------------------|-------|---------|
|----------------------|-------|---------|

#### ただし、モバイルモードの場合は、チケットタイトル欄の幅は変更できません。

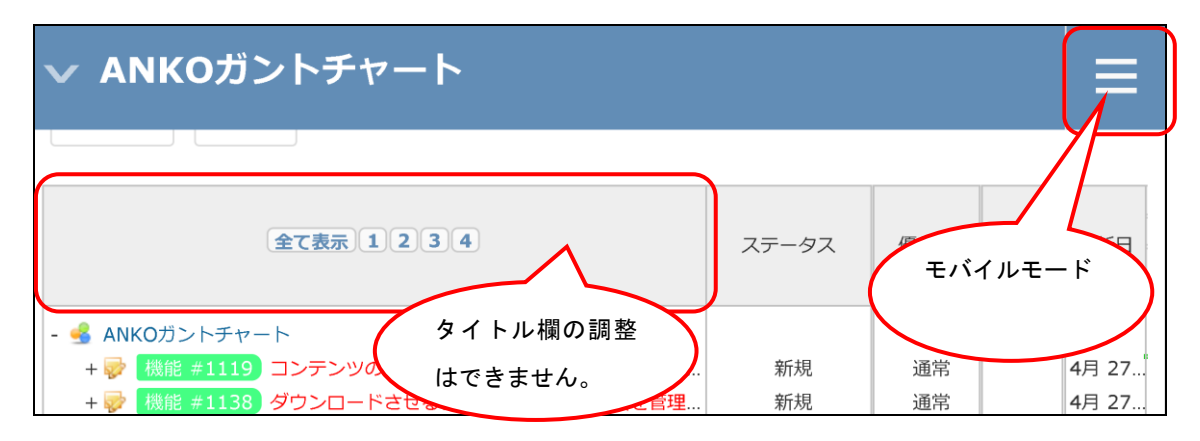

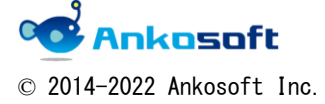

|  | 「ANKO ガントチャート」 マニュアル | バージョン | 3. 2. 0 |
|--|----------------------|-------|---------|
|--|----------------------|-------|---------|

#### 11. 下位階層の折りたたみ表示機能

プロジェクト、チケット、バージョンなどで上下階層が存在する場合に、下位の階層を折りた たんで表示することができます。

11.1.下位階層が存在するプロジェクト、チケット、バージョンに「-」アイコンが表示されます。
 「-」アイコンをクリックすると該当チケットに属している全ての下位階層が折りたたまれます。

| 全て表示 1 2 3 4                   | 7=-47 | 原生度    | 扣以来 | 市英口    |   |   |   |   |   |     |      |   | 15  |      |
|--------------------------------|-------|--------|-----|--------|---|---|---|---|---|-----|------|---|-----|------|
|                                | XF-9X | 1変76/交 | 担当相 | 更利口    | 1 | 2 | 3 | 4 | 5 | 6   | 7    | 8 | 9   | 10 1 |
|                                |       |        |     |        | 水 | 木 | 金 | ± | Η | 月   | 火    | 水 | 木   | 金 🗆  |
| - ዿ ANKOガントチャート                |       |        |     |        |   |   |   |   |   |     |      |   |     |      |
| - ) 機能 #1119 コンテンツのレイアウトおよびコン  | 新規    | 通常     |     | 4月 27, |   |   |   | 新 | 規 | 90% | 6    |   |     |      |
| - 🔯 機能 #1124 コンテンツの作成日・更新日が    | 新規    | 通常     |     | 4月 27, |   |   |   | 新 | 規 | 30% | 6    |   |     |      |
|                                | 新規    | 通常     |     | 4月 27, |   |   |   | 新 | 規 | 20% | 6    |   |     |      |
| - 🔯 _機能 #1138 ダウンロードさせるファイルサイズ | 新規    | 通常     |     | 4月 27, |   |   |   |   |   |     |      | 新 | 規 6 | 0%   |
| - 🔯 👯 #1144 リンク確認をする場合やファイ     | 新規    | 通常     |     | 4月 27, |   |   |   |   |   |     |      | 新 | 規 3 | 0%   |
| - 🔯 パグ #1176 災害等の緊急時に、緊急時      | 新規    | 通常     |     | 4月 27, |   |   |   |   |   |     | 2000 | 新 | 規 8 | 0%   |
| 機能 #1163 見出し (H1) (H2) …       | 新規    | 通常     |     | 4月 27, |   |   |   |   |   |     |      | 新 | 規 3 | 0%   |

11.2. 折りたたまれた下位階層を持つプロジェクト、チケット、バージョンに「+」アイコンが表示されます。「+」アイコンをクリックすると下位階層が開かれます。

| 全て表示 1 2 3 4                           | フテータフ | 原生由      | 切出来    | 雨新口    |   |   |          |     |   |           |       |   | 15 |      |
|----------------------------------------|-------|----------|--------|--------|---|---|----------|-----|---|-----------|-------|---|----|------|
|                                        | ~)-9~ | 199276/文 | 193.19 | 2411   | 1 | 2 | 3        | 4   | 5 | 6         | 7     | 8 | 9  | 10 1 |
|                                        |       |          |        |        | 水 | 木 | 金        | ±   | B | 月         | 火     | 水 | 木  | 金    |
| - 🛃 ANKOガントチャート                        |       |          |        |        |   |   |          |     |   |           |       |   |    |      |
| +                                      | 新規    | 通常       |        | 4月 27, |   |   |          | ♥ 新 | 規 | 909       | 6     |   |    |      |
| - 🥪 機能 #1138 ダウンロードさせるファイルサイズ          | 新規    | 通常       |        | 4月 27, |   |   | I        |     |   | 000 00000 |       | 新 | 規日 | 0%   |
| - 🔯 👯 #1144 リンク確認をする場合やファイ             | 新規    | 通常       |        | 4月 27, |   |   | <u>ا</u> | -   |   |           |       | 新 | 規日 | 0%   |
| - 🐶 パグ #1176 災害等の緊急時に、緊急時              | 新規    | 通常       |        | 4月 27, |   |   | I        |     |   |           | 20000 | 新 | 規日 | 0%   |
| 🔯 <mark>機能 #1163</mark> 見出し (H1) (H2)… | 新規    | 通常       |        | 4月 27, |   |   |          |     |   |           |       | 新 | 規日 | 0%   |

- 11.3. 折りたたんだ状態は該当ブラウザでのみ保持されます。他のブラウザで閲覧すると折りたたまれていない状態で表示をします。
- 11.4. 「-」「+」アイコンをクリックしても折りたたみが動作をしない場合は、ページを更新して 再度実行してください。

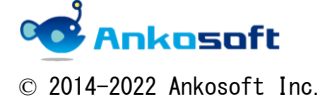

| 「ANKO ガントチャート」 マニュアル | バージョン | 3. 2. 0 |
|----------------------|-------|---------|
|----------------------|-------|---------|

11.5. チケット欄のタイトル部分に「全て表示」「1」「2」などのアイコンが表示されます。「1」 をクリックすると、1 階層のチケットのみ表示がされます。

この状態で、特定のチケットの「+」をクリックして、配下のチケットを表示させることが 可能です。

「全て表示」をクリックすると、全てのチケットを表示します。

| 全て表示 1 2 3 4                     | ステータス | 優先度 | 相当者 | 更新日    |   |   |   |   |   |     |   |     | 15 |     |   |
|----------------------------------|-------|-----|-----|--------|---|---|---|---|---|-----|---|-----|----|-----|---|
|                                  |       |     |     | 2011   | 1 | 2 | 3 | 4 | 5 | 6   | 7 | 8   | 9  | 10  | 1 |
|                                  |       |     |     |        | 水 | 木 | 金 | ± | B | 月   | 火 | 水   | 木  | 金   | Ξ |
| - 🛃 ANKOガントチャート                  |       |     |     |        |   |   |   |   |   |     |   |     |    |     |   |
| + 🔯 _ 機能 #1119 コンテンツのレイアウトおよびコン  | 新規    | 通常  |     | 4月 27, |   |   |   | 亲 | 規 | 909 | % |     |    |     |   |
| + 🔯 🛛 機能 #1138) ダウンロードさせるファイルサイズ | 新規    | 通常  |     | 4月 27, |   |   | 1 |   |   |     |   | ₹ 新 | 規  | 609 | 6 |

 11. 6. バージョンが表示されている場合、バージョンを閉じたり開いたりすることができるアイ コンが表示されます(バージョンが表示されていない場合は該当のアイコンは表示されません。)。 
 アイコンをクリックすると階層に関わりなく、全てのバージョン配下のチケットを閉じます。

|                                |     | 202  | 21-11    | 1   |     | 2     | 021- | 12 |    |   | 202 | 2-1 |   |   |
|--------------------------------|-----|------|----------|-----|-----|-------|------|----|----|---|-----|-----|---|---|
| 全て表示 1 2 3 🧐 - 🧐 +             | 44  | 45   | 46       | 47  | 48  | 49    | 50   | 51 | 52 | 1 | 2   | 3   | 4 | 5 |
| - 🚽 ANKO_Ganttchart            |     |      | <b>•</b> | NKO | Gan | ttcha | rt   |    |    |   |     |     |   |   |
| 👳 機能 #77 ビジネス ビジョンを定義する        | 進行  | 中 90 | 0%       |     |     |       |      |    |    |   |     |     |   |   |
| 👳 パグ #150 利益性を評価する             | 進行  | 中 90 | 0%       |     |     |       |      |    |    |   |     |     |   |   |
| 🥪 バグ #151 戦略を評価する              | 進行  | 中 90 | 0%       |     |     |       |      |    |    |   |     |     |   |   |
| 🦻 WBS #163 画面モック/AWSリリース バージョン | 配下の |      |          |     |     |       |      |    |    |   |     |     |   |   |
| - 🥪 機能 #165 修正対応               |     |      |          |     |     |       |      |    |    |   |     |     |   |   |
| WBS #164 開発完了/総合試験 チケットが       | 閉じて |      |          |     |     |       |      |    |    |   |     |     |   |   |
| + 🗐 開発                         | 開発  | 789  | 10       |     |     |       |      |    |    |   |     |     |   |   |
| + (ショフェーズ 1: 機会の定義 います。        |     |      |          |     |     |       |      |    |    |   |     |     |   |   |
| + 🧐 フェーズ 3: 市場の定義              |     |      |          |     |     |       |      |    |    |   |     |     |   |   |
| + 🧐 フェーズ2: 潜在的なリスクの評価          |     |      |          |     |     |       |      |    |    |   |     |     |   |   |
|                                |     |      |          |     |     |       |      |    |    |   |     |     |   |   |

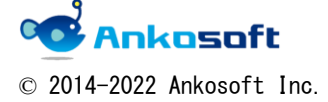

| 「ANKO ガントチャート」 | マニュアル | バージョン | 3. 2. 0 |
|----------------|-------|-------|---------|
|----------------|-------|-------|---------|

11.7. <br />
9 + アイコンをクリックすると階層に関わりなく、全てのバージョン配下のチケット<br />
を開きます。

٦

|                              |    | 2  | 021  | l-11 | L    |      | 2     | 021- | 12 |    |   | 202 | 2-1 |   |   |
|------------------------------|----|----|------|------|------|------|-------|------|----|----|---|-----|-----|---|---|
| 全て表示 1 2 3 9 - 🚫 +           | 44 | 4  | 5    | 46   | 47   | 48   | 49    | 50   | 51 | 52 | 1 | 2   | 3   | 4 | 5 |
| - 🔮 ANKO_Ganttchart          |    |    |      | ~    | лко  | Gar  | ttcha | rt   |    |    |   |     |     |   |   |
| 🥪 機能 #77 ビジネス ビジョンを定義する      | 進行 | 中  | 90%  | 6    |      |      |       |      |    |    |   |     |     |   |   |
| 🥪 パグ #150 利益性を評価する           | 進行 | 中  | 90%  | 6    |      |      |       |      |    |    |   |     |     |   |   |
| 🥪 パグ #151 戦略を評価する            | 進行 | ф  | 90%  | 6    |      |      |       |      |    |    |   |     |     |   |   |
| 🥪 WBS #163 画面モック/AWSリリース     |    |    |      |      |      |      |       |      |    |    |   |     |     |   |   |
| - 🥪 機能 #165 修正対応             |    |    |      |      |      |      |       |      |    |    |   |     |     |   |   |
| 😡 WBS #164 開発完了/総合試験         |    |    |      |      |      |      |       |      |    |    |   |     |     |   |   |
| - 🕥 開発                       | 開発 | 78 | 8%   |      |      |      |       |      |    |    |   |     |     |   |   |
| 🤯 WBS #1 キックオフ ミーティングを開く     | フィ | -  | ドバ   | ック   | 0%   |      |       |      |    |    |   |     |     |   |   |
| 🥪 WBS #2 目標に同意する             | フィ | -  | F/C  | ック   | 1009 | 0    |       |      |    |    |   |     |     |   |   |
| 🥪 WBS #3 詳細要件                | フィ | -  | FX   | ック   | 0%   |      |       |      |    |    |   |     |     |   |   |
| 🥪 WBS #4 ハードウェア要件            | フィ | -  | FZČS | ック   | 0%   |      |       |      |    |    |   |     |     |   |   |
| 🥪 WBS #17 スキルを特定する           | 進行 | φ  | 100  | %    |      |      |       |      |    |    |   |     |     |   |   |
| 🥪 WBS #18 次段階へと続行するかどうかを決定する | 進行 | 中  | 100  | %    |      |      |       |      |    |    |   |     |     |   |   |
| 🔯 🛛 WBS #14 システム テスト         | 進行 | 中  | 0%   |      |      |      |       |      |    |    |   |     |     |   |   |
| - 🇐 フェーズ 1: 機会の定義            |    |    |      |      |      |      |       |      |    |    |   |     |     |   |   |
| 🥪 WBS #20 市場を調査する            |    |    |      |      |      |      |       |      |    |    |   |     |     |   |   |
| 🤯 WBS #22 必要なリソースを特定する       |    |    |      | 道    | ŧ行中  | 100% | 6     |      |    |    |   |     |     |   |   |
| 🥪 WBS #21 対談を行う              |    |    |      | 道    | ŧ行中  | 100% | 6     |      |    |    |   |     |     |   |   |
|                              |    |    |      | 道    | ŧ行中  | 100% | 6     |      |    |    |   |     |     |   |   |
| - 🇐 フェーズ 3: 市場の定義            |    |    |      |      |      |      |       |      |    |    |   |     |     |   |   |
| 🥪 WBS #33 市場分析モデルを構築する       |    |    |      |      |      |      |       |      |    |    |   |     |     |   |   |
| 🥪 WBS #34 市場分析を実施する          |    |    |      |      |      |      |       |      |    |    |   |     |     |   |   |
| 🥝 フェーズ2: 潜在的なリスクの評価          |    |    |      |      |      |      |       |      |    |    |   |     |     |   |   |

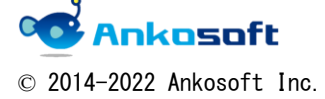

Г

| 「ANKO ガントチャート」 マニュアル 🍡 パージョン |
|------------------------------|
|------------------------------|

# 12. ガントチャートのヘッダー自動スクロール機能

ページを縦にスクロールさせると、ガントチャート上部のヘッダー部分が画面に表示されず、 項目名や日付けの確認ができないという不便さがありましたが、この機能により解決できます。

12.1. ページを縦にスクロールさせると、ガントチャートのヘッダー部分が自動的にスクロール して、いつでも項目名や日付けを確認することができます。

|                                                |       |            |         |        | _   | _   | _ | _    | _     | _   |     | _     | _  | _     |     |     | _    |      | _  | _    |      | _   |
|------------------------------------------------|-------|------------|---------|--------|-----|-----|---|------|-------|-----|-----|-------|----|-------|-----|-----|------|------|----|------|------|-----|
|                                                |       |            |         |        |     |     |   |      |       |     |     |       |    |       | 202 | 0-4 | ŧ.   |      |    |      |      |     |
| 全て表示 1 2 3                                     |       | 100.41-100 | 1011/36 | and co |     |     |   |      |       | 1   | 15  |       |    |       |     | 16  |      |      |    |      | 17   | 7   |
|                                                | ステータス | 電光度        | 坦当省     | 更新口    | 1 1 | 2 3 | 4 | 5    | 5 7   | 8   | 9 1 | 0 11  | 12 | 13 14 | 15  | 16  | 17 1 | 8 19 | 20 | 21 2 | 2 23 | 3 1 |
|                                                |       |            |         |        | 水 7 | ト金  | ± | 8 /  | 一火    | 水:  | 木 😚 | t ś   | в  | 月火    | 水   | 木   | 金 :  | tΒ   | 月  | 火水   | K 木  |     |
|                                                |       |            |         |        |     |     |   | _    |       |     |     |       | _  |       |     |     |      |      |    |      |      | 4.  |
| - 绪 ANKOガントチャート                                |       |            |         |        |     |     |   |      |       |     |     |       |    |       |     |     |      |      |    |      |      |     |
| - 👳 🛛 👷 👘 🕫 - コンテンツのレイアウトおよびコンテンツはコピーして再利用が可能で | 新規    | 通常         |         | 4月 27, | H   | -   | - | 新夫   | 7 90° | 6   |     |       |    |       |     |     |      |      |    |      |      |     |
| 🔯 🛛 機能 #1124 コンテンツの作成日・更新日が自動で表示されること。ただし、任    | . 新規  | 通常         |         | 4月 27, |     |     |   | 新法   | 1 309 | 6   | _   |       |    |       |     |     |      |      |    |      |      |     |
| 機能 #1141 既に登録されたCMS内のディレクトリの画像一覧から選択し、ページに、    | . 新規  | 通常         |         | 4月 27, |     |     | 辩 | 規 20 | 0%    |     |     |       |    |       |     |     |      |      |    |      |      |     |
| 機能 #1138 ダウンロードさせるファイルサイズの上限を管理者が設定できること。…     | 新規    | 通常         |         | 4月 27, |     |     |   |      |       |     | 新規  | 0 60% | 6  |       |     |     |      |      |    |      |      |     |
| 🤯 🛛 機能 #1144 リンク確認をする場合やファイルを削除する場合、リンク元を確認でき  | 新規    | 通常         |         | 4月 27, |     |     |   |      | \$    | 规 3 | :0% |       |    |       |     |     |      |      |    |      |      |     |
|                                                |       |            |         |        |     | -   | _ |      | -     |     | -   | -     | _  | -     | -   |     | _    |      |    | -    | -    | _   |

|                                              |        |         | 1        |         |     |   |   |     |     |   |     |      |      |    | 20   | 20.  | -4   |    |      |    |    |      |
|----------------------------------------------|--------|---------|----------|---------|-----|---|---|-----|-----|---|-----|------|------|----|------|------|------|----|------|----|----|------|
| 全て表示 1 2 3                                   | 7= 477 | 周生帝     | 10 10 10 | THE CO  |     |   |   |     |     |   | 15  |      |      |    |      | 16   | 5    |    |      |    |    | 17   |
|                                              | 77-97  | 1827035 | 12318    | 史和口     | 1 2 | 3 | 4 | 5 6 | 5 7 | 8 | 9   | 10 1 | 1 12 | 13 | 14 1 | 5 16 | 5 17 | 18 | 19 2 | 21 | 22 | 23 2 |
|                                              |        |         |          |         | 水木  | 金 | ± | E F | 1火  | 水 | 木 : | 金 1  | E E  | 月  | 火 7  | K 木  | 金    | ±  | 日月   | 火  | 氷  | 木 :  |
| ● 1000011102 日中の法日の大手な乱/Vールと女父豆妹95回回と月950CC。 | W1225  | Allino  |          | 4/3 27, |     |   |   |     |     |   |     |      |      |    |      |      |      |    |      |    |    |      |
| 一級能 #1183 対象フォルタごとに、W3Cのバリデートチェックができること。     | 新規     | 通常      |          | 4月 27,  |     |   |   |     |     |   |     |      |      |    |      |      |      |    |      |    |    |      |
| 一根能 #1185 内部および外部ページへのリンクチェック機能を有すること。チェック.  | . 新規   | 通常      |          | 4月 27,  |     |   |   |     |     |   |     |      |      |    |      |      |      |    |      |    |    |      |
| 機能#1209 各課でメールマガジンの発行・管理できること。また、過去に発行した     | . 新規   | 通常      |          | 4月 27,  |     |   |   |     |     |   |     |      |      |    |      |      |      |    |      |    |    |      |
|                                              | . 新規   | 通常      |          | 4月 27,  |     |   |   |     |     |   |     |      |      |    |      |      |      |    |      |    |    |      |
|                                              | 新規     | 通常      |          | 4月 27,  |     |   |   |     |     |   |     |      |      |    |      |      |      |    |      |    |    |      |
|                                              | . 新規   | 通常      |          | 4月 27,  |     |   |   |     |     |   |     |      |      |    |      |      |      |    |      |    |    |      |
| ■  ■  ■  ■  ■  ■  ■  ■  ■  ■  ■  ■  ■        | . 新規   | 通常      |          | 4月 27,  |     |   |   |     |     |   |     |      |      |    |      |      |      |    |      |    |    |      |
| ●  ● ● ● ● ● ● ● ● ● ● ● ● ● ● ● ● ● ●       | 新規     | 通常      |          | 4月 27,  |     |   |   |     |     |   |     |      |      |    |      |      |      |    |      |    |    |      |
| → ■ ■ ■ ■ ■ ■ ■ ■ ■ ■ ■ ■ ■ ■ ■ ■ ■ ■        | 新規     | 通常      |          | 4月 27,  |     |   |   |     |     |   |     |      |      |    |      |      |      |    |      |    |    |      |
| 線能 #1212 ホームページ閲覧者が各課で発行するメールマガジンの登録を複数同時    | . 新規   | 通常      |          | 4月 27,  |     |   |   |     |     |   |     |      |      |    |      |      |      |    |      |    |    |      |
| 録  様能 #1197 コンテンツを登録する際に、携帯電話用のサイトにも掲載できるように | . 新規   | 通常      |          | 4月 27,  |     |   |   |     |     |   |     |      |      |    |      |      |      |    |      |    |    |      |
|                                              | . 新規   | 通常      |          | 4月 27,  |     |   |   |     |     |   |     |      |      |    |      |      |      |    |      |    |    |      |
| 根能 #1201 地図情報へのリンクはパソコン用、携帯電話用に生成できること。      | 新規     | 通常      |          | 4月 27,  |     |   |   |     |     |   |     |      |      |    |      |      |      |    |      |    |    |      |
| 一級能 #1184 各課が作成したコンテンツの階層を容易に変更できること。        | 新規     | 通常      |          | 4月 27,  |     |   |   |     |     |   |     |      |      |    |      |      |      |    |      |    |    |      |
| 授能 #1202 簡易アンケートフォーム(入力フォーム)の作成、集計がHTMLの専門   | 新規     | 通常      |          | 4月 27,  |     |   |   |     |     |   |     |      |      |    |      |      |      |    |      |    |    |      |
| 一級能 #1191 バナー広告の掲載位置がランダムに表示されること            | 新規     | 通常      |          | 4月 27,  |     |   |   |     |     |   |     |      |      |    |      |      |      |    |      |    |    |      |
| - 🞯 😥 🗄 🖞                                    |        |         |          |         | +   |   |   | -   | -   |   |     |      | -    |    |      | -    | -    | -  |      |    |    |      |
| - 👳 🛑総 #1177 ウェブマスターがコンテンツを即時に公開停止できること。     | 新規     | 通常      |          | 4月 27,  |     |   |   |     |     |   | 新   | 現 40 | 0%   |    |      |      |      |    |      |    |    |      |
| ● 機能 #1118 コンテンツ作成エディタはHTML言語                | 新規     | 通常      |          | 4月 27,  |     |   |   |     |     |   | 新   | 現 60 | 0%   |    |      |      |      |    |      |    |    |      |
|                                              |        |         |          |         |     |   |   |     |     |   |     |      |      |    |      |      |      |    |      |    |    |      |
|                                              |        |         |          |         |     |   |   |     |     |   |     |      |      |    |      |      |      |    |      |    |    |      |
|                                              |        |         |          |         |     |   |   |     |     |   |     |      |      |    |      |      |      |    |      |    |    |      |
|                                              |        |         |          |         |     |   |   |     |     |   |     |      |      |    |      |      |      |    |      |    |    |      |
|                                              |        |         |          |         |     |   |   |     |     |   |     |      |      |    |      |      |      |    |      |    |    |      |
|                                              |        |         |          |         |     |   |   |     |     |   |     |      |      |    |      |      |      |    |      |    |    |      |
|                                              |        |         |          |         |     |   |   |     |     |   |     |      |      |    |      |      |      |    |      |    |    |      |
|                                              |        |         |          |         | 4   |   |   |     |     |   |     |      |      |    |      |      |      |    |      |    |    | •    |
| 《前次》                                         |        |         |          |         |     |   |   |     |     |   |     |      |      |    |      |      |      |    |      |    |    |      |
|                                              |        |         |          |         |     |   |   |     |     |   |     |      |      |    |      |      |      |    |      |    |    |      |

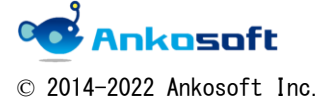

| 「ANKU カントチャート」 マニュアル 「ハーション」 3.2.0 | 「ANKO ガントチャート」 マニュアル | バージョン | 3.2.0 |  |
|------------------------------------|----------------------|-------|-------|--|
|------------------------------------|----------------------|-------|-------|--|

# 13. 全画面表示機能

13.1. 「全画面」をクリックすると、ガントチャートページが全画面表示されます。元の表示に 戻したい場合は、「元画面」をクリックしてください。

これにより、一画面でより多くの情報を確認することができます。

| ANKOガントチャート<br>・ EE Mb ロードマップ チケット 作品が別 カントチャート カレンダー ニュース X2 Wiki ファイル Bit<br>ガントチャート<br>・ フィルタビ<br>ネ ステータス 未実了 ・<br>・ フィルタビ<br>10 ッ月り 4月 ・ 2020 ・ # EH ● クリア 目 4月 ・ 2020 ・ # EH ● クリア 目 4月 ・ 2020 ・ # EH ● クリア 日 4月 ・ 2020 ・ # EH ● クリア 日 4月 ・ 2020 ・ # EH ● クリア 日 4月 ・ 2020 ・ # EH ● クリア 日 4月 ・ 2020 ・ # EH ● クリア 日 4月 ・ 2020 ・ # EH ● クリア 日 4月 ・ 2020 ・ # EH ● クリア 日 4月 ・ 2020 ・ # EH ● クリア 日 4月 ・ 2020 ・ # EH ● クリア 日 4月 ・ 2020 ・ # EH ● クリア 日 4月 ・ 2020 ・ # EH ● クリア 日 4月 ・ 2020 ・ # EH ● クリア - 1 - 1 - 1 - 1 - 1 - 1 - 1 - 1 - 1 -                                                                                                    | ホーム マイページ ブロジェクト 管理 ヘルプ                                                                                                    |            |     |      |        |                      | ログイ     | ン中:user 個人設定 ログアウト            |
|----------------------------------------------------------------------------------------------------|----------------------------------------------------------------------------------------------------|------------|-----|------|--------|----------------------|---------|-------------------------------|
| ・ 数単 240                                                                                                    |                                                                                                    |            |     |      | 索:     |                      | ANKO    | )ガントチャート 🗸                    |
| ●         ●         ●         ●         ●         ●         ●         ●         ●         ●         ●         ●         ●         ●         ●         ●         ●         ●         ●         ●         ●         ●         ●         ●         ●         ●         ●         ●         ●         ●         ●         ●         ●         ●         ●         ●         ●         ●         ●         ●         ●         ●         ●         ●         ●         ●         ●         ●         ●         ●         ●         ●         ●         ●         ●         ●         ●         ●         ●         ●         ●         ●         ●         ●         ●         ●         ●         ●         ●         ●         ●         ●         ●         ●         ●         ●         ●         ●         ●         ●         ●         ●         ●         ●         ●         ●         ●         ●         ●         ●         ●         ●         ●         ●         ●         ●         ●         ●         ●         ●         ●         ●         ●         ●         ●         ●         ●                                                                                                            |                                                                                                    |            |     |      |        |                      |         |                               |
| 本人         CDD2/01 - WID         CDD2/01 - WID         CD2/01 - WID         CD2/01 - WID         C                                                                                                    |                                                                                                    |            |     |      | -      |                      |         | -11.cm                        |
| ガントチャート       ● €U.95201       オンワルタ       オンワルタ                                                                                                    | + 祝安 活動 ロードマップ チケット 作業時間 ガントチャー                                                                                                    | カレ         | 29- | ==-  | スマ語    | S Wiki               | ファイル    | 設定                            |
| - v 2/1/2<br>2 スタータス 東京<br>- ) オブション-<br>10 クタリタ (月 * 2020 * ) 4 説 # 2017 * (3 説 * ******************************                                                                                                    | ガントチャート                                                                                                    |            |     |      | 0      | 新しいチケット              | チケッ     | ۲                             |
| ・ メスク・タス     大売了     フィルク回動       ・ メスク・タス     大売了     アノルク回動       ・ メスク・タス     大売「     アノルク回動       10 ッ月9 (月 * 2020 * * 回用 ② クリア 当 祭音     田田田 第 昭田 第 昭田 第 昭田 第 昭田 第 昭田 第 昭田 第 昭田                                                                                                    |                                                                                                    |            |     |      |        |                      | オバアク    | ロエケットを主ニ                      |
|                                                                                                    |                                                                                                    |            |     |      |        | フィルタ追加               | サマリー    | )テクットを表示<br>-                 |
| -> > x792-2<br>10 9.89 4.9 2020 + 2.89 2 0/2 4.87<br>• 2.000 0.179 1.87 0.2020 + 2.89 2 0/2 4.87 0.202 4.87 0.202 4.77 0.202 4.87 0.202 4.77 0.202 4.87 0.202 4.77 0.202 4.87 0.202 4.77 0.202 4.87 0.202 4.77 0.202 4.87 0.202 4.77 0.202 4.87 0.202 4.77 0.202 4.87 0.202 4.77 0.202 4.87 0.202 4.77 0.202 4.87 0.202 4.77 0.202 4.87 0.202 4.77 0.202 4.87 0.202 4.77 0.202 4.87 0.202 4.77 0.202 4.77 0.202 4.77 0.202 4.77 0.202 4.77 0.202 | ■ 人ナーダ人 木元 / ・                                                                                                    |            |     |      |        | ▼ 1702 A <u>E</u> 0H | インポー    | -ト                            |
| 10 9 H9 4 J 2020 V 2 K1 2 0 U 2 K1 4 2 U 2 K 4 K 4 K1 4 3 J 5 J 4 K 4 K1 4 3 J 5 J 4 K 4 K1 4 3 J 5 J 4 K 4 K1 4 J 2 J 4 K 4 K 4 K 4 J 2 J 4 J 2 J 4 K 4 K 4 K 4 J 2 J 4 J 2 J 4 K 4 K 4 K 4 J 2 J 4 J 2 J 4 K 4 K 4 K 4 J 2 J 4 J 2 J 4 K 4 K 4 K 4 J 2 J 4 J 2 J 4 K 4 K 4 K 4 J 2 J 4 J 2 J 4 K 4 K 4 K 4 J 2 J 4 J 2 J 4 K 4 K 4 K 4 J 2 J 4 J 2 J 4 K 4 K 4 K 4 J 2 J 4 J 2 J 4 K 4 K 4 K 4 J 2 J 4 J 2 J 4 K 4 K 4 K 4 J 2 J 4 J 2 J 4 K 4 K 4 K 4 J 2 J 4 J 2 J 4 K 4 K 4 K 4 J 2 J 4 J 2 J 4 K 4 K 4 K 4 J 2 J 4 J 2 J 4 K 4 K 4 K 4 J 4 J 2 J 4 J 2 J 4 K 4 K 4 K 4 J 4 J 2 J 4 K 4 K 4 K 4 J 4 J 2 J 4 K 4 K 4 K 4 J 4 J 2 J 4 K 4 K 4 K 4 J 4 J 2 J 4 K 4 K 4 K 4 J 4 J 2 J 4 K 4 K 4 K 4 J 4 J 2 J 4 K 4 K 4 J 4 J 2 J 4 K 4 K 4 J 4 J 2 J 4 K 4 K 4 J 4 J 2 J 4 K 4 K 4 J 4 J 2 J 4 K 4 K 4 J 4 J 2 J 4 K 4 K 4 J 4 J 2 J 4 K 4 K 4 J 4 J 2 J 4 K 4 K 4 J 4 J 2 J 4 K 4 K 4 J 4 J 2 J 4 K 4 K 4 J 4 J 2 J 4 K 4 K 4 J 4 J 2 J 4 K 4 K 4 J 4 J 4 J 4 K 4 K 4 J 4 J 4                                                                                                    | - > オブション                                                                                                    |            |     |      |        |                      |         |                               |
| 10       > 9.9.9 4月 ▼ 2020 ▼ ※ 部用 ② 0/07 ④ (祭       ● (長葉) ● (金融) ○ (本田) ○ (本田) ○ (本田) ○ (本田) ○ (本田) ○ (本田) ○ (本田) ○ (本田) ○ (本田) ○ (本田) ○ (本田) ○ (本田) ○ (本田) ○ (本田) ○ (本田) ○ (本田) ○ (本田) ○ (本田) ○ (本田) ○ (x) ○ (x) ○                                                        |                                                                                                    | _          | _   |      |        |                      |         |                               |
| Image: Image: Image                                    | 10 ヶ月分 4月 🔻 2020 🔻 🖋 適用 🥥 クリア 🔚 保存 - 括更                                                                                                    | 新 🔻 💽 🗄    | 全画面 | 考 拡大 | 考 縮小   | «3月   5月 »           |         |                               |
|                                                                                                    |                                                                                                    | _          | _   |      |        |                      |         |                               |
| ▲(花泉川123)       スワータス       株式       田田       田田       田       田       田       田       田       田       田       田       田       田       田       田       田       田       田                                                                                                    |                                                                                                    |            |     |      | -      |                      |         |                               |
|                                                                                                    | 全て表示 1 2 3                                                                                                    | ステータス      | 藝先度 | 担当者  | 更新日    | 1 2 3 4 5            | -       |                               |
| <ul> <li>▲ MNOJD/トサート</li> <li>● 「ごびご コンタンジのしん プワント ちは ジェンジンジのした うちょう して 有利期 所留に<br/>● 「ごびご コンタンジのしん プワント ちょう た え た た し 作<br/>● 「ごびご コンタンジのしん プワント ちょう た うちょ し 作<br/>● 「ごびご コンタンジの か 自 ・ 実 知 日 グ の 当 水 生<br/>● 「ごびご コンタンジー ト た む に う ひ べ か 日 の う<br/>● 「ごびご コンタンジー ト た む に う ひ べ か 日 の う<br/>● 「びご コンタンジー ト た む に う ひ べ か 日 の う<br/>● 「びご コンタンジー ト た む に う ひ べ か 日 の う<br/>● 「びご コンタンジー ト た む に う ひ べ か 日 の う<br/>● 「びご コンタンジー ト た む に う ひ べ か 日 の う<br/>● 「びご コンタンジー ト た む に う ひ べ か 日 の う<br/>● 「びご コンタンジー ト た む に う ひ べ か 日 の う<br/>● 「びご コンタンジー ト た む に う ひ べ か 日 の う<br/>● 「びご コンタンジー ト た む に う ひ べ か 日 の う<br/>● 「びご コンタンジー ト た む に う ひ べ か 日 の う<br/>● 「びご コンタンジー ト た む に う ひ べ か 日 の う<br/>● 「びご コンタンジー ト た む に う ひ べ か 日 の う<br/>● 「びご コンタンジー ト た む に う ひ べ か 日 の う<br/>● 「びご コンタンジー ト た む に う ひ べ か 日 の う<br/>● 「びご コンタンジー ト た む に う ひ い コン コ シ 1 1 1 2 3 4 4 1 5 16 1 7 1 1 1 9 7 4 4 1 5 16 1 7 1 1 9 1 9 1 1 1 2 3 1 4 1 5 16 1 7 1 9 1 9 1 1 1 2 3 1 4 1 5 16 1 7 1 9 1 9 1 1 1 2 3 1 4 1 5 16 1 7 1 9 1 9 1 1 2 3 1 4 1 5 16 1 7 1 9 1 9 1 1 1 2 3 1 4 1 5 16 1 7 1 9 1 9 1 1 2 3 1 4 1 5 16 1 7 1 9 1 9 1 1 2 3 1 4 1 5 1 6 1 7 1 9 1 9 1 1 2 3 1 4 1 5 16 1 7 1 9 1 9 1 1 1 2 3 1 4 1 5 1 6 1 7 1 9 1 9 1 1 1 2 3 1 4 1 5 1 6 1 7 1 9 1 9 1 1 2 3 1 4 1 5 1 6 1 7 1 9 1 9 1 1 2 3 1 4 1 5 1 6 1 7 1 9 1 9 1 1 2 3 1 4 1 5 1 6 1 7 1 9 1 9 1 1 2 3 1 4 1 1 1 1 1 1 1 1 1 1 1 1 1 1 1 1 1</li></ul>                                                                                                    |                                                                                                    |            |     |      |        | 水木金土日                |         |                               |
|                                                                                                    | - 💰 ANKOガントチャート                                                                                                    |            |     |      | -      |                      |         |                               |
| ● 15 21120 3ンテンツの作用日・単細目が留いてあるれること。ただし、低、<br>● 15 21120 3ンテンツの作用日・単細目が留いてあるれること。ただし、低、<br>● 15 21120 3シンテンツの作用日・単細目が留いてあるれる。こと、ただし、低、<br>● 15 21120 3シンテンツの作用日・単細目が留いてあるれる。こと、ただし、低、<br>● 15 21120 3シンテンツの作用日・単細目が留いてあるれる。こと、ただし、低、<br>● 15 21120 3シンテンツの作用日・単細目が留いてあるれる。こと、ただし、低、<br>● 15 21120 3シンテンツの作用日・単細目が留いてあるれる。こと、ただし、低、<br>● 15 21120 3シンテンツの作用日・単細目が留いてあるれる。こと、<br>● 15 21120 3シンテンツの作用日・単細目が留いてあるれる。こと、<br>● 15 21120 3シンテンツの作用日・単細目が留いてあるれる。こと、<br>● 15 21120 3シンテンツの作用日・単細目が留いてあるれる。こと、<br>● 15 21120 3シンテンツの作用日・単細目が留いてあるれる。こと、<br>● 15 21120 3シンテンツの作用日・単細目が留いてあるれる。こと、<br>● 15 21120 3シンテンツの作用日・単細目が留いてあるれる。こと、<br>● 15 21120 3シンテンツの作用日・単細目が留いてあるれる。こと、<br>● 15 21120 3シンテンツの作用日・単細目が留いてあるれる。こと、<br>● 15 21120 3シントチャート<br>● 15 21120 3シンテンツの作用日・単細目が留いてあるれる。こと、<br>● 15 21120 3シンテンツの作用日・単細目が留いてあるれること、<br>● 15 21120 3シントチャート<br>● 15 21120 3シンテンツの作用日・単細目が留いてあるれる。<br>● 15 21120 3・<br>● 15 21120 3 11120 1111120 1111115 101 11115 101 1111<br>■ 11111111120 111115 101 1111111111111111                                                                                                    | - 🤯 ț 🏥 #1119 コンテンツのレイアウトおよびコンテンツはコピーして再利用が可能で                                                                                                    | 新規         | 通常  |      | 4月 27, | <b>N</b> 80          | i.      |                               |
| ●       ●       ●       ●       ●       ●       ●       ●       ●       ●       ●       ●       ●       ●       ●       ●       ●       ●       ●       ●       ●       ●       ●       ●       ●       ●       ●       ●       ●       ●       ●       ●       ●       ●       ●       ●       ●       ●       ●       ●       ●       ●       ●       ●       ●       ●       ●       ●       ●       ●       ●       ●       ●       ●       ●       ●       ●       ●       ●       ●       ●       ●       ●       ●       ●       ●       ●       ●       ●       ●       ●       ●       ●       ●       ●       ●       ●       ●       ●       ●       ●       ●       ●       ●       ●       ●       ●       ●       ●       ●       ●       ●       ●       ●       ●       ●       ●       ●       ●       ●       ●       ●       ●       ●       ●       ●       ●       ●       ●       ●       ●       ●       ●       ●       ●       ●       ●       ●       ●                                                                                                          | 標能 #1124     コンテンツの作成日・更新日が自動で表示されること。ただし、任…                                                                                                    | 新規         | 通常  |      | 4月 27, | 2                    |         |                               |
| ・     ・     ・     ・     ・     ・     ・     ・     ・     ・     ・     ・     ・     ・     ・     ・     ・     ・     ・     ・     ・     ・     ・     ・     ・     ・     ・     ・     ・     ・     ・     ・     ・     ・     ・     ・     ・     ・     ・     ・     ・     ・     ・     ・     ・     ・     ・     ・     ・     ・     ・     ・     ・     ・     ・     ・     ・     ・     ・     ・     ・     ・     ・     ・     ・     ・     ・     ・     ・     ・     ・     ・     ・     ・     ・     ・     ・     ・     ・     ・     ・     ・     ・     ・     ・     ・     ・     ・     ・     ・     ・     ・     ・     ・     ・     ・     ・     ・     ・     ・     ・     ・     ・     ・     ・     ・     ・     ・     ・     ・     ・     ・     ・     ・     ・     ・     ・     ・     ・     ・     ・     ・     ・     ・     ・     ・     ・     ・     ・     ・     ・     ・     ・     ・     ・     ・<                                                                                                    | 機能#1141 既に登録されたCMS内のディレクトリの画像一覧から選択し、ページに                                                                                                    | 新規         | 通常  |      | 4月 27, | 新規                   |         |                               |
| ● 100 21120 リンク確認をする場合やファイルを構築する場合、リンクスを構成さる。       転組       超常       41 27,         ● 100 21120 実務やの混品体に、電益時間のアンプレードに高し福えができること。       転組       超常       41 27,         ボーム プロシェクト ヘルプ       ログイン 物体す         パーム プロシェクト ヘルプ       ログイン 物体す         グレード       ・       アイルク 加         ・ ソフィルタ       フィークス       アイルク 加       ・         マスーークス       アイク (日本)       アイルク (日本)       ・         10 ク月均 4月 * 2020 * * ジ用 ② クリア       アークス       アークス       10         ・ ペ (和KO))とトチャート       ・       アークス       アークス       アークス         ・ (日本)       クリカ (日本)       ・       12 3       13 4 5 6 7 9 9 10 11 12 13 14 15 16 17 19 19         ・ (日本)       小(日本)       アークス       アークス       11 12 3 4 5 6 7 9 9 10 11 12 13 14 15 16 17 19 19         ・ (日本)       小(日本)       アークス       市 日本 本 本 歯 1 日       10 2 4 5 6 7 9 9 10 11 12 13 14 15 16 17 19 19         ・ (日本)       小(日本)       小(日本 市 市 日本 市 市 日本 市 市 日本 市 市 日本 市 市 日本 市 市 日本 市 市 日本 市 市 日本 市 市 日本 市 市 日本 市 市 日本 市 市 日本 市 市 日本 市 日本 市 市 日本 市 日本 市 日本 市 市 日本 市 日 日本 市 市 日 日 日 日                                                                                                    | ・ ・ ・ ・ ・ ・ ・ ・ ・ ・ ・ ・ ・ ・ ・ ・ ・ ・ ・                                                                                                    | 新規         | 通常  |      | 4月 27, |                      |         |                               |
| ● 10221122 原発等の製品体に、製品体用のアンプレートに差し格えができること。     転用     政府     4/1 27,       ホーム フロシェクト ヘルプ     ログイン 卸出する       ガントチャート     ・ ソフィルタ       ② ステータス     ア     全面面提供後       ・ オブション     ア       10     ヶ月労     4月     マロクン       ジロクノ     ジロク       シオブション     ア       10     ヶ月労     4月     マロクン       ジロク     ジロク       ジロク     ジロク       シロク     ジロク       ジロク     ジロク       シロク     ジロク       シロク                                                                                                    | 👳 🧓能 #1144 リンク確認をする場合やファイルを削除する場合、リンク元を確認でき                                                                                                    | 新規         | 通常  |      | 4月 27, |                      |         |                               |
| A - ム 2025201 - ΛΑΖ     D2/2 2883       ガントチャート     -       - ∨ 7/μ/9     タ - ステータス       ④ ステータス     ク - クローク       ● オブション     ク - クローク       10 タ月分 4月 ▼ 2020 ▼ ◆ 恐用 ③ クリア     ク - クマ       ● イローク     -       ● イローク     -                                                                                                    | バグ #1176 災害等の緊急時に、緊急時用のテンプレートに差し替えができること。                                                                                                    | 新規         | 通常  |      | 4月 27, |                      |         |                               |
| マカイ         全面面提供後         フィルダ油           ・ > オブション         「         ● かけう 4月 • 2020 • * 20月 @ クリア         「         「         一         「         一         一         一         一         一         一         一         一         一         10         か月か 4月 • 2020 • * 20月 @ クリア         「         「         一         一         一         一         一         一         一         一         一         10         か月か 4月 • 2020 • * 20月 @ クリア         10         11 1 1 1 1 1 1 1 1 1 1 1 1 1 1 1 1 1 1                                                                                                     | ガントチャート                                                                                                    |            |     |      |        |                      |         |                               |
| <ul> <li>&gt;&gt; オブション</li> <li>10 ヶ月分 4月 ▼ 2020 ▼ ※ 辺用 ② クリア</li> <li>全 広表示 1 2 3</li> <li>ステータス 保先度 担当者 更新日 2 3 ★ 5 6 7 8 9 10 11 12 13 14 15 16 17 18 19<br/>★ 本 a ± 1 0 月 火 米 本 a ± 1 日 月 火 米 本 a ± 1 日 月 火 米 ★ a ± 1 日 月 火 * * 4 a ± 1 日 月 火 * * 4 a ± 1 日 月 火 * * 4 a ± 1 日 月 火 * * 4 a ± 1 日 月 火 * * 4 a ± 1 日 月 火 * * 4 a ± 1 日 月 火 * * 4 a ± 1 日 月 火 * * 4 a ± 1 日 1 日 火 * * 4 a ± 1 日 月 火 * * 4 a ± 1 日 1 日 火 * * 4 a ± 1 日 1 日 × * * 4 a ± 1 日 1 日 × * * 4 a ± 1 日 1 日 × * * 4 a ± 1 日 1 1 1 1 1 1 1 1 1 1 1 1 1 1 1 1 1</li></ul>                                                                                                    |                                                                                                    |            | L   |      |        | フィルタ追加               | 1       |                               |
| 10 か月分 4月 * 2020 * * 適用 ② クリア         10 か月分 4月 * 2020 * * 適用 ③ クリア         10 か月分 4月 * 2020 * * 適用 ③ クリア         10 か月分 4月 * 2020 * * 適用 ③ クリア         10 か月分 4月 * 2020 * * 適用 ③ クリア         10 か月分 4月 * 2020 * * 適用 ③ クリア         10 か月分 4月 * 2020 * * 適用 ③ クリア         10 か月分 4月 * 2020 * * 適用 ③ クリア         10 か月分 4月 * 2020 * * 適用 ④ クリア         10 か月分 4月 * 2020 * * 適用 ④ クリア         10 か月分 4月 * 2020 * * 適用 ⑤ クリア         10 か月分 4月 * 2020 * * 適用 ⑤ クリア         10 か月分 4月 * 2020 * * 適用 ⑥ クリア         10 か月分 4月 * 2020 * * 適用 ⑥ クリア         10 か月分 4月 * 2020 * * 適用 ⑥ クリア         10 か月分 4月 * 2020 * * 適用 ⑥ クリア         10 か月分 4月 * 2020 * * 適用 ⑥ クリア         10 か月分 4月 * 2020 * * 適用 ⑥ クリア         10 か月 4日 * 2010 * * * * * * * * * * * * * * * * * *                                                                                                    | 全側面提供後                                                                                                    |            |     |      |        |                      |         |                               |
| 10       ヶ月分       4月       2020 * * 初用 ③ クリア       2020 * * 初用 ③ クリア         10       ヶ月分       4月       * 2020 * * 初用 ③ クリア       2020 * * 初用 ③ クリア         10       ヶ月分       4月       * 2020 * * 初用 ③ クリア       2020 * * 初日 ③ クリア         10       ヶ月分       6月       12       3       45       6       7       9       10       11       12       13       45       6       7       9       10       11       12       13       45       6       7       9       10       11       12       13       15       16         1       1       1       1       1       1       1       1       1       1       1       1       1       1       1       1       1       1       1       1       1       1       1       1       1       1       1       1       1       1       1       1       1       1       1       1       1       1       1       1       1       1       1       1       1       1       1       1       1       1       1       1       1       1       1       1       1       1       1       1       1                                                                                                    |                                                                                                    |            |     |      |        | _                    |         |                               |
| 全て表示 1 2 3       ステータス       優先度       担当者       担当者       正       2020-4         ・       ARKC/Dントチャート       ・       ・       ・       1       2       3       4       5       6       7       8       10       11       12       13       4       5       6       7       8       10       11       12       13       4       5       6       7       8       10       11       12       13       4       5       6       7       8       10       11       12       13       15       16       12       13       15       16       12       13       15       16       12       13       15       16       12       13       15       16       12       13       15       16       12       13       15       16       12       13       15       16       12       13       15       16       12       13       15       16       12       13       15       16       12       13       15       16       12       13       15       16       12       13       15       16       12       13       15       15       12       13                                                                                                    | 10 ヶ月分 4月 🔻 2020 🕶 🛹 適用 🥥 クリア                                                                                                    |            | *   |      |        | 4                    | 元画面 👒   | 拡大 👒 縮小 « 3月   5月 »           |
| 全て表示         1         2         3         4         5         6         7         8         1         1         1         1         1         1         1         1         1         1         1         1         1         1         1         1         1         1         1         1         1         1         1         1         1         1         1         1         1         1         1         1         1         1         1         1         1         1         1         1         1         1         1         1         1         1         1         1         1         1         1         1         1         1         1         1         1         1         1         1         1         1         1         1         1         1         1         1         1         1         1         1         1         1         1         1         1         1         1         1         1         1         1         1         1         1         1         1         1         1         1         1         1         1 <th1< th="">         1         <th1< th=""> <th1< th=""></th1<></th1<></th1<>                                                                                                    |                                                                                                    |            |     | _    |        |                      |         | 2020.4                        |
| 主       10         2       10       10       10       10       10       10       10       10       10       10       10       10       10       10       10       10       10       10       10       10       10       10       10       10       10       10       10       10       10       10       10       10       10       10       10       10       10       10       10       10       10       10       10       10       10       10       10       10       10       10       10       10       10       10       10       10       10       10       10       10       10       10       10       10       10       10       10       10       10       10       10       10       10       10       10       10       10       10       10       10       10       10       10       10       10       10       10       10       10       10       10       10       10       10       10       10       10       10       10       10       10       10       10       10       10       10       10       10 <t< th=""><th></th><th></th><th></th><th></th><th></th><th></th><th>1</th><th>2020-4</th></t<>                                                                                                    |                                                                                                    |            |     |      |        |                      | 1       | 2020-4                        |
| 水       水       水       水       水       水       水       水       水       水       水       水       水       水       北       1       日       月       火       水       ホ       ホ                                                                                                    | 金、数水」1」(2)、3                                                                                                    | ステータス      | 優先度 | 担当者  | 更新日    | 1 2 3 4 5            | 6 7 8 9 | 10 11 12 13 14 15 16 17 18 19 |
| ・       ● ANKOガンドチャート       新規       通常       4月 27,       ● 新規 30%         ・       ● 「読む 21129 : コンテンツの件成日・更新日が自動で表示されること。ただし、任       新規       通常       4月 27,       ● 新規 30%         ●       ● 「読む 21129 : コンテンツの件成日・更新日が自動で表示されること。ただし、任       新規       通常       4月 27,       ● 新規 30%         ●       ● 「読む 21129 : コンテンツの件成日・更新日が自動で表示されること。ただし、任       新規       通常       4月 27,       ● 「読む 21129 : コンテンツの件成日・更新日が自動で表示されること。         ●       ● 「読む 21129 : ジンク 2001年30日を1307 イレクトリの画像 150% 30代し、ベージに       新規       通常       4月 27,       ● 「読む 21129 : ジンク 2005         ●       ● 「読む 21129 : ジンク 2007年30日を130 ************************************                                                                                                    |                                                                                                    |            |     |      |        | 水 木 金 ± E            | 月火水水    | 金 土 日 月 火 水 木 金 土 日           |
| -          4月 27,                                                                                                    <                                                                                                    | - 뤜 ANKOガントチャート                                                                                                    |            |     |      |        |                      |         |                               |
| 11.00       11.02       1.27アンツの作歳日・更新日が自動で表示されること。ただし、任…       新規       通常       4月 27,       1.02 20%         21.05       1.05 20×00       1.02 20%       新規       通常       4月 27,       1.02 20%         22.05       1.02 20%       1.02 20%       新規       通常       4月 27,       1.02 20%         23.05       1.05 20×00       1.02 20%       新規       通常       4月 27,       1.02 20%         23.05       1.00 20%       1.02 20%       新規       通常       4月 27,       1.02 20%         23.06       1.00 20%       1.02 20%       新規       1.02 20%       新規       50%         23.07       1.00 20%       1.02 20%       新規       1.02 20%       1.02 20%         23.07       1.00 20%       1.02 20%       新規       50%       1.02 20%         23.07       1.00 20%       1.02 20%       1.02 20%       1.02 20%         23.08       1.01 20%       1.01 20%       1.02 20%       1.02 20%       1.02 20%         23.08       1.01 20%       1.01 20%       1.02 20%       1.02 20%       1.02 20%       1.02 20%         23.08       1.01 20%       1.01 20%       1.01 20%       1.02 20%       1.02 20%       1.02 20%       1.02 20                                                                                                    | - 🧓 機能 #1119: コンテンツのレイアウトおよびコンテンツはコピーして再利用が可能で                                                                                                    | 新規         | 通常  |      | 4月 27, |                      | 衍规 90%  |                               |
| <ul> <li>             ・<ul> <li>             ・<ul> <li>             ・<ul></ul></li></ul></li></ul></li></ul>                                                                                                    | 🥃 機能 #1124: コンテンツの作成日・更新日が自動で表示されること。ただし、任                                                                                                    | 新規         | 通常  |      | 4月 27, |                      | TAR 30% |                               |
| ・                 ・                 ・              新規<br>・              ・              新規<br>・              ・              新規<br>・              ・              新規<br>・              ・              ・              ・              ・              ・              ・              ・              ・              ・              ・              ・              ・              ・              ・              ・              ・              ・              ・・・・・・・・・・・・・・・・・・・・・・・・・                                                                                                    | 機能#1141:既に登録されたCMS内のディレクトリの画像一覧から選択し、ページに                                                                                                    | 新規         | 通常  |      | 4月 27, | <b>R</b> EAS         | 1 20%   |                               |
|                                                                                                    | 一機能 #1138: ダウンロードさせるファイルサイズの上限を管理者が設定できること。                                                                                                    | 新規         | 通常  |      | 4月 27, |                      |         | 新規 50%                        |
| マノグ #1176 : 災害等の緊急時に、緊急時用のテンプレートに差し替えができること。       新規       通常       4月 27,         マレル (H2) (H3) 等が正しい文書構造になっているかチェッ       新規       通常       4月 27,         マレル (H2) (H3) 等が正しい文書構造になっているかチェッ       新規       通常       4月 27,         マレル (H2) (H3) 等が正しい文書構造になっているかチェッ       新規       通常       4月 27,         マレル (H2) (H3) 等が正しい文書構造になっているかチェッ       新規       通常       4月 27,         マレル (H2) (H3) 等が正しい文書構造になっているかチェッ       新規       通常       4月 27,         マレル (H2) (H3) 等が正しい文書構造になっているかチェッ       新規       通常       4月 27,         マレル (H2) (H3) 等が正しっマテンツの作成・承認状況 (作成中、承)       新規       通常       4月 27,         マレル (H2) (H3) 等が正しっテンツの作成・承認状況 (作成中、承)       新規       通常       4月 27,         マレル (H2) (H3) 等がしたコンテンツは再利用できるようにCMS ワーバーに保存で       新規       道常       4月 27,         マレル (H3) (H2) (H3) 等がしたコンテンツは再利用できるようにCMS ワーバーに保存で       新規       道常       4月 27,         マレル (H3) (H2) (H3) 等いがくしたい(H2) (H3) (H3) (H3) (H3) (H3) (H3) (H3) (H3                                                                                                    | した、「「「「「「」」」、「「」」、「」、「」、「」、「」、「」、「」、「」、「」、                                                                                                    | 新規         | 通常  |      | 4月 27, |                      | 新規 30   | 196                           |
|                                                                                                    | パグ #1176: 災害等の緊急時に、緊急時用のテンプレートに差し替えができること。                                                                                                    | 新規         | 通常  |      | 4月 27, |                      |         | 7 規 80%                       |
|                                                                                                    |                                                                                                    | . 新規       | 通常  |      | 4月 27, |                      | 新規      | 1 30%                         |
| if 別() まま127): A ユーザーがパスワード(4 桁以上)を任意に変更できること。             新規 通常             if 別, 20%             if 別, 20%             if 別             if 別                                                                                                    | 図録 #1170:ウェブマスターは、すべてのコンテンツの作成・承認状況(作成中、承                                                                                                    | 新規         | 通常  |      | 4月 27, |                      | 新規 40%  |                               |
| 回加速度を2012             が用意です。             が用意です。             が用意できるようににMSプラーバーに保存で             が用意です。             が用意です。             が用             が用                                                                                                    | ■ 機能率1157:各ユーザーがパスワード(4桁以上)を任意に変更できること。                                                                                                    | 新規         | 通常  |      | 4月 27, |                      | 新規      | 20%                           |
| Million and Caucity Par / アフランエル つ日物にハーンに向けます。 利用 四市 14/5 4/, 利用 利用 利用 利用 10/5 2016                                                                                                    | この時にまたます。   その時にまたます。   その時に、   その時に、   その時に、   その時に、   この時に、   この時に、 | . 新規<br>新坦 | 通常  |      | 4月 27, |                      |         | 新規 90%                        |
| 親能 #1152 : すでに公開されているコンテンツを未来の日程で更新する場合は、現在… 新規 通常 4月 27      当月 27     新規 20%     新規 20%     新規     新規     新                                                                                                    | しいは、シュンシュートのロートのロックティアには、ションシュルッションのにハーシにおいり…     しいは、シュンシュールの日本で更新する場合は、現在…     しいは、シュンシュールの日本で更新する場合は、現在…     しいは、シュンシュールの日本での日本での日本での日本での日本での日本での日本での日本での日本での日本で                                                                                                    | 新規         | 通常  |      | 4月 27. |                      |         | 新規 20%                        |

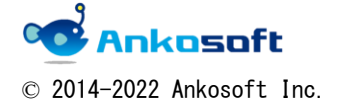

|  | 「ANKO ガントチャート」 マニュアル | バージョン | 3. 2. 0 |
|--|----------------------|-------|---------|
|--|----------------------|-------|---------|

# 14. デフォルト カスタムクエリの指定機能

Redmine は自由にトラッカーを追加してチケットを分類することができます。そのためガント チャートページで不必要なチケットが表示されると、可読性を低下させます。

ガントチャートページで表示をさせたいトラッカーや表示項目をクエリ登録して、登録したク エリを、ガントチャートページを表示する時に自動適用させることにより、必要なチケットのみ を表示させたり、必要な項目を基本表示させたりできます。下図の例示では、適用後は「バグ」 トラッカーが表示されず表示項目も複数の項目が自動表示されています。

|                                                                                                    |                                     |              |                    |                              |                                         |                 |                                                                                                    |                                    |                   |                                              |           |                                     |                      |                          |                   |                        |                            | _                       | -                    | -                                                                                                    | -             | -      | -   | -               | -             | -   |     |   | 111 V. |      |            |   |     |
|----------------------------------------------------------------------------------------------------|-------------------------------------|--------------|--------------------|------------------------------|-----------------------------------------|-----------------|----------------------------------------------------------------------------------------------------|------------------------------------|-------------------|----------------------------------------------|-----------|-------------------------------------|----------------------|--------------------------|-------------------|------------------------|----------------------------|-------------------------|----------------------|----------------------------------------------------------------------------------------------------|---------------|--------|-----|-----------------|---------------|-----|-----|---|--------|------|------------|---|-----|
| <b>〕ガントチャート</b>                                                                                                    |                                     |              |                    |                              |                                         |                 |                                                                                                    |                                    |                   |                                              |           |                                     |                      |                          |                   | <b>〕</b> 索             |                            |                         |                      |                                                                                                    |               |        |     |                 |               |     | ANK | 0 | ガン     | 1    | チ          | ヤ | - 1 |
| 長 活動 ロードマップ チケッ                                                                                                    | ィト                                  | 作業           | 時間                 |                              | ガン                                      | トチ              | -7-                                                                                                 | - ト                                |                   | カレ                                           | 12        | ター                                  |                      | Ξ                        |                   | -7                     | ζ                          |                         | 文書                   |                                                                                                    |               | w      | /ik |                 |               | ファ・ | (JL |   | 設      | 定    |            |   |     |
| チャート                                                                                                    |                                     |              |                    |                              |                                         |                 |                                                                                                    |                                    |                   |                                              |           |                                     |                      |                          |                   |                        |                            | )                       | 0                    | 新                                                                                                    | L             | ,1-    | チク  | -12             | r             | チ   | ケッ  | 9 | -      |      |            |   |     |
| A                                                                                                    |                                     |              |                    |                              |                                         |                 |                                                                                                    |                                    |                   |                                              |           |                                     |                      |                          |                   |                        |                            |                         |                      |                                                                                                    |               |        |     |                 |               | ਰ   | ~7  | σ | チク     | T 13 | <i>i</i> + | た | 表;  |
| -9ス 未5                                                                                                    | 完了                                  | •            |                    |                              |                                         |                 |                                                                                                    |                                    |                   |                                              |           |                                     |                      |                          |                   |                        |                            |                         |                      | 7                                                                                                    | 1             | IL.    | 夕道  | 皇加              | 1             | ŧ   | עד  | - |        | -    |            |   |     |
|                                                                                                    |                                     |              |                    |                              |                                         |                 |                                                                                                    |                                    |                   |                                              |           |                                     |                      |                          |                   |                        |                            |                         |                      |                                                                                                    |               |        |     | ۲               |               | 1   | ンボ  | ( | 1      |      |            |   |     |
|                                                                                                    |                                     |              |                    |                              |                                         |                 |                                                                                                    |                                    |                   |                                              |           |                                     |                      |                          |                   |                        |                            |                         |                      |                                                                                                    |               |        |     |                 |               |     |     |   | 1      |      |            |   |     |
| ヨン                                                                                                    |                                     |              |                    |                              |                                         |                 |                                                                                                    |                                    |                   |                                              |           |                                     |                      |                          |                   |                        |                            |                         |                      |                                                                                                    |               |        |     |                 |               |     |     |   | 1      |      |            |   |     |
| (日本) 2020 大学 適用 の                                                                                                    | クリア                                 | H            | 保存                 |                              |                                         | 1               | 逐次                                                                                                  | ET 24                              | T                 | •                                            | <b>全</b>  | 面面                                  |                      | * 1                      | 広大                |                        |                            | 窗/                      | V                    | «                                                                                                    | 3,5           | 1      | 5   | 月               | *             |     |     |   | 1      |      |            |   |     |
| 3分 4月 ▼ 2020 ▼ ✔ 適用 ②                                                                                                    | クリア                                 | LI I         | 保存                 |                              |                                         | j               | 逐次                                                                                                  | 更新                                 | V                 | \$                                           | 全         | 画面                                  |                      | <b>8</b> 1               | 広大                |                        | *                          | 阁                       | v                    | « .                                                                                                    | 3月            | 3      | 5   | 月               | *             |     |     |   | 1      |      |            |   |     |
| 3分 4月 ▼ 2020 ▼ ✔ 週用 🦻                                                                                                    | クリア                                 |              | 保存                 |                              |                                         | j               | 逐次                                                                                                  | 更新                                 | ×                 | •                                            | 全         | 画面<br>202                           | 0-4                  | 8 3<br>1                 | 広大                |                        | * *                        | 宿川                      | v                    | «                                                                                                    | 3月            | 3      | 5   | 月               | *             |     |     |   | T      |      |            |   |     |
| 3分 4月 ▼ 2020 ▼ ✔ 週用 ②<br>全て表示 1 2 3 4                                                                                                    | クリア                                 | 1 2          | 保存                 | 4 5                          | 5 6                                     | 7 8             | 逐次<br>15<br>9                                                                                       | 更新                                 | ¥                 | 2 13                                         | 全         | 画面<br>202                           | 0-4                  | <b>8</b> ±               | 広大                |                        | 20 2                       | 宿小                      | 222                  | « .<br>17<br>23                                                                                                    | 3,F           | 2      | 5   | 月               | »             |     |     |   | 1      |      |            |   |     |
| ヨン<br>分 4月 ▼ 2020 ▼ ♥ 週用 ②<br>全て表示 1 2 3 4                                                                                                    | クリア                                 | 1 2<br>水 木   | 保存<br>3 4<br>金 1   | 4 5<br>± E                   | 5 6<br>3 月 :                            | j<br>7 8<br>火水  | 逐次<br>15<br>9<br>< 木                                                                                | 更新<br>10<br>金                      | ▼<br>11 1<br>± E  | <ul> <li>2</li> <li>13</li> <li>月</li> </ul> | 全<br>3 1· | 画面<br>202<br>115<br>水               | 0-4<br>16<br>16<br>末 | 考 打<br>17<br>金           | 広大<br>18 1<br>主 1 | : Q                    | <b>大</b><br>20<br>月:       | 宿 <b>小</b><br>11<br>火   | 、<br>22<br>水         | 《 17<br>23<br>木                                                                                                    | 3月<br>24<br>金 | 2.<br> | 5   | 月<br>6 2<br>3 ) | 》<br>27<br>月  |     |     |   | 1      |      |            |   |     |
| 32<br>1分 4月 ▼ 2020 ▼ ♥ 週用 ②<br>全て表示 1 2 3 4<br>Dガントチャート                                                                                                    | クリア                                 | 1 2<br>* *   | 保存<br>3 4<br>金 1   | 4 5<br>± E                   | 5 6<br>3 月 :                            | 7 8<br>火水       | 逐次<br>15<br>9<br>< 木                                                                                | 更新<br>10<br>金                      | ▼<br>11 1<br>± E  | <ul> <li>2</li> <li>13</li> <li>月</li> </ul> | 全         | 画面<br>202<br>15<br>水                | 0-4<br>16<br>16<br>木 | <b>考</b><br>1<br>17<br>金 | 広大<br>18 1<br>± 1 | : •                    | ₹¥<br>202                  | 宿 <b>小</b><br>に1        | 、<br>22<br>水         | 《<br>17<br>23<br>木                                                                                                    | 3月<br>24<br>金 | 2.     | 5 2 | 月<br>6 2<br>3 ) | 》<br>27<br>月  |     |     |   | 1      |      |            |   |     |
| ヨン<br>1分 4月 ▼ 2020 ▼ ♥ 週用 ②<br>全て表示 1 2 3 4<br>0ガントチャート<br>10版 #119 コンテンツのレイアウトあよび:                                                                                                    | クリア<br>コン                           | 1 2<br>水 木   | 保存<br>3 4<br>金 1   | <b>4 5</b><br>主 日<br>新規      | <mark>5 6</mark><br>3 月 5               | j<br>7 8<br>火水  | 逐次<br>15<br>9<br>< 木                                                                                | 更新<br>10<br>金                      | ▼<br>11 1<br>± E  | <ul> <li>2 13</li> <li>3 月</li> </ul>        | 全<br>3 1· | 画面<br>202<br>15<br>* *              | 0-4<br>16<br>16<br>末 | 考 打<br>17<br>金           | 広大<br>18 1<br>土 1 | ; •                    | <b>大</b><br>10<br>11<br>11 | 宿 <b>八</b><br>11<br>火   | 、<br>222<br>水        | 《<br>17<br>23<br>木                                                                                                    | 3月<br>24<br>金 | 2<br>  | 5   | 月<br>6 2<br>3 ) | »             |     |     |   | 1      |      |            |   |     |
| ヨン<br>1分 4月 ▼ 2020 ▼ ♥ 週用 ②<br>全て表示 1 2 3 4<br>0ガントチャート<br>低肥 #1123 コンテンツのレイアウトおよび:<br>♥ 100 #1123 コンテンツの作扱日・更新                                                                                                    | クリア<br>コン<br>i日が                    | 1 2<br>* *   | 保存<br>3 4<br>金 1   | <b>4 5</b><br>新規<br>新規       | 5 6<br>3 月 :<br>1 90%<br>1 30%          | j<br>7 8<br>火 水 | 逐次<br>15<br>3 9<br>く 木                                                                              | 更新<br>10<br>金                      | ■<br>11 1<br>± E  | 2 13<br>月                                    | 全<br>3 1· | 画面<br>202<br>+ 15<br>: 水            | 0-4<br>16<br>16<br>末 | 考 打<br>177:<br>金         | 広大<br>18 1        | ;<br>9 2<br>1 <i>j</i> | <b>2</b> 0 2<br>月 3        | 宿 <b>八</b><br>11<br>火   | 、<br>222<br>水        | «                                                                                                    | 3月<br>24<br>金 | 2<br>  | 5 2 | 月<br>6 2<br>3 ) | »<br>27<br>月  |     |     |   | 1      |      |            |   |     |
| ヨン<br>1分 4月 ▼ 2020 ▼ ♥ 週用 ②<br>全て表示 1 2 3 4<br>のガントチャート<br>(細にま115) コンテンツのレイアウトおよび、<br>♥ 100 ま1120 コンテンツの作振日・更新<br>♥ 100 ま1141) 図に登録されたCMS内                                                                                                    | クリア<br>コン<br>ロが<br>9のテ              | 1 2<br>* * * | 保存<br>3 4<br>金 1   | <b>4 5</b><br>新規<br>新規       | 5 6<br>3 月 5<br>1 90%<br>1 30%<br>1 20% | j<br>7 8<br>火 水 | 逐次<br>15<br>3 9<br>< 木                                                                              | 更新<br>10<br>金                      | ▼<br>111 1<br>± E | 2<br>13<br>月                                 | 全         | 画面<br>202<br>15<br>* *              | 0-4<br>16<br>16<br>末 | <b>*</b> 1<br>17<br>金    | 広大<br>18 1<br>土 1 | :<br>9 2<br>9 1        | 20 2                       | <b>宿</b><br>11<br>火     | <b>、</b><br>222<br>水 | <ul><li></li><li></li></ul>          | 3月<br>24<br>金 | 2      | 5 2 | 月 6 2           | 》<br>27<br>月  |     |     |   | 1      |      |            |   |     |
| <ul> <li>オタ 4月 ▼ 2020 ▼ ▼ 適用 ②</li> <li>全て表示 1 2 3 4</li> <li>(0ガントチャート</li> <li>(1119 コンテンツのレイアワトおよび:<br/>ジ (回転 2112) コンテンツの作凝日・更新<br/>ジ (目前 2113) 以に登録されたCMS内</li> <li>(115 2113) ダウンロードさせるファイルサ・</li> </ul>                                                                                                    | クリア<br>コン<br>旧が<br>のデ<br>イズ         | 1 2<br>水 木   | 余<br>3 4<br>金<br>3 | <b>4 5</b><br>新期期<br>新期      | 5 6<br>3 月 5<br>3 90%<br>3 30%<br>3 20% | j<br>7 8<br>火 水 | 逐次:<br>155 9<br>5 9<br>5 4<br>5 5<br>5 5<br>5 7<br>5 5<br>7<br>5 7<br>5 7<br>5 7<br>5 7<br>5 7<br>5 | 更新<br>10<br>金<br>60%               | 11 1<br>± E       | 2 1:<br>3 月                                  | 全         | 画面<br>202<br>115<br>米               | 0-4<br>16<br>16<br>木 | 考 1<br>17<br>金           | 広大<br>18 1<br>± 1 | :<br>9 2<br>9 <i>1</i> | 20 2                       | 宿 <b>/</b> ]<br>:1<br>火 | 222<br>水             | <ul> <li></li> <li></li> <li>17</li> <li>23</li> <li>木</li> </ul>                                                                                                    | 3月<br>24<br>金 | 2      | 5   | 月               | 》<br>27<br>月  |     |     |   | 1      |      |            |   |     |
| ション<br>月分 4月 ▼ 2020 ▼ ▼ 適用 ②<br>全て表示 1 2 3 4<br>KOガントチャート<br>11% 51113 コンテンツのレイアウトおよび:<br>♥ 簡単 51123 コンテンツの作成日・更新<br>♥ 1108 51143 風に登録されたCMS内<br>11.0 度好シロードさせるファイルサ・<br>■ 2020142 U.5 の度形をする更もわっ                                                                                                    | クリア<br>コン<br>(日が<br>(マイズ)           |              | 保存<br>3 4<br>金 1   | <b>4 5</b><br>新規<br>新規       | 5 6<br>3 月 2<br>3 30%<br>3 30%          | j<br>7 8<br>火 水 | 逐次<br>15<br>9<br>< 木<br>新規<br>新規                                                                    | 更新<br>10<br>金<br>609<br>309        | 111 1<br>± E      | <ul> <li>2</li> <li>13</li> <li>月</li> </ul> | 全         | 画面<br>202<br>+ 15<br>· 水            | 0-4<br>16<br>末       | <b>冬</b> 1<br>17<br>金    | 広大<br>18 1<br>± 1 | : •                    | 202                        | 宿 <b>/</b> ]            | x<br>222<br>*        | « 17<br>23<br>木                                                                                                    | 3月<br>24<br>金 | 2:     | 5   | 月               | »><br>27<br>月 |     |     |   | 1      |      |            |   |     |
| 7ション<br>7月分 4月 ▼ 2020 ▼ ▼ 週用 ②<br>全て表示 1 2 3 4<br>NKOガントチャート<br>「簡応ま1119 コンテンツのレイアウトおよび:<br>● 簡応ま1120 コンテンツの作用・更新<br>● 簡応ま1121 コンテンツの作品・更新<br>● 簡応ま1120 コンテンツの作品・更新<br>● 簡応ま1120 コンテンツの作品・更新<br>● 簡応ま1120 コンテンツの作品・更新<br>● 簡応ま1120 コンテンツの作品・更新<br>● 簡応ま1120 コンテンツの作品・更新<br>● 簡応ま1120 コンテンツの作品・更新<br>● 第二、100 年1170 第二、100 年30 年30 年30 年30 年30 年30 年30 年30 年30 年 | クリア<br>コン<br>旧が<br>うのデ<br>ネイズ<br>線時 |              | 保存<br>金 1          | <b>4 5</b><br>計<br>新規規<br>新規 | 5 6<br>3 月 1<br>2 90%<br>3 30%          | ]<br>7 8<br>火 水 | <b>逐次</b><br>15 9<br>< 木<br>新規<br>新規                                                                | 更新<br>10<br>金<br>509<br>309<br>809 | 111 1<br>± E      | <b>2</b> 13<br>月                             | 全 3 1 4   | 画面<br>202<br><sup>4</sup> 15<br>* * | 0-4<br>16<br>16<br>末 | <b>冬</b> 1<br>17<br>金    | 広大<br>18 1<br>± 1 | : •                    | 20 2                       | 宿1                      | x<br>*               | <ul><li></li><li></li></ul> | 3月<br>24<br>金 | 2      | 5   | 月               | »><br>17<br>月 |     |     |   | 1      |      |            |   |     |

| ホーム マイページ プロジェクト 管理 ヘルプ                   |                  |        |          |                   |                | ログイン中: user 個人設定 ログアウト |
|-------------------------------------------|------------------|--------|----------|-------------------|----------------|------------------------|
| Redmine                                   |                  |        |          | 検索:               |                | プロジェクトへ移動 🗸            |
| プロジェクト 活動 チケット 作業時間 ガ                     | ントチャート           | カレンダ-  | - ==-    | 2                 |                |                        |
| 基本表示                                      |                  |        |          |                   |                | チケット                   |
| > J~N/9                                   |                  |        |          |                   |                | すべてのチケットを表示<br>インポート   |
| - アオンション                                  | 🥖 編集 🍈 🛙         | 逐次而高   | 5 🔻 🔽 全面 | 画面 👒 拡大 💽 縮小 «    | 3月   5月 »      | カスタムクエリ                |
|                                           | 2 will be a mile | DE/LEX | 4 · 🖸 💷  |                   | 5/3   5/3 -    | 基本表示                   |
| 全て表示123                                   | ステータス            | 優先度    | - 更新日    | 2 3 4 5 6 7 8 9   | 10 11 12 13 1. |                        |
|                                           |                  | Λ      |          | ≪ 木 金 土 目 月 火 水 木 | 金土日月少          |                        |
| - 🥃 補催 #1119: コンテンツのレイアウトおよびコン.           | 新規               | 通常     | 4月 27,   | ♥ 新規 90%          |                |                        |
| - 機能#1124:コンテンツの作成日・更新日が.                 | ¥6.19            |        | 4月 27,   | 新規 30%            |                |                        |
| <ul> <li></li></ul>                       | 適用後              | é      | )        | 新規 20%            | 0%             |                        |
| - 词 <del>機能 #1144</del> : リンク確認をする場合やファイ. |                  |        | 1,       | ♥━━━━♥ 新規 3       | 0%             |                        |
| 🥫 (機能 #1163):見出し (H1) (H2) (H3.           | 新規               | 通常     | 4月 27,   | 新規 3              | 0%             |                        |
| 🥃 機能 #1170): ウェブマスターは、すべてのコンテ.            | 新規               | 通常     | 4月 27,   | 新見 40%            |                |                        |
| 🥃 機能 #1167: 各ユーザーがパスワード(4桁以上。             | 新規               | 通常     | 4月 27,   | 新規 2              | 0%             |                        |

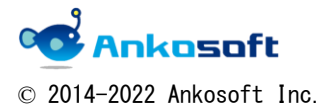

| 「ANKO ガントチャート」 マニュアル | バージョン | 3. 2. 0 |
|----------------------|-------|---------|
|----------------------|-------|---------|

14.1. 任意の条件で、カスタムクエリを作成します。その際に、必ず「表示」の欄で「全てのユ ーザー」を選択し、「全プロジェクト向け」にチェックを入れてカスタムクエリを作成しま

| す。                                                      |      |                          |
|---------------------------------------------------------|------|--------------------------|
| ホーム マイページ プロジェクト 管理 ヘルプ                                 |      | ログイン中: user 個人設定 ログアウト 🍐 |
| Redmine                                                 | 検索:  | プロジェクトへ移動 🗸              |
|                                                         |      |                          |
| プロジェクト 活動 <mark>チケット</mark> 作業時間 ガントチャート カレンダー ニュー      | -ス   |                          |
| カスタムクエリ                                                 |      |                          |
| 名称 基本表示                                                 |      |                          |
| 表示 自分のみ                                                 |      |                          |
| <ul><li>次のロールのみ:</li></ul>                              |      |                          |
| <ul> <li>管理者</li> <li>開発者</li> </ul>                    |      |                          |
| □ 報告者                                                   |      |                          |
| 全フロジェクト同け 🕢                                             |      |                          |
| デフォルトの項目                                                |      |                          |
| 表示 🕑 関連するチケット 🔲 イナズマ線 🕑 選択された                           | 項目   |                          |
| フィルタ                                                    |      |                          |
| ☑ ステータス 未完了 ▼                                           | フィルタ | 追加                       |
| <ul> <li>✓ トラッカー</li> <li>等しくない▼</li> <li>バグ</li> </ul> |      |                          |
| 項目                                                      |      |                          |

14.2. 「管理」->「プラグイン」->「ANKO Ganttchart plugin」->「設定」をクリックして、「デ フォルト カスタムクエリ」で、「14.1.」で作成したカスタムクエリを選択して、適用をク リックします。

「14.1」で「表示」の欄で「全てのユーザー」を選択し、「全プロジェクト向け」にチェックを入れたカスタムクエリのみ、「デフォルトカスタムクエリ」欄で選択が可能になります。

| ホーム マイベージ プロジェクト 管理 くりルプ                                                                                               | <i>4</i> ם                                                                                                    | イン中: user 個人設定                                                                                                    | ログアウト ^ |
|----------------------------------------------------------------------------------------------------|----------------------------------------------------------------------------------------------------|----------------------------------------------------------------------------------------------------|---------|
| Redmine                                                                                                    | 検索: プロ                                                                                                    | コジェクトへ移動                                                                                                    | ~       |
|                                                                                                    |                                                                                                    |                                                                                                    |         |
|                                                                                                    |                                                                                                    |                                                                                                    |         |
| プラグイン » Anko Ganttchart plugin                                                                                         | 管理                                                                                                    |                                                                                                    |         |
| 予定開始日<br>予定開始         予定開始         マ           予定案了日<br>デフォルト カスタムクエリ         基本表示         マ           適用         基本表示 | ● フ<br>● ユ<br>● ユ<br>● ユ<br>● ユ<br>● ユ<br>ト<br>手<br>で<br>二<br>語<br>部<br>四<br>に<br>ト<br>第<br>つ<br>二<br>二<br>語<br>部<br>四<br>に<br>日<br>日<br>日<br>日<br>日<br>日<br>日<br>日<br>日<br>日<br>日<br>日<br>日 | 「ロジェクト<br>」ーザー<br>リルーブ<br>コールと権限<br>・ラッカー<br>・ケットのステータス<br>コークフロー<br>リスタムフィールド<br>観釈肢の値<br>次定<br>ワムPR201<br>「<br>マクインン |         |

14.3. ガントチャートページを開くと、「14.2.」で指定したカスタムクエリが適用された状態で ガントチャートが表示されます。

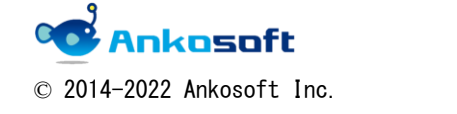

| 「ANKO ガントチャート」 マ | マニュアル | バージョン | 3. 2. 0 |
|------------------|-------|-------|---------|
|                  |       |       |         |

### 15. 休日の設定

任意の休日をガントチャートに表示させることが可能です。

15.1. 「管理」->「プラグイン」->「OPENALM Common plugin」->「設定」をクリックしてくだ さい。「休業日」という欄があります。

「休日を設定」の「日付け」欄と「休日名」欄に任意の情報を入力してください。デフォルトで祝日が休日として入力されています。「適用」をクリックすることにより、休日情報が ガントチャートへ登録されます。日付欄には「YYYY-MM-DD」もしくは「YYYY/MM/DD」形式で 入力が可能です。Excelから直接情報を張り付けることも可能です。

必ず「適用」をクリックしてください。適応をクリックしないと休日データーが Redmine に登録されません。

| 休日を設定 |      | 日付け            | 休日名                            |
|-------|------|----------------|--------------------------------|
|       | 29   | 2018-08-11     | ЩФН                            |
|       | 30   | 2018-09-17 🔍   | 敬老の日                           |
|       | 31   | 2018-09-23     | 秋分の日                           |
|       | 32   | 2018-09-24     | 休日                             |
|       | 33   | 2018-10-08     | 体育の日                           |
|       | 34   | 2018-11-03 🔍   | 文化の日                           |
|       | 35   | 2018-11-23     | 勤労感謝の日                         |
|       | 36   | 2018-12-23 🔍   | 天皇誕生日                          |
|       | 37   | 2018-12-24 🔍   | 休日                             |
|       | 38   | 2019-01-01 🔍   | 元日                             |
|       | 39   | 2019-01-14 🔍   | 成人の日                           |
|       | 40   | 2019-02-11 🔍   | 建国記念の日                         |
|       | 41   | 2019-03-21 🔍   | 春分の日                           |
|       | 42   | 2019-04-29     | 昭和の日                           |
|       | 43   | 2019-04-30 🔍   | 休日                             |
|       | 44   | 2019-05-01 🔍   | 休日(祝日扱い)                       |
|       | 45   | 2019-05-02 🔍   | 休日                             |
|       | 46   | 2019-05-03 🔍   | 憲法記念日                          |
|       | •    |                |                                |
|       | 「週用」 | をクリックしないとRedmi | neに休日が登録されません。<br>ロゴーターを取得できます |
|       |      | インフックタるこ最初の14  |                                |
|       |      |                |                                |
|       |      |                |                                |
|       |      |                |                                |
|       |      |                |                                |
|       |      |                |                                |
|       |      |                |                                |

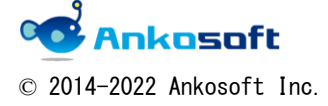

| 「ANKO ガントチャート」 マニュアル | バージョン | 3. 2. 0 |
|----------------------|-------|---------|
|----------------------|-------|---------|

15.2. 休日が設定されると、下図のように灰色の背景色で休日であることが表示されます。マウスを曜日部分にあてると、休日名を表示します。

| ĺ |                          |           |         |        |    |    |    |    |    |    |    |   |   |   |   |    |     |    |   |   |    |    |
|---|--------------------------|-----------|---------|--------|----|----|----|----|----|----|----|---|---|---|---|----|-----|----|---|---|----|----|
| I | 全て表示 1 2 3               | 7         | 原生度     | 百新口    |    |    |    |    |    |    | 18 |   |   | 1 | - |    | _   | 19 | ) |   |    |    |
| I |                          | ~ / / / ~ | 3276/22 | 2011   | 24 | 25 | 26 | 27 | 28 | 29 | 30 | 1 | 2 | ł | 4 | 5  | 6   | 7  | 8 | 9 | 10 | 1: |
| I |                          |           |         |        | 金  | ±  | Β  | 月  | 火  | 水  | 木  | 金 | ± | B | Æ | 火  | 水   | *  | 金 | ± | Β  | 月  |
| ľ |                          |           |         |        |    |    |    |    |    |    |    |   |   |   |   | みど | りの日 |    |   |   |    |    |
| Ш | -  ANKUJJ/ $F = F$       |           |         |        |    |    |    |    |    |    |    |   |   |   |   |    |     |    |   |   |    |    |
|   | - 🗾 機能 #1119 : コンテンツのレイア | 新規        | 通常      | 4月 27, |    |    |    |    |    |    |    |   |   | Ц |   |    |     |    |   |   |    |    |

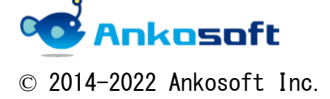

| 「ANKO ガントチャート」 マニュアル バー | ジョン 3.2.0 |  |
|-------------------------|-----------|--|
|-------------------------|-----------|--|

#### 16. 平日期間数の表示

ガントチャート上で平日期間数の表示、平日期間数の設定が可能です。

16.1. 「10.」項目の「表示項目のカスタマイズ」機能で、下図のように「期間」という項目を 選択します。

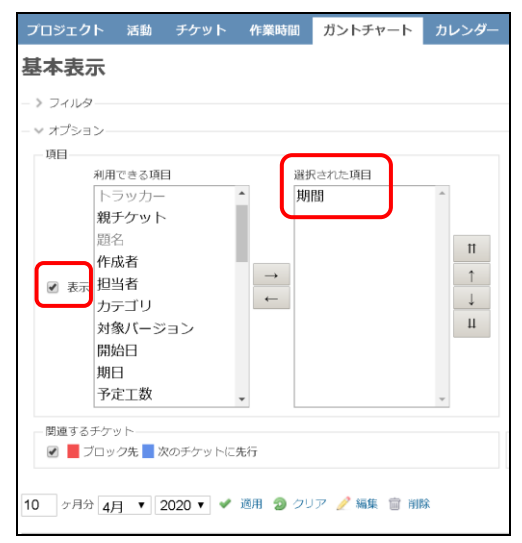

16.2. 下図のように、Redmineの設定で登録されている休業日(通常は土曜日、日曜日:休業日の定義は Redmineの「管理」->「設定」->「チケットトラッキング」->「休業日」で指定できます)と項目「15」の休日の設定で指定した日を除いた平日の日数が何日あるのかを「期間」欄で確認することができます。

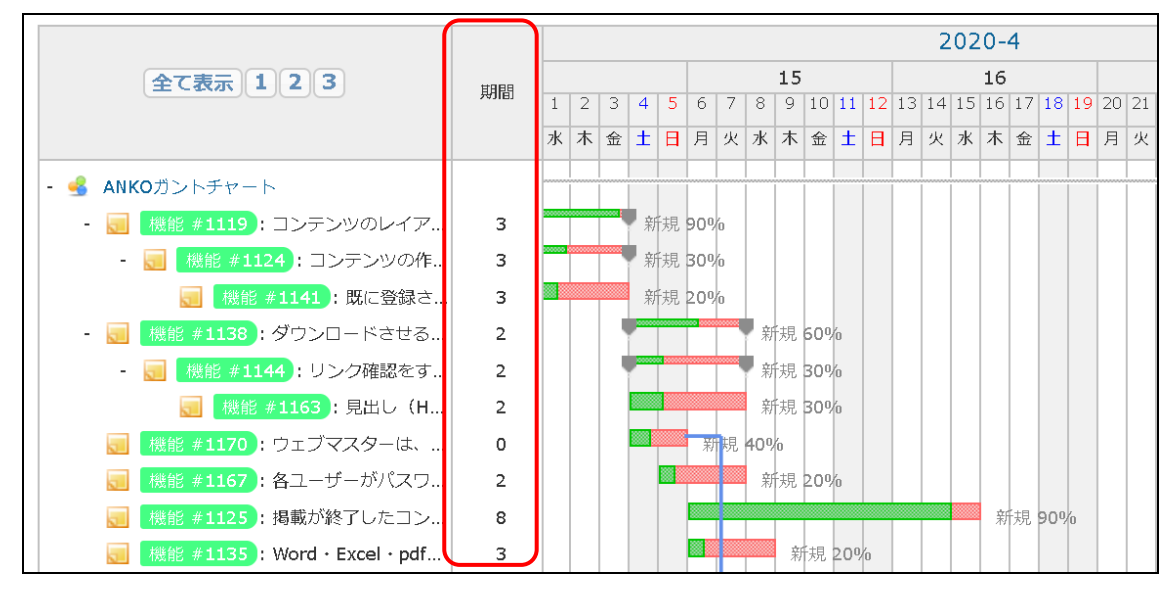

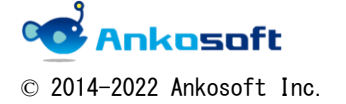

| 「ANKO ガントチャート」 マニュアル | バージョン | 3. 2. 0 |
|----------------------|-------|---------|
|----------------------|-------|---------|

16.3.「期間」欄をマウスクリックすると期間を入力できるようになります。半角数字で期間を入力してください。半角数字以外は入力することができません。開始日は同一で、ここで設定をした値が平日の期間数になるように期日が自動更新されます。

下図の例ですと、#1141のチケットは、開始日は 4/1 で、期日が 4/3 で、期間は 3 でしたが、 期間を 6 にしたため、開始日から平日で 6 日後の 4/8 が期日として変更されました。

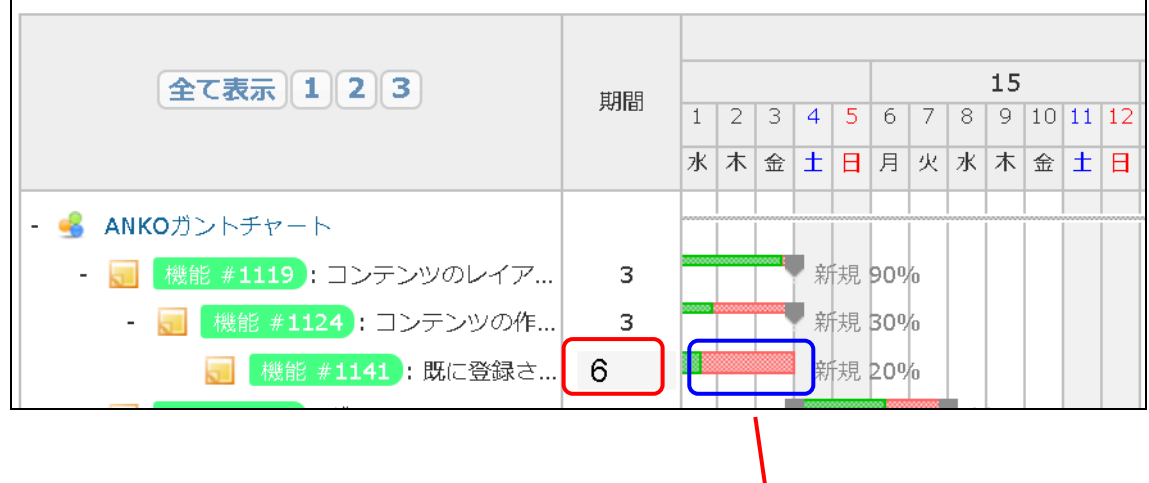

| 全て表示 1 2 3                  | 期間 |   |   |        |   |   |   |   |   | 15 |    |     |    |    |
|-----------------------------|----|---|---|--------|---|---|---|---|---|----|----|-----|----|----|
|                             |    | 1 | 2 | 3      | 4 | 5 | 6 | 7 | 8 | 9  | 10 | 11  | 12 | 13 |
|                             |    | 水 | 木 | Ĥ      | ± | Η | 月 | 火 | 水 | 木  | 金  | ±   | Η  | 月  |
| - 🛃 ANKOガントチャート             |    |   |   |        |   |   |   |   |   |    |    |     |    |    |
| - 🔯 機能 #1119 コンテンツのレイアウトおよび | 6  |   |   |        |   |   |   |   |   | 新  | 規  | 90% | 6  |    |
| - 曑 🛛 機能 #1124 コンテンツの作成日・更新 | 6  |   |   | 00 000 |   |   |   |   |   | 新  | 規  | 30% | 6  |    |
| 機能 #1141 既に登録されたCMS内        | 6  |   |   |        |   |   |   |   |   | 粐  | 規  | 20% | 6  |    |

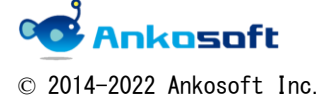

|  | 「ANKO ガントチャート」 マニュアル | バージョン | 3. 2. 0 |
|--|----------------------|-------|---------|
|--|----------------------|-------|---------|

# 17. ガイドラインの表示

ガイドラインを表示することが可能です。これによりチケットの題名、期日などとガントチャ ートの位置を簡単に識別することができます。

17.1. 下図のように、オプションをクリックして、ガイドライン欄の、「ガイドラインの幅」を 選択します。

| 40 24 1-1-1         | · > >U>T>T>T. B4E · 90.                                                                          | <i>,</i>                                                                                                    |                                          |                |                |                                                |                        |                               |                                     |                                         |                                |                                      |                      |                              |                                     |    |                              | UNIVE UND BAR | E 07771 |
|---------------------|--------------------------------------------------------------------------------------------------|----------------------------------------------------------------------------------------------------|------------------------------------------|----------------|----------------|------------------------------------------------|------------------------|-------------------------------|-------------------------------------|-----------------------------------------|--------------------------------|--------------------------------------|----------------------|------------------------------|-------------------------------------|----|------------------------------|---------------|---------|
| ANKO;               | ガントチャー                                                                                           | 7                                                                                                    |                                          |                |                |                                                |                        |                               |                                     |                                         |                                |                                      |                      |                              |                                     |    |                              | ANKOガントチャート   | ~       |
| + स्टइर             | 活動 ロードマップ                                                                                        | チケッ                                                                                                    | ト 作業時間                                   | 1 カン           | トチャー           | トカ                                             | リレンダー ニュ               | ース 文書                         | Wiki 72                             | -イル 設定                                  |                                |                                      |                      |                              |                                     |    |                              |               |         |
| 基本表                 | 示                                                                                                |                                                                                                    |                                          |                |                |                                                |                        |                               |                                     |                                         |                                |                                      |                      |                              | 🗿 新しいチケッ                            | ۲. | チケット                         |               |         |
| - > フィル<br>- > オプショ | 9<br>32                                                                                          |                                                                                                    |                                          |                |                |                                                |                        |                               |                                     |                                         |                                |                                      |                      |                              |                                     |    | すべてのチケットを表示<br>サマリー<br>インポート |               |         |
| 10<br>2 87          | 利用できる項目<br>プロジェクト タ<br>ドラッカー<br>競子ケット<br>認名<br>作成者<br>担当者<br>カテゴリ<br>対象/(-ジョン<br>開始日<br>期日       | 1                                                                                                    | <sup>選択された頃</sup><br>ステータス<br>優先度<br>更新日 | 3              | *              | T<br>L<br>L                                    |                        |                               |                                     |                                         |                                |                                      |                      |                              |                                     |    | カスタムクエリ                      |               |         |
| 限速する<br>🕑 📕         | &チケット<br>ブロック先 <mark>  </mark> 次のチケットに                                                           | :先行                                                                                                    |                                          |                |                |                                                | ーイナズマ線 ジ<br>目 表示 ガ     | ガイドライン ―<br>ライドラインの幅          | - 非表示 ▼                             | <ul> <li>ケット表示</li> <li>全て表示</li> </ul> | はオプション                         | •                                    |                      |                              |                                     |    |                              |               |         |
| 10 ヶ月               | 分 5月 ▼ 2020 ▼ 🗸                                                                                  | international de la companya de la companya de la companya de la companya de la companya de la companya de la c | טע 🏒                                     | 相思 宣           | ¥9)88          |                                                |                        |                               | 加表示<br>太い線<br>細い線                   |                                         |                                | 遼次更新 ▼ [                             | 全面面                  | 🤹 拡大 🐂 縞                     | 小 《 4月   6月                         | ,  |                              |               |         |
|                     | 金石蔵浜 1 2 3                                                                                       | 3                                                                                                    |                                          | ステータ           | 優先度            | 更新日                                            | 1 2 3 4 5<br>ŵ ± 0 月 % | 19<br>6 7 8 9 10<br>系 木 寂 主 8 | 20<br>20<br>11 12 13 14 15<br>月火水水素 | 20<br>16 17 19 19 20 21<br>± 8 月 宋 本 本  | 1<br>1 22 29 24 2<br>5 🔹 ± 🗄 J | 22<br>5 26 27 20 29 1<br>1 兇 水 木 會 : | 30 31 1 2<br>主 8 月 火 | 23<br>0 4 5 6 7<br>1 8 a ± 8 | 24<br>0 9 10 11 12 1<br>月 宍 水 本 窗 1 | 3  |                              |               |         |
| - 💰 ANKO            | 0ガントチャート<br>検護 #1119 コンテンツのレイ)<br>● 【林祥 #1124] コンテンツの<br>● 【林祥 #1143] DJに登録<br>林祥 #1199 ダウンロードさせ | アウトおよ<br>作成日・更<br>されたCMS<br>るファイル                                                                               | びコンテンツ<br>新日が目動で<br>済のディレク<br>サイズの上掲     | 新規<br>新規<br>新規 | 道常<br>通常<br>通常 | 4月 27,<br>4月 27,<br>4月 27,<br>4月 27,<br>4月 27, |                        |                               |                                     |                                         |                                |                                      |                      | A A                          | NKOガントチヤー                           | ŀ  |                              |               |         |

17.2. ガイドラインの幅が選択されると、ガイドラインの色を選択できますので、任意の色を選 択してください。下図のようにマウスの位置にガイドラインが表示されます。

| 基本表;                                      | л                                                                           |               |             |             |                    |                                   |                                       |                                       |                  |                      | W 4104 0 2 9 11                              | チケット        | * |
|-------------------------------------------|-----------------------------------------------------------------------------|---------------|-------------|-------------|--------------------|-----------------------------------|---------------------------------------|---------------------------------------|------------------|----------------------|----------------------------------------------|-------------|---|
| - > フィルタ                                  |                                                                             |               |             |             |                    |                                   |                                       |                                       |                  |                      |                                              | すべてのチケットを表示 |   |
| ~ オブショ                                    | >                                                                           |               |             |             |                    |                                   |                                       |                                       |                  |                      |                                              | -124        |   |
| 1910                                      |                                                                             |               |             |             |                    |                                   |                                       |                                       |                  |                      |                                              | 4.54-15     |   |
|                                           | 利用できる項目 選択さ                                                                 | こた項目          |             |             |                    |                                   |                                       |                                       |                  |                      |                                              | カスタムクエリ     |   |
| 2 表示                                      | プロジェクト ▲ ステ-<br>トラッカー・<br>躍子ケット<br>躍子ケット<br>和当者<br>カテゴリ<br>対象パージョン<br>開始日 ▼ | -92<br>E<br>1 | *           | н<br>1<br>Ц |                    |                                   |                                       |                                       |                  |                      |                                              |             |   |
| <ul> <li>● ● :</li> <li>10 ク月5</li> </ul> | チケット<br>イロック先 📕 次のチケットに先行<br>? [5月 🔹 2020 🔹 🛩 遠用 🍃 クリフ                      | 7 / KUL       | 17 HUR2     |             | イナズマ線<br>          | カイドライン                            | 幅: <mark>太い線 ▼</mark> カ-              | 11757308: 🔳                           | チケット表示オフ<br>全て表示 | プション                 | ■ 鶴小 《 4月   6月 ≫                             |             |   |
|                                           |                                                                             |               |             |             |                    |                                   | 2020-                                 | 5                                     |                  |                      |                                              |             |   |
|                                           | 全て表示 1 2 3                                                                  | ステータ          | <b>E</b> RJ | E ERFE      | 1 2 3 4<br>2 ± 8 A | 19<br>5 6 7 8 9 10<br>9 % % & ± 6 | 20<br>9 11 12 13 14 15 16 1<br>月火水末金主 | 21<br>17 10 19 10 21 1<br>B A X I X 1 |                  | 23<br>2 4 5<br>1 * ± | 24<br>6 7 8 9 10 11 12 13<br>± 8 月 宋 示 示 全 ± |             |   |
| - 💰 ANKO                                  | ラントチャート                                                                     |               |             |             |                    |                                   |                                       |                                       |                  | -/                   | ● ANKOガントチャート                                |             |   |
|                                           | 11110 コンモンツのレイアウトおよびアンモ                                                     | 210 BF18      | -39         | 4日 27       | 0548 GON.          |                                   |                                       |                                       |                  |                      |                                              |             |   |
| - 6                                       | (10)(*3124) コンデンツの作成日・更新日が音                                                 | 17. 新規        | 通岸          | 4月 27,      | 新暖 30%             |                                   |                                       |                                       |                  |                      |                                              |             |   |
|                                           | ♥ ■日本の1559 田に豊錬されたCMS内のディ                                                   | レク_ 新規        | 通岸          | 4月 27。      | 希望20%              |                                   |                                       |                                       |                  |                      |                                              |             |   |
|                                           | III #11100 ダウンロードさせるファイルサイズの                                                | 上掲 新規         | 道岸          | 4月 27,      | 新規60%              |                                   |                                       |                                       |                  |                      |                                              |             |   |
| - 9                                       | ● 「「「「「」」」」 リンク確認をする場合やファイル                                                 | ENL. Still    | 2.7         | 4月 27,      | - 新聞 30%           |                                   |                                       |                                       |                  |                      |                                              |             |   |
|                                           | ##11(401163) 見出し(H1)(H2)(H3)                                                | 等が… 新規        | 通州          | 4月 27,      | 新聞 30%             |                                   |                                       |                                       |                  |                      |                                              |             |   |
| <b>V</b>                                  | 15日1170 ウェブマスターは、すべてのコンテン                                                   | ソの、新規         | 通岸          | 4月 27,      | 新現 40%             |                                   |                                       |                                       |                  |                      |                                              |             |   |
|                                           | 目191057 各ユーザーがパスワード(4桁以上)                                                   | 老任新規          | 通常          | 4月 27。      | 新規 20%。            |                                   |                                       |                                       |                  |                      |                                              |             |   |
| <b>U</b>                                  | 日本19800 相較が終了したコンテンツは再利用で                                                   | 8-3 新規        | 通知          | 4月27。       | 新展 90%             |                                   |                                       |                                       |                  |                      |                                              |             |   |
|                                           | Word · Excel · pdfファイルは、ブラ                                                  | - 新規          | 通用          | 4月 27。      | 」和現20%             |                                   |                                       |                                       |                  |                      |                                              |             |   |

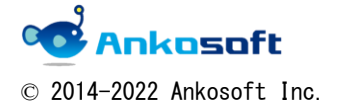

|  | 「ANKO ガントチャート」 マニュアル | バージョン | 3. 2. 0 |
|--|----------------------|-------|---------|
|--|----------------------|-------|---------|

# 18. ガントチャートで「ヶ月分」「月」「年」変更即時適用

18.1. 下図のように、ガントチャートの表示期間を選択する「ヶ月分」のテキストボックス、「月」 「年」のセレクトボックスを変更すると、「適用」をクリックする必要なく、ページが更新 され、該当の「ヶ月分」、「月」、「年」でガントチャートを表示します。

| ガントチャート                                             |
|-----------------------------------------------------|
| ー > フィルター                                           |
| ー > オプション                                           |
| 1 ヶ月分 5月 ▼ 2020 ▼ ✔ 適用 2 クリア 📑 保存                   |
| 全て表示     1     適用をクリックし<br>なくても、適用さ     優先度     更新日 |
| れます。                                                |

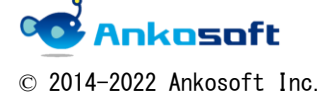

| 「ANKO ガントチャート」 マニュアル | バージョン | 3. 2. 0 |
|----------------------|-------|---------|
|                      |       |         |

# 19. チケット表示オプションの適用

この機能により、必要のない情報を非表示にすることにより、必要な情報だけを一目で確認をすることができるようになります。

19.1. 「オプション」をクリックすると、「チケット表示オプション」欄があります。任意の表 示オプションを選択すると、チケットタイトル欄の表示方法が変更されます。

| ホーム マイページ プロジェクト 管理 ヘルプ |              |           |       |             |                 |                    |        |        |        |            |                           |            |           |
|-------------------------|--------------|-----------|-------|-------------|-----------------|--------------------|--------|--------|--------|------------|---------------------------|------------|-----------|
| <b>ヘNKOガントチャート</b>      |              |           |       |             |                 |                    |        |        |        |            |                           |            |           |
|                         |              |           |       |             |                 |                    |        |        |        |            |                           |            |           |
| + 概要 活動 ロードマップ          | チケット         | 作業時間      | ガントチャ | 7-ŀ         | カレンダー           |                    | 文書     | Wiki   | ファイル   | 設定         |                           |            |           |
| ガントチャート                 |              |           |       |             |                 |                    |        |        |        |            |                           |            |           |
|                         |              |           |       |             |                 |                    |        |        |        |            |                           |            |           |
|                         | +            | -         |       |             |                 |                    |        |        |        |            | _                         | マルの追加「     |           |
|                         | 木元「          | ,<br>,    |       |             |                 |                    |        |        |        |            | ,                         | 1709200    |           |
|                         | 7/1          |           |       |             |                 |                    |        |        |        |            |                           |            |           |
|                         |              |           |       |             |                 |                    |        |        |        |            |                           |            |           |
| 利用できる項目                 | <b>暹択さ</b> れ | 1た項目      |       |             |                 |                    |        |        |        |            |                           |            |           |
| プロジェクト                  | ステー          | ータス       |       |             |                 |                    |        |        |        |            |                           |            |           |
| トラッカー                   | 優先度          | ŧ         |       |             |                 |                    |        |        |        |            |                           |            |           |
| 親チケット                   | 更新E          | 3         |       | n           |                 |                    |        |        |        |            |                           |            |           |
| 題名                      | →            |           |       | t           |                 |                    |        |        |        |            |                           |            |           |
| ☞ 表示 作成者                | ←            |           |       |             |                 |                    |        |        |        |            |                           |            |           |
| 担当者                     |              |           |       | ν<br>μ      |                 |                    |        |        |        |            |                           |            |           |
| カテコリ<br>対象」作品がった。       |              |           |       |             |                 |                    |        |        |        |            |                           |            |           |
| 対象パーション                 |              |           |       |             |                 |                    |        |        |        |            |                           |            |           |
|                         |              |           | -     |             |                 |                    |        |        |        |            |                           |            |           |
|                         |              |           |       |             |                 |                    |        |        |        |            |                           |            |           |
| 関連するチケット                |              |           |       |             | - イナズマ線         | ガイドライン             |        |        |        |            | チケット表示オプショ                | 2          | <u>۱</u>  |
| 🕑 📕 ブロック先 📕 次のチケットに先行   | T            |           |       |             | □ 表示            | ガイドラインの            | 0幅: 太し | 線▼:    | ガイドライン | の色: 🔡      | 全て表示                      | •          |           |
|                         |              |           |       |             |                 |                    |        |        |        |            | 全て表示                      | -          |           |
|                         | ·            |           |       |             |                 |                    |        |        |        |            | トラッカー名を非                  | 表示         | कक 💿      |
| I                       | 画用 20 クリア    | ° 🔲 17615 |       |             |                 |                    |        |        |        |            | チケット番号を乳                  | F衣示 =<br>= | न्वाम्त 🤜 |
|                         |              |           |       |             |                 |                    |        | 20     | 20-5   |            | チクット者のの者                  | 邓          |           |
| 全て表示 1                  |              | ステータ      | ス優先度  | 更新日         |                 | 19                 |        | 20     |        | 21         | 22                        |            |           |
|                         |              |           |       |             | 1 2 3 4<br>金土日月 | 5 6 7 8 9<br>火水木金土 | 日月火    | 131415 | 土日月火   | 20 21 22 2 | 3 24 25 26 27 28 29 30 31 |            |           |
| - 💰 ANKのガントチャート         |              |           |       |             |                 |                    |        |        |        |            |                           | ANKロガン     | トチャート     |
| パグ #1186 カテゴリの増減が管理     | 書権限でできる?     | 進行は       | 通常    | 5月 22.      |                 | 進行中 40%            |        |        |        |            |                           |            | ( 2 V 1 C |
| 👳 機能 #1195 「お知らせ」「更新情   | 解し など自動リン    | ックで… 新規   | 通常    | ·<br>4月 27, |                 | 新規 40%             |        |        |        |            |                           |            |           |
| サポート #1199 携帯電話用のペー     | -ジは電話番号に第    | 後言で… 新規   | 通常    | 5月 22,      |                 | 新規 40%             |        |        |        |            |                           |            |           |

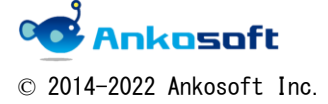

| 「ANKO ガントチャート」 マニュアル | バージョン | 3. 2. 0 |
|----------------------|-------|---------|
|----------------------|-------|---------|

「トラッカー名を非表示」にした場合

ANKOガントチャート --#1186 カテゴリの増減が管理者権限でできること。 「お知らせ」「更<del>50<sup>15-10</sup></del> やど自動リンクで表示 #1195 トラッカー名が非 能信できるリン #1199 携帯電話田の 表示になります。 質問集はエク #1208 話して読み込み

「チケット番号を非表示」にした場合

| - 🐋 AN  |                              |
|---------|------------------------------|
| <b></b> | 「パグ」カテゴリの増減が、チャット番号が非、こと。    |
|         | 表示になります。<br>「お知らけ」「再 たったのま示さ |
| 200     |                              |
| <i></i> | サポート 携帯電話用のページは電話番号に発信できるリ   |

「チケット名のみ表示」

| - 🤞 | AN          | <oガントチャート< th=""></oガントチャート<> |
|-----|-------------|-------------------------------|
|     | <b>P</b>    | カテゴリの増減が管理サーマをきること。           |
|     | <b>&gt;</b> | 「お知らせ」「更 トラッカー名とチ ンクで表示されるカテ  |
|     | <b>&gt;</b> | 携帯電話用のペー、示になります。 こできるリンク及びメー  |
|     | ø           | 質問集はエクセル等のデータを一括して読み込み・登録がで…  |

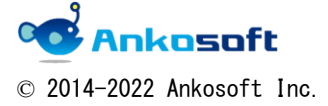

|  | 「ANKO ガントチャート」 | マニュアル | バージョン | 3. 2. 0 |
|--|----------------|-------|-------|---------|
|--|----------------|-------|-------|---------|

## 20. 担当者検索機能

20.1. チケットの新規登録などで登録用のポップアップウィンドウが表示されて、担当者欄で マイコンをクリックすると、「担当者選択」ウィンドウがポップアップされます。

ユーザー検索欄で任意の文字を入力すると、該当する文字列が含まれる担当者が抽出され ます。これにより、担当者が多数の場合、簡単に担当者を選択することができます。 アルファベットを入力の場合、複数の文字が入力後、自動検索が開始されます。

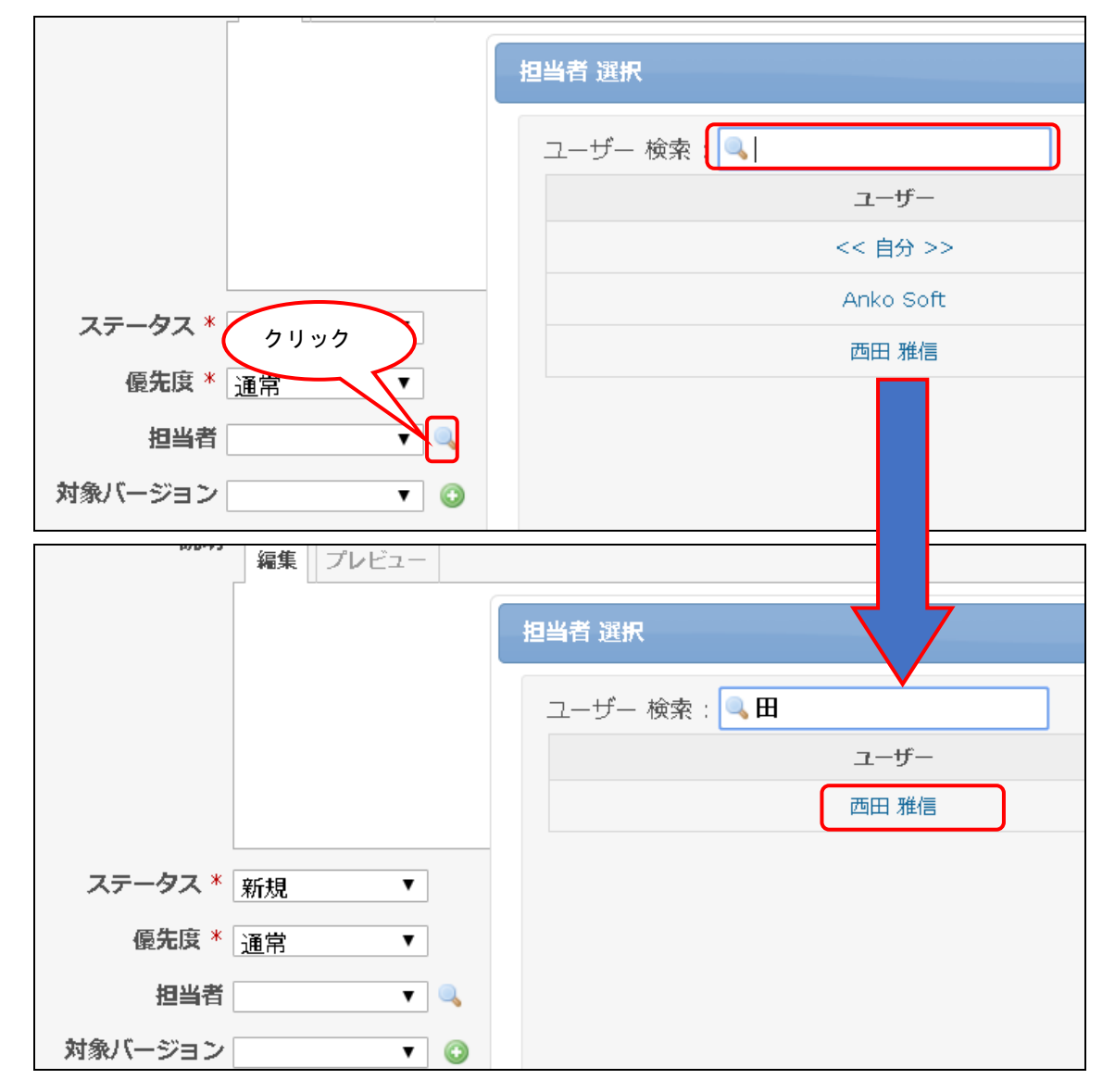

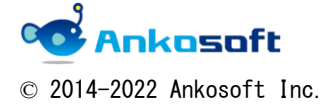

| 「ANKO ガントチャート」 マニュアル バ | ージョン 3.2.0 |  |
|------------------------|------------|--|
|------------------------|------------|--|

# 21. 「担当者選択」ウィンドウのカスタマイズ機能

21.1. 「管理」->「カスタムフィールド」で任意のカスタムフィールドを「ユーザー」に作成します。

| Redmine |      |    | 検索:        | プロジェクトへ移動 ~    |
|---------|------|----|------------|----------------|
|         |      |    |            |                |
|         |      |    |            | 管理<br>・ プロジェクト |
| 名称      | 形式   | 必須 |            |                |
| 姓(カタカナ) | テキスト |    | 章 前 削除     |                |
| 名(カタカナ) | テキスト |    | \$ 111 到除  | 🥪 チケットのステータス   |
| 性別      | UXF  |    | ま 回 削除     | 🔜 ワークフロー       |
| 電話音号    | テキスト |    | ↓ Ⅲ 則际     | ■ カスタムフィールド    |
| 携帯電話    | テキスト |    | 1 回床       | 三選択肢の値         |
| 野使音号    | テキスト |    |            | 2 設定           |
| 性所      | テキスト |    |            |                |
| 生年月日    | 日何   |    |            | ア ノフクイン        |
|         | 9XF  |    | 4 III FIPK | U INTR         |

21.2. 「管理」->「プラグイン」->「OPENALM Common plugin」->「設定」をクリックして、「チ ケットの担当者のポップアップ」の欄の「チケットの担当者のポップアップに表示する初めの情 報」「チケットの担当者のポップアップに表示する二番目の情報」という欄に項目「21.1.」で作 成したフィールド名を指定して「適用」をクリックします。

| ーム マイページ プロジェクト 管理 ハルプ                                  |     | ログイン中: user 個人設定 ログアウト                              |
|---------------------------------------------------------|-----|-----------------------------------------------------|
| ledmine                                                 | 検索: | プロジェクトへ移動 ~                                         |
|                                                         |     |                                                     |
| プラグイン » OPENALM Common plugin                           |     | 管理                                                  |
| <b>達成率基準</b><br>正常 90 以上<br>危険 70 以下                    |     | ● プロジェクト<br>▲ ユーザー<br>♪ グループ<br>ゆ ロールと権限<br>■ トラッカー |
| チケットのトラッカー別の色                                           |     | ■ F5957=                                            |
| バグ 色 ##f6e66                                            |     | ■ ワークフロー ■ カスタムフィールド                                |
| 機能 色 #45ff83                                            |     | 三 選択肢の値                                             |
| サポート 色 <b>■</b> #1c496e                                 |     |                                                     |
| 利用実績記録 色 #27ff5d                                        |     | し 信報                                                |
| *無い色を直接入力することが可能です。                                     |     |                                                     |
| チケットの状態別の色                                              |     |                                                     |
|                                                         |     |                                                     |
| チケットの担当者のホッフアップ                                         |     |                                                     |
| ナケットの担当者のハッノアツノに表示9 る初めの(f) <u>姓(カタカナ)▼</u><br>報(例:チーム) |     |                                                     |
| チケットの担当者のポップアップに表示する二番目の 名 (カタカナ) ▼<br>情報(例:職位)         |     |                                                     |

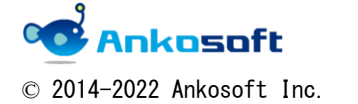

| 「ANKO ガントチャート」 マニュアル | バージョン | 3. 2. 0 |
|----------------------|-------|---------|
|----------------------|-------|---------|

21.3. 「担当者選択」ウィンドウに上記で指定したフィールド内容が表示されます。

| 担 | 当者 選択       |         |         | × |
|---|-------------|---------|---------|---|
|   | ユーザー 検索 : 🔍 |         |         |   |
|   | ユーザー        | 姓(カタカナ) | 名(カタカナ) |   |
|   | << 自分 >>    |         |         |   |
|   | Anko Soft   |         |         |   |
|   | 西田 雅信       | ニシダ     | マサノブ    | J |
|   |             |         |         |   |

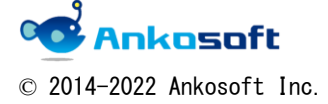

| 「ANKO ガントチャート」 マニュアル | バージョン | 3. 2. 0 |
|----------------------|-------|---------|
|----------------------|-------|---------|

#### 22. リスト型カスタムフィールド項目検索機能

下図のようにリスト型カスタムフィールドが多い場合、項目を選ぶのが容易ではありません。 その際に部分一致で項目名を検索できる機能です。

|        |              | 11 |
|--------|--------------|----|
| 親チケット  | ٩            |    |
| 開始日    | <b>営業</b> 部1 |    |
| 期日     | 営業部2         |    |
|        | 営業部3         |    |
| 予定上数   | 総務部 1        |    |
| 進捗率    | 総務部2         |    |
|        | 総務部3         |    |
| 申込     | 技術部 1        |    |
| テキスト   | 技術部 2        |    |
| 7 1751 | 技術部3         |    |
| 部署名    | •            | ۹, |
|        |              |    |
|        |              |    |

22.1. ガントチャートページで、チケットの新規作成、もしくはチケットの更新をするとチケット編集用のページがポップアップされます。

リスト形式のカスタムフィールドの場合、、該当カスタムフィールドの右端に アイコンが表示れます。アイコンをクリックすると「選択」ウィンドウがポップアップされます。

「検索」欄で検索をしたい任意の文字列を入力すると該当する文字列が含まれる項目名が抽出されます。その中から任意の項目をマウスクリックして選択をすると、該当カスタムフィールドに 値が入力されます。

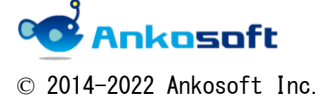

| 「ANKO ガントチャート」 マニュアル | バージョン | 3. 2. 0 |
|----------------------|-------|---------|
|----------------------|-------|---------|

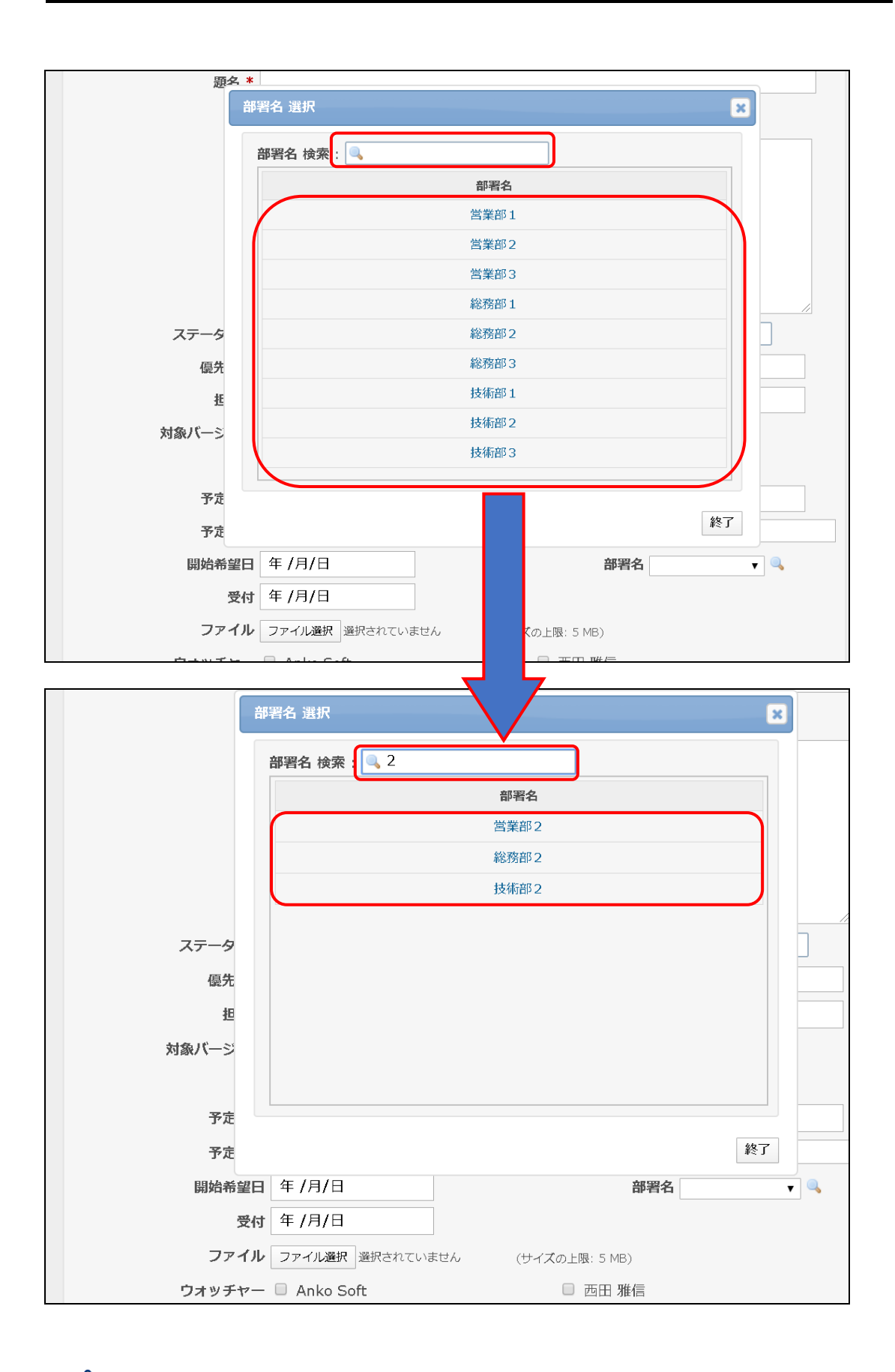

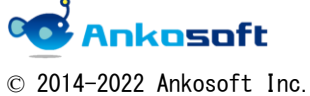

| 「ANKU カントチャート」 マニュアル 「 ハージョン   3.2.0 | 「ANKO ガントチャート」 マ | ュアル | バージョン | 3. 2. 0 |  |
|--------------------------------------|------------------|-----|-------|---------|--|
|--------------------------------------|------------------|-----|-------|---------|--|

#### 23. ワークフローの表示

23.1. 「管理」->「プラグイン」->「OPENALM Common plugin」->「設定」をクリックして、「ワ ークフローの表示」の欄の「ワークフローの表示」のチェックボックスをオンにして「適用」を クリックします。(下図は不必要な項目を省略して図示をしました。)

| ホーム マイページ プロジェクト 管理 いしづ       |          | ログイン中: us            |
|-------------------------------|----------|----------------------|
| Redmine                       | 検索:      | プロジェクト               |
|                               |          |                      |
|                               |          |                      |
| プラグイン » OPENALM Common plugin | 管理       | 里                    |
| チケットのトラッカー別の色                 |          | プロジェクト               |
| バグ 色 <b>#</b> #ff6e66         | <i>a</i> | グループ                 |
| 機能 色 445ff83                  |          | トラッカー                |
| サポート 色 #1c496e                |          | チケットのステータス<br>ワークフロー |
| 利用実績記録 色 📒 #27ff5d            |          | カスタムフィールド<br>選択肢の値   |
| *無い色を面接入力することが可能です。           | 0        | 設定                   |
| ワークフローの表示 ワークフローの表示 🗹         |          | ブラヴィン<br>情報          |
| 通用                            |          |                      |

23.2. チケットの編集などのページで「ワークフロー」というアイコンが表示されます。これは 該当チケットのステータスをアイコンで表示をしたもので、ステータスを変更すると該当ア イコンも変更されます。また、該当アイコンのリンクをクリックするとチケットのステータ スも連動して変更されます。

| 編集(#1186)                 | ×              |
|---------------------------|----------------|
| プロパティの変更                  |                |
| ワークフロー                    |                |
| 新規 > 進行中 > 解法             | 2ドバ ) 総了 ) 却下  |
| プロジェクト * ANKQガントチャート ▼    | ワークフローの フライベート |
| トラッカー * バグ                | アイコンとステータス     |
| <b>題名 *</b> カテゴ Jの増減が管理石m | は相互に連動します。     |
| 説明 🧪 編集                   |                |
| ステータス * 進行中 🔻             | 5 h            |
| <b>優先度 *</b> 通常 ▼         | 開始日 2020/05/01 |

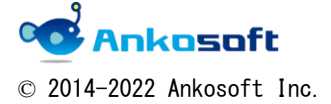

| 「ANKU カントナヤート」 マニュアル 「 ハーション   3. |
|-----------------------------------|
|-----------------------------------|

#### A. 制限事項

 本製品は jquery1.11.1 を使用しているため、ブラウザが jquery1.11.1 に対応している必要 があります。jquery1.11.1 が対応しているブラウザのバージョンは、Internet Explorer は ver6 以降、safari は ver5.1 以降、Chrome と Firefox は現行の最新 ver より1つ前までとな ります。 弊社では Internet Explorer、safari、Chrome、Firefox の現行の最新バージョンより1つ前 までのバージョンに対応するようにいたします。それよりも古いバージョンのブラウザでは 動作保証をいたしません。

また Javascript、Cookie が有効になっている必要があります。

- 2. ブラウザの表示拡大率が100%の状態で最適化されており、それ以外の倍率でのレイアウト乱 れに対して保証しません。
- 3. 開始日と期日は必ず開始日の値が期日の値より小さくなるように指定してください。
- 予定開始日、予定終了日として Redmine のガントチャートの線の下に細い線で予定線を表示 するためには、チケットに「開始日」と「期日」が入力されている必要があり、かつ、「開始 日」と「期日」がガントチャートとして表示されている必要があります。

|                |            |   |            |       | 20   | 15-9 | )     |      | 2   | 015- | 10 |    |   |
|----------------|------------|---|------------|-------|------|------|-------|------|-----|------|----|----|---|
|                | 開始日        | 3 | 期日         | 担当者   | 7    | 14   | 21    | 28   | 5   | 12   | 19 | 26 | 2 |
| 🛃 ANKO ガントチャート |            |   |            |       | <br> |      | AN    | ко ガ | ントチ | ヤート  |    |    |   |
| 🧪 #4:マニュアルの作成  | 2015/09/01 | - | 2015/09/15 | 阿部 M  |      | 新    | 現 709 | 6    |     |      |    |    |   |
| 🧷 #5:納品書の作成    | 2015/09/01 | - | 2015/09/11 | 山田 GL |      | 新規 0 | %     |      |     |      | L  |    |   |
| 🧷 #1:要件定義書の作成  | 2015/09/08 |   | 2015/09/15 | 佐藤 L  |      | ♥ 新  | 0%    |      |     |      |    |    |   |
| 🥖 #10: 要件範囲の定義 | 2015/09/08 | - | 2015/09/15 | 阿部 M  |      | 新    | 規0%   |      |     |      |    |    |   |
| 🧷 #9:完了報告書の作成  | 2015/09/08 | - | 2015/09/21 | 加藤 M  |      |      | 新夫    | 10%  |     |      |    |    |   |
| 🧪 #2: 基本設計書の作成 | 2015/09/09 | - | 2015/09/18 | 佐藤 L  |      |      | 新規 1  | 0%   |     |      |    |    |   |
| 🥒 #3:詳細設計書の作成  | 2015/09/11 | - | 2015/09/15 | 斉藤 M  |      | 新    | 規 40% | 6    |     |      |    |    |   |

下図では、#4 のチケットの予定開始日、予定終了日が 10 月に表示されるべきですが、「開 始日」と「期日」が9月のためガントチャート上で表示がされていないため、予定開始日、 予定終了日も表示されません。

|                |            |            |       |   | 2     | 015-     | 10  |    |   | 201 | 5-11 |    |    | 20 | 15-12 |
|----------------|------------|------------|-------|---|-------|----------|-----|----|---|-----|------|----|----|----|-------|
|                | 開始日        | 期日         | 担当者   |   | 5     | 12       | 19  | 26 | 2 | 9   | 16   | 23 | 30 | 7  | 14    |
| 🔒 ANKO ガントチャート |            |            |       | A | NKO ; | ガント      | チャー | F  |   |     |      |    |    |    |       |
| 🥖 #4:マニュアルの作成  | 2015/09/01 | 2015/09/15 | 阿部 M  | 新 | 視 70  | %        |     |    |   |     |      |    |    |    |       |
| 🥖 #5: 納品書の作成   | 2015/09/01 | 2015/09/11 | 山田 GL | 新 | 視0%   | ,        |     |    |   |     |      |    |    |    |       |
| 🧷 #1: 要件定義書の作成 | 2015/09/08 | 2015/09/15 | 佐藤 L  | 新 | 視0%   | <b>b</b> |     |    |   |     |      |    |    |    |       |
| 🥖 #10: 要件範囲の定義 | 2015/09/08 | 2015/09/15 | 阿部 M  | 新 | 視0%   | <b>)</b> |     |    |   |     |      |    |    |    |       |

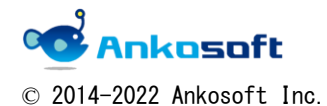

| 「ANKO ガントチャート」 マニュアル | バージョン | 3. 2. 0 |
|----------------------|-------|---------|
|----------------------|-------|---------|

5. ガントチャートページでの「他の形式にエクスポート」の「PDF」、「PNG」の部分は弊社で機能を追加しておりません。Redmine 自体の機能になります (PDF 画面や PNG 画面と WEB 画面の イメージが異なります)。

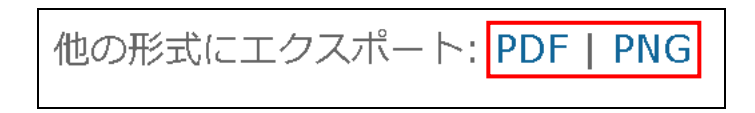

Redmine3.0以前のバージョンでは親のチケットの開始日と期日は子のチケットの開始日と期日と連動します。下図では1330に開始日と期日が入力されているように見えますが、実際には#1329に開始日と期日が入力されています。

よって#1329 を削除すると#1330 の開始日と期日が未入力状態になり、ガントチャートが表示 されなくなります。

また、子チケットを新規に登録することにより、親チケットに入力されていた開始日と期日 の値が削除される場合があります。

|                        | 開始         | 期日 |            |  |
|------------------------|------------|----|------------|--|
| - <u> ANKOガントチャート</u>  |            |    |            |  |
| - 🥪 機能 #1292: コンテンツ作成者 | 2017/01/28 | -  | 2017/03/20 |  |
| - 彛 機能 #1320: カテゴリから   | 2017/02/01 | -  | 2017/03/05 |  |
| - 🔛 機能 #1330: 3キャリ     | 2017/02/01 | -  | 2017/02/11 |  |
| → 機能 #1329: コ          | 2017/02/01 | -  | 2017/02/11 |  |

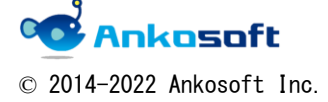

| 「ANKO ガントチャート」 マニュアル | バージョン | 3. 2. 0 |
|----------------------|-------|---------|
|----------------------|-------|---------|

チケットの関連付けをしている場合、矛盾するような値を入力すると、下図のようなアラートが表示され、入力が無効になります。

アラートが表示されない場合でも入力した値が正しくない場合は、データが反映されません。

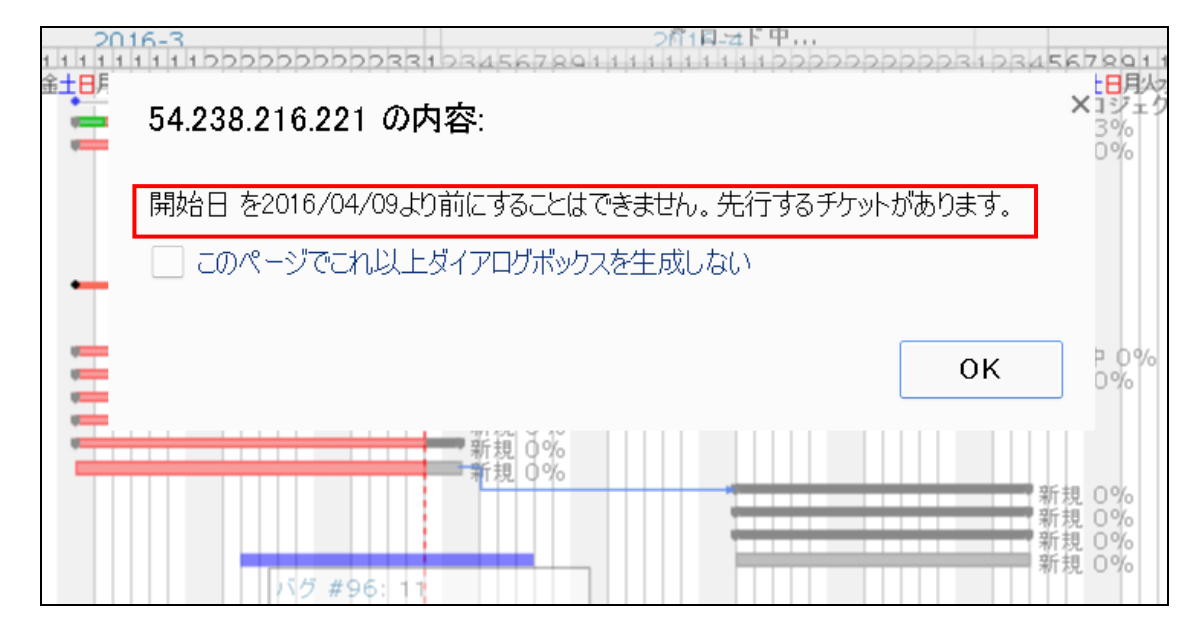

親プロジェクトで新しいチケットを作成時、該当チケットは親プロジェクトに所属します。
 子プロジェクトに属しているチケットを親プロジェクトに属しているチケットの子チケット
 に指定する場合は、親チケットが所属しているプロジェクトに所属されます。

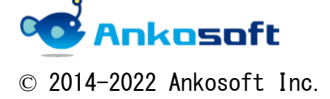

| 「ANKO ガントチャート」 マニュアル | バージョン | 3. 2. 0 |
|----------------------|-------|---------|
|----------------------|-------|---------|

チケットのタイトルをクリックすると、チケット変更用のポップアップウィンドウが表示されますが、Redmineのバージョンによりタイトルが「チケットが更新されました」、「チケットの更新」と表示されます。

| <ul> <li>✓ ステータス</li> <li>未完</li> </ul>         |                           | フィルタ追加 サマリ サマリ カレン |
|-------------------------------------------------|---------------------------|--------------------|
| - ▶ オブション                                       | チケットが更新されました <b>(#11)</b> | ×                  |
| 6 ヶ月分 4月 🗸 2016 🗸 🥩 適用 🕽                        | プロジェクト * 2 🔽              | ∷ ७३-४≺-+          |
|                                                 | トラッカー * Bug 🔽             |                    |
|                                                 | 題名 * 5                    |                    |
| <b>4</b> 2<br><b>★8:</b> 2 20                   | 説明 🖉                      |                    |
| ₩ = 0, 2 ₩ = 9: 3 20                            | ステータス * New               | 親チケット 🔍            |
| # 10: 4         20           # 11: 5         20 | 優先度 * Normal V            | 開始日 2016-05-02 🖃   |
|                                                 | 担当者                       | 期日 2016-05-02 🖃    |
|                                                 |                           | 予定工数 時間            |

| ホーム マイページ ブロジェクト 管理 ヘルプ                         |                                               |                          |
|-------------------------------------------------|-----------------------------------------------|--------------------------|
| ANKO ガントチャート                                    |                                               |                          |
|                                                 |                                               |                          |
| 概要 活動 チケット 新しいチケット ガン                           | <mark>トチャート</mark> カレンダー ニュース 文書 Wiki ファイル 設定 |                          |
| ガントチャート                                         |                                               | ③ 新しいチケット エー             |
| マフィルタ                                           | チケットの更新                                       | × ,                      |
| <ul> <li>ステータス</li> <li>未完</li> </ul>           | プロジェクト * ANKO ボンムチャート                         |                          |
| ▶ オプション                                         |                                               |                          |
| 6 ヶ月分 <b>4月 ▼ 2016 ▼ </b> ● 適用 <b>3</b> ク       | 斯女 <b>*</b> 1                                 |                          |
|                                                 |                                               |                          |
|                                                 |                                               | 1944 co. and a co. a co. |
|                                                 | ステーダス * 新規 *                                  | 開始日 2016-05-30 🔄         |
| 📽 ANKO ガントチャート                                  | 優先度 <b>*</b> 普通 ▼                             | 期日 2016-06-07 🗷          |
| 2 * 471: 赤赤 2·                                  | 担当者    ▼                                      | 予定工数時間                   |
| 2     #447:親チケット     2       2     #462:1     2 |                                               | 進捗率 0 % 🔹                |
|                                                 |                                               |                          |

10. チケットの編集権限がない場合、チケットタイトルをクリックしても、チケット編集のポッ プアップウィンドウが表示されません。

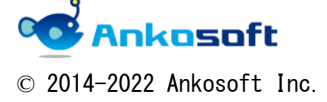

| 「ANKO ガントチャート」 マニュアル | バージョン | 3. 2. 0 |
|----------------------|-------|---------|
|----------------------|-------|---------|

11. ブラウザの拡大率などにより、下図のように罫線が2重に表示される場合がありますが、現 状を優先します。

|                       |                        |       |              |        | 2017-2 |         |         |  |  |  |
|-----------------------|------------------------|-------|--------------|--------|--------|---------|---------|--|--|--|
| 全て表示 1 2 3 4          | 開始日期日                  |       | 6            | 13     | 20     | 27      | 6       |  |  |  |
|                       |                        |       | 水木金土日月火水木金土日 | 月火水木金土 | 月火水木金土 | 月火水木金土日 | 月火水木金土日 |  |  |  |
|                       |                        |       |              |        |        |         |         |  |  |  |
| - 🔏 ANKOガントチャート       |                        |       |              |        |        |         |         |  |  |  |
| + 🔜 機能 #1293: コンテンツ作成 | 2017/01/09- 2017/03/09 | 修二 早川 |              |        |        |         | New New |  |  |  |

- 12. イナズマ線が表示されている状態で、下位階層の折りたたみ表示機能を実行した場合、特定 の条件下ではイナズマ線が正しく表示されない場合がありますが現状を優先します。
- 13. 画面上段の「プロジェクト」をクリック後、「ガントチャート」タブをクリックしたページ (URL が「Redmine ルート/issues/gantt」で表記されるページ)では Anko ガントチャートの 機能を提供しません。 個別のプロジェクトに属しているガントチャートでのみ Anko ガントチャートの機能を提供 します。

| 「 ガントチャート - Redm                   | ×     |          |      |       |  |  |  |  |
|------------------------------------|-------|----------|------|-------|--|--|--|--|
| ← → C ③ 54.250.231.81/issues/gantt |       |          |      |       |  |  |  |  |
| ホーム マイページ                          | プロジェク | ト 管理 ヘルブ | 0    |       |  |  |  |  |
| Redmine                            |       |          |      |       |  |  |  |  |
| プロジェクト                             | 活動    | チケット     | 作業時間 | ガントチャ |  |  |  |  |
|                                    |       |          |      |       |  |  |  |  |
| A                                  |       |          |      |       |  |  |  |  |

 項目 5.3 で説明した通り、「一括更新」を選択後、ガントチャートをマウスドラッグすると、 ガントチャートを移動させることができますが、その際、進捗率は移動前と同一であり、未 達成率を表示する緑や赤のグラフは非表示になります。
 ページを更新したタイミングで緑や赤のグラフの幅が正しい長さに変更されます。

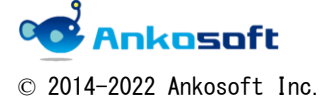

| 「ANKO ガントチャート」 マニュアル バージ |
|--------------------------|
|--------------------------|

【ガントチャート移動前】

|   |   |   |   |   |   |   |   |   |    |    |    |    | 2  | 018 | 8-1 | .1 |    |
|---|---|---|---|---|---|---|---|---|----|----|----|----|----|-----|-----|----|----|
| 1 | 2 | 3 | 4 | 5 | 6 | 7 | 8 | 9 | 10 | 11 | 12 | 13 | 14 | 15  | 16  | 17 | 18 |
| 木 | 金 | ± | Η | 月 | 火 | 水 | 木 | 金 | ±  | Η  | 月  | 火  | 水  | 木   | 金   | ±  | H  |
|   | Ľ |   |   |   |   |   |   |   |    |    |    |    |    | 彩   | 規   | 0% |    |

【ガントチャート移動後】

|    |   |   |   |   |   |   |   | 赤 | ŧ۱ | 色( | のク | ブラ | フ |   | 2  | 01 | 8-1 | .1 |    |    |
|----|---|---|---|---|---|---|---|---|----|----|----|----|---|---|----|----|-----|----|----|----|
| 31 | 1 | 2 | 3 | 4 | Τ | 5 | 6 | カ | 非  | 表示 | ŧ  |    |   | 3 | 14 | 15 | 16  | 17 | 18 | 19 |
| 水  | 木 | 金 | ± | E | ļ | 月 | 火 | Z | _  |    |    |    |   | X | 水  | 木  | 金   | ±  | Η  | 月  |
|    |   |   |   |   |   |   |   |   |    |    |    |    |   |   |    |    | 亲   | f規 | 0% | )  |

【ガントチャート更新後】

|   |    |   |   |   |   |   |   |   |   |   |    |    |    |    | 2  | 018 | 8-1 | .1 |    |    |
|---|----|---|---|---|---|---|---|---|---|---|----|----|----|----|----|-----|-----|----|----|----|
|   | 31 | 1 | 2 | 3 | 4 | 5 | 6 | 7 | 8 | 9 | 10 | 11 | 12 | 13 | 14 | 15  | 16  | 17 | 18 | 19 |
| 2 | ĸ  | 木 | 金 | ± | B | 月 | 火 | 水 | 木 | 金 | ±  | Η  | 月  | 火  | 水  | 木   | 金   | ±  | B  | 月  |
|   |    |   | C |   | • |   |   |   |   |   |    |    |    |    |    |     | 新   | 規  | 0% |    |

15. マウスドラッグによるバージョン、親子チケットの関連付けをする際、ドロップ先が正しく ない場合、下図のように表示異常が発生する場合があります。その際は、ページを更新すれ ば正常な表示に戻ります。

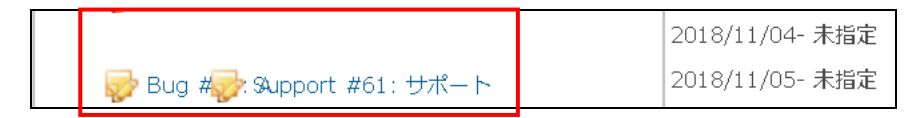

- 16. ANKO ガントチャートでの全ての機能は、PC でブラウザを使用した際に機能を提供しますが、 モバイルモードでは機能を提供しません。スマートフォンなどのモバイルでのデバイスでの アクセスの場合にも機能を提供しません。
- 17. チケット件数が多い場合、ガントチャートページが表示されるのに時間がかかる場合があり ます。また IE でページを開くと他のブラウザに比べて時間がかかる傾向があり、IE 以外の ブラウザをご利用されることを推奨します。

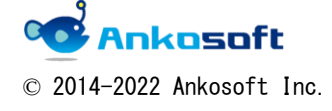

| 「ANKO ガントチャート」 マニュアル | バージョン | 3. 2. 0 |
|----------------------|-------|---------|
|----------------------|-------|---------|

18. チケットの表題の部分の幅が狭い場合、「下位階層の折りたたみ表示機能」で提供する折り 畳み用のボタンが全て表示されない場合や、もしくは一部が隠れた状態で表示する場合があ ります。チケットの表題の部分の幅を調整して折り畳み用のボタンが表示されるようにして ください。

|                         |    | 202  | 1-11 |     |
|-------------------------|----|------|------|-----|
| 全て表示 1 2 3 🧐 - 🧐 +      | 44 | 45   | 46   | 47  |
| - 🛃 ANKO_Ganttchart     |    |      | • A  | νкο |
| 曑 機能 #77 ビジネス ビジョンを定義する | 進行 | 中 90 | %    |     |
| 🐶 バグ #150 利益性を評価する      | 進行 | 中 90 | %    |     |
| 🥪 バグ #151 戦略を評価する       | 進行 | 中 90 | %    |     |
|                         |    |      |      |     |
| - 🥪 機能 #165 修正対応        |    |      |      |     |
| 🥪 WBS #164 開発完了/総合試験    |    |      |      |     |
| + 🗐 開発                  | 開発 | 78%  | þ    |     |
| + 🧐 フェーズ 1: 機会の定義       |    |      |      |     |
| + 🧐 フェーズ 3: 市場の定義       |    |      |      |     |
| + 🧐 フェーズ2: 潜在的なリスクの評価   |    |      |      |     |
|                         |    |      |      |     |
|                         |    |      |      |     |

|                     |    | 202  | 1-11       |            |      | 20    | )21-1 | 12 |    |   |
|---------------------|----|------|------------|------------|------|-------|-------|----|----|---|
| 全て表示 1 2            | 44 | 45   | 46         | 47         | 48   | 49    | 50    | 51 | 52 | 1 |
| - 🛃 ANKO_Ganttchart |    |      | - <b>A</b> | <u>ико</u> | _Gan | ttcha | rt    |    |    |   |
| 曑 機能 #77 ビジネス ビ     | 進行 | 中 90 | %          |            |      |       |       |    |    |   |
| 🥪 バグ #150 利益性を      | 進行 | 中 90 | %          |            |      |       |       |    |    |   |
| 🥪 バグ #151 戦略を評      | 進行 | 中 90 | %          |            |      |       |       |    |    |   |
| 🥪 WBS #163 画面モッ     |    |      |            |            |      |       |       |    |    |   |
| - 🥪 機能 #165 修正対応    |    |      |            |            |      |       |       |    |    |   |
| 🥪 WBS #164 開発       |    |      |            |            |      |       |       |    |    |   |
| + 🎯 開発              | 開発 | 78%  | D          |            |      |       |       |    |    |   |
| + 🇐 フェーズ 1: 機会の定義   |    |      |            |            |      |       |       |    |    |   |
| + 🇐 フェーズ 3: 市場の定義   |    |      |            |            |      |       |       |    |    |   |
| + 🇐 フェーズ2: 潜在的なリ    |    |      |            |            |      |       |       |    |    |   |
|                     |    |      |            |            |      |       |       |    |    |   |

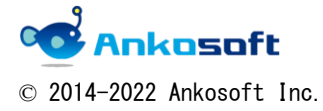

| 「ANKO ガントチャート」 マニュアル | バージョン | 3. 2. 0 |
|----------------------|-------|---------|
|----------------------|-------|---------|

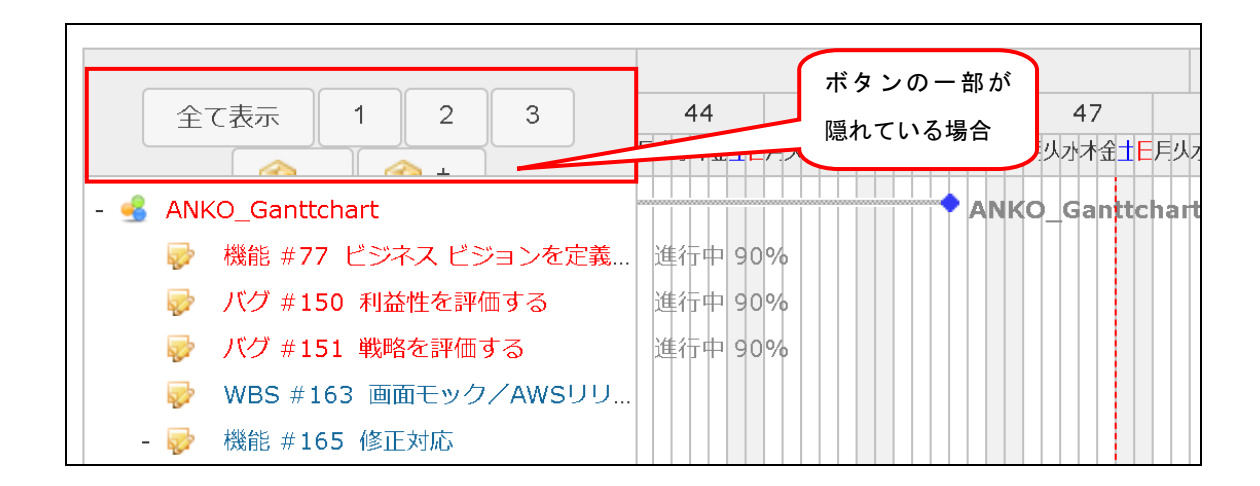

- ノーマル redmine で提供しているテーマが適用されている必要があります。ノーマル redmine で提供していないテーマが適用される場合、本プラグインは正しく動作しない場合 があります。
- 20. その他、本マニュアルに記載されていることと現状が異なる場合、現状を優先します。

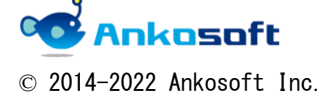

| 「ANKO ガントチャート」 マニュアル | バージョン | 3. 2. 0 |
|----------------------|-------|---------|
|----------------------|-------|---------|

#### B.「ANKO ガントチャート」使用許諾書

株式会社アンコウソフト(以下「弊社」という)は、弊社が提供する Redmine プラグイン(以下「本プラグイン」という、本プラグイン自体、本プラグインに関連するマニュアルを含みます また、本プラグインのバージョンアップ版も含みます)を購入されたお客様(以下「お客様」と いう)にダウンロード、その他の手段で弊社が提供する本プラグインを使用する権利を下記の条 件(以下「本条件」という)で許諾します。

本プラグインについては、本条件を承諾していただくことがご使用の条件となっています。あ らかじめ内容をよくご確認の上、同意していただける場合のみご使用ください。本プラグインを 使用するお客様は本条件で本プラグインを使用することに同意されたものとします。

1. (ライセンスおよび著作権)

Redmine 自体が GPL v2 (http://www.gnu.org/licenses/gpl-2.2.html) でライセンスされ ているため、本プラグイン中で Redmine と動的にリンクをしている部分に関しては、GPL v2 で提供しますが、本プラグイン中で Redmine と動的にリンクをしていない部分に関しては、 GPL v2 で提供せず、本条件に従います。

本プラグインの著作権等の知的財産権は、弊社に帰属し又は第三者から正当なライセンス を得たものであり、本プラグインは、日本およびその他の国の著作権法ならびに関連する 条約によって保護されています。

2. (権利の許諾)

お客様は本条件の条項にしたがって本プラグインを使用する非独占的な権利を本条件に基 づき取得します。お客様は、本プラグインのライセンスを1つ購入することにより、お客 様が準備する物理サーバーもしくは仮想サーバーで動作する1つの Redmine にのみ本プラ グインをインストールし、使用することができます。本プラグインを使用する年数、使用 するユーザー数に制限はありません。お客様は、本プラグインをバックアップもしくは保 存の目的においてのみ本プラグインを1つだけ複製をすることができます。

3. (制限事項)

本プラグイン中で Redmine と動的にリンクをしていない部分に関しては、お客様は下記の 制限事項に従わなければなりません。

・お客様は本条件に明示的に許諾されている場合を除いて、本プラグイン及び付属するド キュメントの全部または一部であるかを問わず、使用、複製することはできません。

・お客様は、本プラグインの変更または改造を行うことはできません。

・お客様は、本プラグインについて、リバースエンジニアリング、逆コンパイル、逆アセ

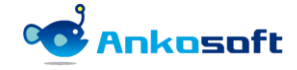

© 2014-2022 Ankosoft Inc.

| 「ANKO ガントチャート」 マニュアル | バージョン | 3. 2. 0 |
|----------------------|-------|---------|
|----------------------|-------|---------|

ンブル、解析を行うことはできません。

・お客様は本プラグインを使用許諾する権利はなく、またお客様は本プラグインを有償・ 無償を問わず第三者に販売、貸与、配布またはリースすることはできません。

4. (限定保証)

本プラグインは一切の保証なく、現状で提供されるものであり、弊社はその商品性、特定 用途への適合性をはじめ、明示的にも黙示的にも本プラグインに関して一切保証しません。 本プラグインに関して発生するいかなる損害(偶発的あるいは間接的な損害、または受け られるべき救済の損失、得べかりし利益の損失、その他使用に起因して生じるいかなる損 害)も、お客様の責任および費用負担により解決されるものとします。

本プラグインに対してお客様が変更または改造により、何らかの欠陥が生じたとしても、 弊社は保証しません。また、変更または改造の結果、万一お客様に損害を生じたとしても、 弊社は責任を負いません。

本条件に基づく弊社の責任は、本プラグインのご購入に際しお客様が実際に支払われた金 額を上限とします。但し、弊社の故意または重大な過失による場合は、この限りではあり ません。

5. (責任の制限)

弊社は、本条件その他いかなる場合においても、結果的、付随的あるいは懲罰的損害(損 害発生につき弊社が予見し、または予見しえた場合を含みます)について、一切責任を負 いません。

お客様は、本プラグインの使用に関連して第三者からお客様になされた請求に関連する損害、損失あるいは責任より弊社を免責し、免責を保証するものとします。

6. (契約期間および終了処理)

本条件は、弊社がお客様に本プラグインを納品した日をもって発効し、次によって終了さ れない限り有効に存続するものとします。

お客様は、いかなる時でも本プラグイン並びに付属するドキュメントを廃棄することによって、この契約を終了させることができます。

お客様が本条件のいずれかの条項に違反したときは、弊社はお客様に対し何らかの通知、 催告を行うことなく直ちに本条件を終了させることができます。その場合、弊社は、お客 様の違反によって被った損害をお客様に請求することができます。なお、本条件が終了し たときには、お客様は直ちにお客様の物理サーバーもしくは仮想サーバー、その他のハー ドウェアに保存されている本プラグイン(すべてのコピーを含みます)並びに付属するド キュメントを全て破棄しなければなりません。

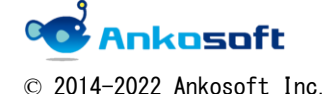

7. (本プラグインの動作環境)

本プラグインは Redmine2. 4. X、Redmine2. 5. X、Redmine2. 6. X、Redmine3. 0. X、Redmine3. 1. X、 Redmine3. 2. X、Redmine3. 3. X、Redmine3. 4. X, Redmine4. 0. X、Redmine4. 1. X、Redmine4. 2. X で動作します。

ただし、「Redmine2.4.X、Redmine2.5.X、Redmine2.6.X」(以下「Redmine2.X」という)と 「Redmine3.0.X、Redmine3.1.X、Redmine3.2.X、Redmine3.3.X、Redmine3.4.X、Redmine4.0.X、 Redmine4.1.X、Redmine4.2.X」(以下「Redmine3.x-4.x」という)で動作するプラグインは 別途のプラグインであり、その機能においても差異があります。お客様が利用中の Redmine のバージョンを弊社が確認し、該当 Redmine 用のプラグインを提供します。

本プラグイン購入から1年以内にお客様のご利用 Redmine のバージョンが「Redmine2. X」 から「Redmine3.x-4.x」に、もしくは「Redmine3.x-4.x」から「Redmine2. X」に変更され た場合で、お客様からご連絡がある時は、新しい Redmine のバージョンに対応する本プラ グインを1回に限り無償で提供します。ただし、お客様は旧 Redmine のバージョンで使用 した本プラグインを該当サーバーから削除する必要があります。

なお、「Redmine2. X」用の本プラグインと「Redmine3.x-4.x」用の本プラグインは提供し ている機能に差異があります。本マニュアルでは「Redmine3.x-4.x」で動作する「ANKO ガ ントチャート」に対して説明をしております。「Redmine2. X」用の本プラグインをご利用 の方は「Redmine2. X」用の本プラグインのマニュアルをご確認ください。

- (無償対応でのバグ対応の範囲)
   上記の Redmine 環境において、このマニュアルに記載されている機能を提供できない場合
   で、かつ、弊社がバグであると認識した場合、弊社の開発スケジュールに従って無償でバ グ対応をするものとします。
- 9. (無償対応でのバグ対応の範囲対象外の例示)
   下記に示す内容はバグ対応の範囲対象外の例示であり、ここに記載されていない内容であっても弊社の判断で無償対応でのバグ対応の範囲対象外とします。
   ・他のプラグインとの競合により発生する事象
  - ・本プラグインを適用しない状態でも発生する事象
  - ・お客様の特殊な環境下でのみ発生する事象
- 10. (お問い合わせ方法)

メール (sales@ankosoft.co.jp) でのみ問い合わせを受付し、電話での受付はいたしません。

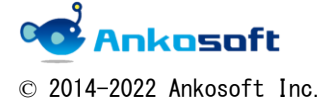

| 「ANKO ガントチャート」 | マニュアル | バージョン | 3. 2. 0 |
|----------------|-------|-------|---------|
| -              |       |       |         |

11. (マイナーバージョンアップの無償提供)

本プラグインのバグを対応した場合、弊社の判断でマイナーバージョンをいたします。 本プラグインをご購入後 1 年以内に弊社で本プラグインをマイナーバージョンアップした 場合、該当バージョンを無償で提供いたします。ただし該当バージョンのダウンロード、 インストール作業など付帯作業はお客様が負担するものとします。 本プラグインがバグ対応したマイナーバージョンではなく、機能の追加などのバージョン アップをした場合、本プラグインをご購入後 1 年以内であってもバージョンアップをした バージョンを無償提供いたしません。お客様が新しいバージョンの本プラグインが必要な 場合、新規にご購入していただく必要があります。

- 12. (任意による維持保守契約) 技術的なお問い合わせ、ご質問が必要な方は別途の維持保守契約を任意に弊社と締結する ことができます。
- 13. (技術対応の制限)

上記の維持保守契約を締結しないお客様に対しては、バグ対応及びマイナーバージョンア ップ対応のみ本プラグインをご購入から1年間無償で行うものとし、それ以外の技術的な お問い合わせ、ご質問などにはご回答・ご対応いたしません。

14. (返金対応)

本プラグインをご購入のお客様に対しては、返金、返品の対応は行いません。

15. (その他)

本条件のいずれかの既定が日本国の法律で無効とされた場合も、残りの規定は依然として 有効とします。

本条件は日本国法を準拠法とします。本条件に関連または起因する紛争は、東京地方裁判所を第一審の専属的合意管轄裁判所としてこれを解決するものとします。

本プラグインは性能向上、または機能改善などにより、将来予告なしに変更する場合があ ります。

16. (附則)

2016年10月21日項目「2.(権利の許諾)」の内容を一部改定 2016年11月25日項目「11.(マイナーバージョンアップの無償提供)」の内容を一部改定 2016年11月25日項目「13.(技術対応の制限)」の内容を一部改定 2018年04月16日項目「5.(責任の制限)」、「6.(契約期間および終了処理)」、「7.(本プ ラグインの動作環境)」の内容を一部改定 2020年05月22日項目「7.(本プニグインの動作環境)」の内容を一部改定

2020 年 05 月 22 日 項目「7. (本プラグインの動作環境)」の内容を一部改定

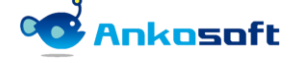

| 「ANKO ガントチャート」 マニュアル | バージョン | 3. 2. 0 |
|----------------------|-------|---------|
|----------------------|-------|---------|

2020年09月24日項目「2. (権利の許諾)」の内容を一部改定

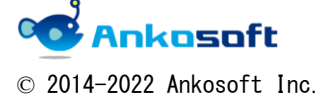

#### C. バグが発生した時のご対応方法

発生したバグの原因を特定するため、お客様のご協力が必要になります。下記のご対応お よび情報の提供をお願いします。

なお、ユーザー権限により事象が発生している可能性があるため、システム管理者でログ インをしていただき再現性があるか確認してください。システム管理者でログインをして いると下図のように「管理」という項目が表示されます。

ホーム マイページ ブロジェクト 管理 ヘルブ

1.発生事象の説明

#### 2.「管理」->「情報」の下図赤枠で囲まれた部分の情報

| ホーム マイページ ブロジェクト 管理 へ                                                                               | 、ルフ                                                                                     |    |     | ログイン中: user 個人設定 ログアウト                                                                                    |
|----------------------------------------------------------------------------------------------------|-----------------------------------------------------------------------------------------|----|-----|----------------------------------------------------------------------------------------------------|
| Redmine                                                                                             |                                                                                         |    | 検索: | プロジェクトへ移動 ▼                                                                                               |
| <b>情報</b><br>Redmine 3.3.0.stable<br>デフォルト管理アカウントが変更済<br>ファイルリポントルに書き込み可能                           |                                                                                         |    |     | 管理<br>・ プロジェクト<br>▲ ユーザー<br>♪ グループ                                                                        |
| Plugin assetsディレクトリに書き込み<br>RMagickが利用可能(オプション)<br>ImageMagickのconvertコマンドが                         | み可能 (./public/plugin_assets)<br>抑用可能 (オプション)                                            | ý. |     | <ul> <li>□ ールと権額</li> <li>□ トラッカー</li> <li>▽ チケットのステータス</li> <li>マ ーケッフロー</li> <li>□ カスタムワィールド</li> </ul> |
| Environment:<br>Redmine version<br>Ruby version<br>Rails version<br>Environment<br>Database adapter | 3.3.0.stable<br>2.1.8-р440 (2015-12-16) [i386-шingx32]<br>4.2.6<br>production<br>КуқцІ2 |    |     | 三列半項目<br>(型) 設定<br>(● LCAP設証<br>参 ブラヴイン<br>(●)[1](1]                                                      |
| SCM:<br>Subversion<br>Git<br>Filesystem<br>Redmine plugins:<br>ankoalm_ganttchart                   | 1.8.16<br>2.7.4<br>2.1.1                                                                |    |     |                                                                                                    |

3.0S名、0Sのバージョン

4. ブラウザ名、ブラウザのバージョン

5. バグが発生する前のキャプチャー画面とバグが発生したキャプチャー画面

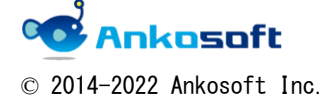
| 「ANKO ガントチャート」 マニュア | ル バージョン | 3. 2. 0 |
|---------------------|---------|---------|
|                     |         |         |

6. production. log ファイル

production. log のパスは Redmine ルートフォルダー/log の中にあります。 cd でログファイルがあるフォルダーに移動後、下記のコマンドを実行してください。

tail -f production.log

tail -f production.log を実行すると下図のように色々なログが表示されますが、一番下の行で区切り線として「-----」を入力してください。

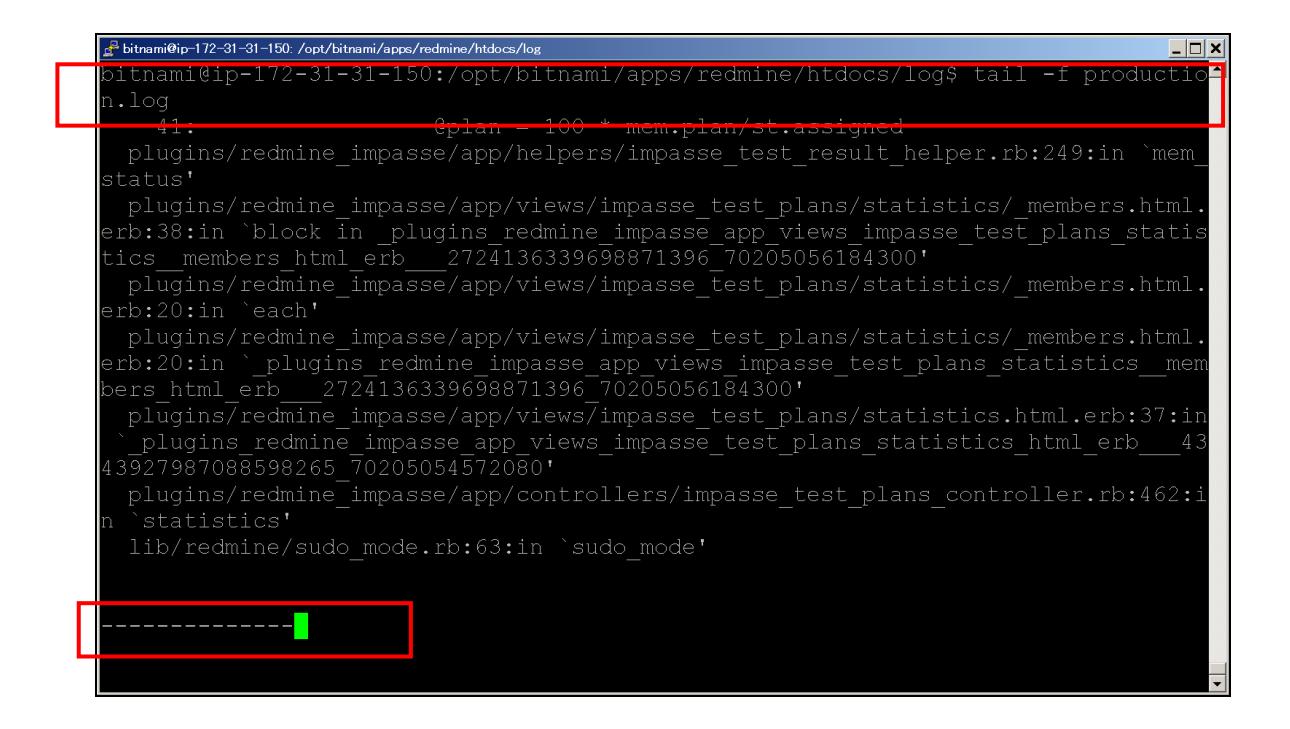

その後、バグが発生した場面をブラウザで再現してください。

<バグ画面例>

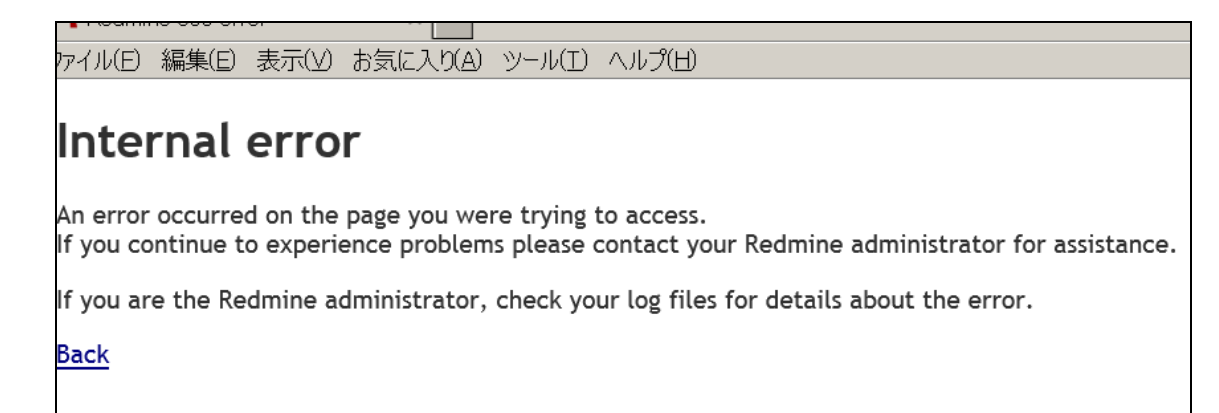

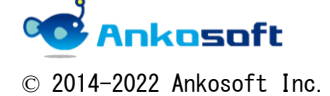

| 「ANKO ガントチャート」 マニュアル | バージョン | 3. 2. 0 |
|----------------------|-------|---------|
|----------------------|-------|---------|

先ほど、区切り線を入れた位置以降でログが出力されている場合は、そのログ内容をコピーして弊社にお送りください。apache で問題がある場合、production. log には出力がない 場合もあります。その際は出力されなかった旨をお伝えください。

| 🚅 bitnami@ip=172-31-31-150: /opt/bitnami/apps/redmine/htdocs/log               | ( |
|--------------------------------------------------------------------------------|---|
|                                                                                | • |
| Started GET "/projects/ankosoft/impasse/test_plans/statistics/3?ty             |   |
| pe=members" for 126.75.116.73 at 2016-08-01 05:13:35 +0000                     |   |
| Processing by ImpasseTestPlansController#statistics as HTML                    |   |
| Parameters: {"type"=>"members", "project_id"=>"ankosoft", "id"=>"3"}           |   |
| Current user: t (id=5)                                                         |   |
| Rendered plugins/redmine_impasse/app/views/impasse_common/_impasse_tabs.html.e |   |
| rb (3.8ms)                                                                     |   |
| Rendered plugins/redmine_impasse/app/views/impasse_test_plans/statistics/_memb |   |
| ers.html.erb (14.2ms)                                                          |   |
| Rendered plugins/redmine impasse/app/views/impasse test plans/statistics.html. |   |

ログの取得後、「Ctrl+C」で tail-f production. log モードから抜け出ることができます。

| 🚰 bitnami@ip=172-31-31-150: /opt/bitnami/apps/redmine/htdocs/log                                                                                              |          |
|----------------------------------------------------------------------------------------------------|----------|
| 38: mem_status(@test_plan.id, st.tester_id).each do  mem                                                                                                    |          |
| 39: @mem_plan_cnt = mem.plan                                                                                                    |          |
| 40: @mem_result_cnt = mem.result                                                                                                    |          |
| 41: @plan = 100 * mem.plan/st.assigned                                                                                                    |          |
| plugins/redmine_impasse/app/helpers/impasse_test_result_helper.rb:249:in `mem                                                                                 |          |
| status'                                                                                                    |          |
| plugins/redmine_impasse/app/views/impasse_test_plans/statistics/_members.html                                                                                 | •        |
| erb:38:in `block in _plugins_redmine_impasse_app_views_impasse_test_plans_stati:<br>tics members html erb   2724136339698871396 70205056184300'               | S        |
| plugins/redmine impasse/app/views/impasse test plans/statistics/ members.html                                                                                 |          |
| erb:20:in `each'                                                                                                    |          |
| plugins/redmine impasse/app/views/impasse test plans/statistics/ members.html                                                                                 |          |
| erb:20:in `_plugins_redmine_impasse_app_views_impasse_test_plans_statisticsmem<br>bers html erb   2724136339698871396 70205056184300'                         | m        |
| plugins/redmine_impasse/app/views/impasse_test_plans/statistics.html.erb:37:in<br>`_plugins_redmine_impasse_app_views_impasse_test_plans_statistics_html_erb4 | n<br>3   |
| 43927987088598265 70205054572080'                                                                                                    |          |
| plugins/redmine_impasse/app/controllers/impasse_test_plans_controller.rb:462:                                                                                 | i        |
| n `statistics'                                                                                                    |          |
| lib/redmine/sudo_mode.rb:63:in `sudo_mode'                                                                                                    |          |
|                                                                                                    |          |
|                                                                                                    |          |
| ^C                                                                                                    | <b>.</b> |
| bitnami@ip-172-31-31-150:/opt/bitnami/apps/redmine/htdocs/log\$                                                                                               | -        |
|                                                                                                    |          |

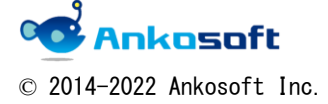

| 「ANKO ガントチャート」 マニュアル バ | ージョン 3.2.0 |  |
|------------------------|------------|--|
|------------------------|------------|--|

7. apache error log ファイル

apache error log のパスは環境により異なりますので、サーバー管理者にご確認ください。 参考として、もし bitnami でインストールをしている場合、/opt/bitnami/apache2/logs に ログがあります。

cd でログファイルがあるフォルダーに移動後、下記のコマンドを実行してください。

tail -f error\_log

tail -f error\_log を実行すると下図のように色々なログが表示されますが、一番下の行で 区切り線として「-----」を入力してください。

| 🚰 bitnami@ip=172-31-31-150: /opt/bitnami/apache2/logs                            |
|----------------------------------------------------------------------------------|
| bitnami@ip-172-31-31-150:/opt/bitnami/apache2/logs tail -f error_log             |
| [ 2016-08-01 01:46:23.7236 3968/7eff314e9700 age/Hel/Main.cpp:732 ]: Disconnecti |
| ng long-running connections for process 4249, application /opt/bitnami/apps/redm |
| ine/htdocs/#default                                                              |
| App 4885 stdout:                                                                 |
| App 4928 stdout:                                                                 |
| [ 2016-08-01 02:11:07.2101 3968/7eff314e9700 age/Hel/Main.cpp:732 ]: Disconnecti |
| ng long-running connections for process 4928, application /opt/bitnami/apps/redm |
| ine/htdocs/#default                                                              |
| App 5333 stdout:                                                                 |
| App 5376 stdout:                                                                 |
| [ 2016-08-01 02:22:50.0850 3968/7eff314e9700 age/Hel/Main.cpp:732 ]: Disconnecti |
| ng long-running connections for process 5376, application /opt/bitnami/apps/redm |
| ine/htdocs/#default                                                              |
| App 5800 stdout:                                                                 |
| App 5845 stdout:                                                                 |
| [ 2016-08-01 02:39:47.1642 3968/7eff314e9700 age/Hel/Main.cpp:732 ]: Disconnecti |
| ng long-running connections for process 5845, application /opt/bitnami/apps/redm |
| ine/htdocs/#default                                                              |
|                                                                                  |
|                                                                                  |
|                                                                                  |
|                                                                                  |
|                                                                                  |

その後、バグが発生した場面をブラウザで再現してください。

<バグ画面例>

アイル(E) 編集(E) 表示(V) お気に入り(A) ツール(I) ヘルプ(H)

# Internal error

An error occurred on the page you were trying to access. If you continue to experience problems please contact your Redmine administrator for assistance.

f you are the Redmine administrator, check your log files for details about the error.

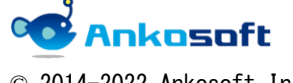

© 2014-2022 Ankosoft Inc.

| 「ANKO ガントチャート」 マニュアル | バージョン | 3. 2. 0 |
|----------------------|-------|---------|
|----------------------|-------|---------|

先ほど、区切り線を入れた位置以降でログが出力されている場合は、そのログ内容をコピーして弊社にお送りください。

apache で問題がない場合は、error log が出力されません。その際は出力されなかった旨 をお伝えください。

| 🚽 bitnami@ip=172-31-31-150: /opt/bitnami/apache2/logs                            |
|----------------------------------------------------------------------------------|
| [ 2016-08-01 01:46:23.7236 3968/7eff314e9700 age/Hel/Main.cpp:732 ]: Disconnecti |
| ng long-running connections for process 4249, application /opt/bitnami/apps/redm |
| ine/htdocs/#default                                                              |
| App 4885 stdout:                                                                 |
| App 4928 stdout:                                                                 |
| [ 2016-08-01 02:11:07.2101 3968/7eff314e9700 age/Hel/Main.cpp:732 ]: Disconnecti |
| ng long-running connections for process 4928, application /opt/bitnami/apps/redm |
| ine/htdocs/#default                                                              |
| App 5333 stdout:                                                                 |
| App 5376 stdout:                                                                 |
| [ 2016-08-01 02:22:50.0850 3968/7eff314e9700 age/Hel/Main.cpp:732 ]: Disconnecti |
| ng long-running connections for process 5376, application /opt/bitnami/apps/redm |
| ine/htdocs/#default                                                              |
| App 5800 stdout:                                                                 |
| App 5845 stdout:                                                                 |
| [ 2016-08-01 02:39:47.1642 3968/7eff314e9700 age/Hel/Main.cpp:732 ]: Disconnecti |
| ng long-running connections for process 5845, application /opt/bitnami/apps/redm |
| ine/htdocs/#default                                                              |
|                                                                                  |
|                                                                                  |
|                                                                                  |
| App 6329 stdout:                                                                 |
| App 6372 stdout:                                                                 |
|                                                                                  |

ログの取得後、「Ctrl+C」で tail -f error\_log モードから抜け出ることができます。

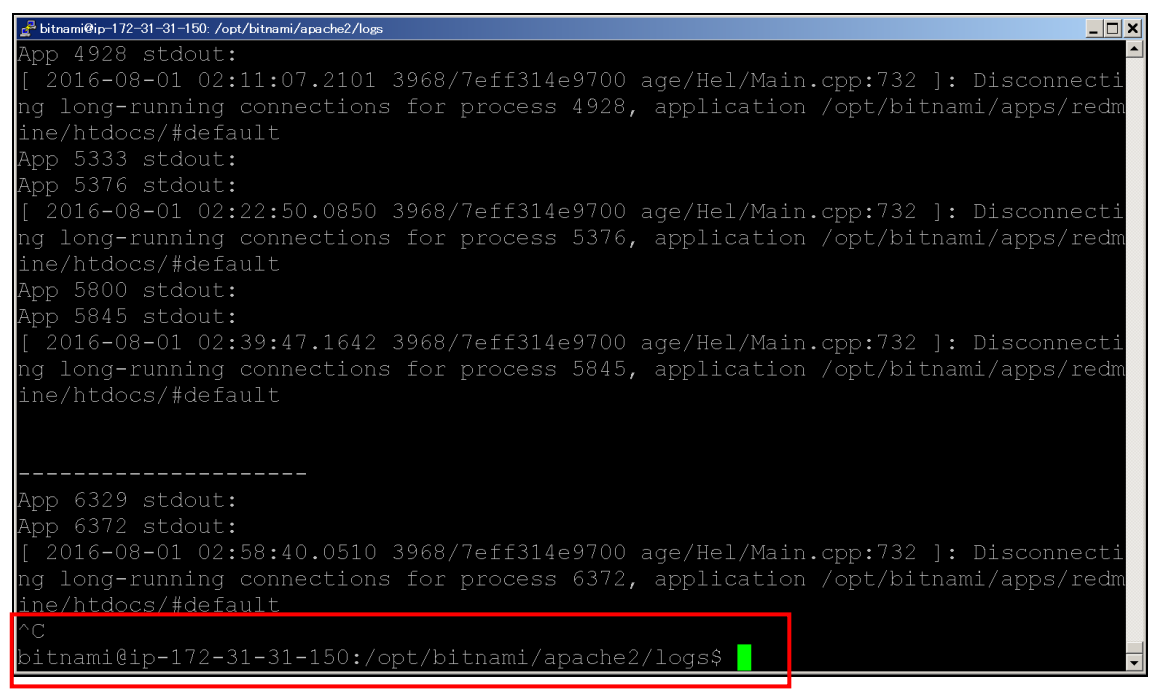

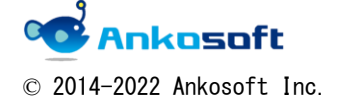

| 「ANKO ガントチャート」 マニュアル | バージョン | 3. 2. 0 |
|----------------------|-------|---------|
|----------------------|-------|---------|

8. ブラウザのコンソール画面の情報

取得方法

#### Google Chrome の場合

ブラウザ上でマウス右ボタンをクリックして「検証」をクリック

|                           |            |              |           | 2016-7 |     |      |    |    |     |     |      |     |    |     |    |       |      |      |    |    |    |    |    |     |      |     |     |      |    |      |  |
|---------------------------|------------|--------------|-----------|--------|-----|------|----|----|-----|-----|------|-----|----|-----|----|-------|------|------|----|----|----|----|----|-----|------|-----|-----|------|----|------|--|
|                           | 開始日        | 日 期日         | 担当者       | 1      | 2   | 3    | 4  | 5  | 6   | 7   | 8    | 9   | 10 | 111 | 12 | 13 14 | 4 15 | 5 16 | 17 | 18 | 19 | 20 | 21 | 22  | 23 2 | 242 | 5 2 | 5 27 | 28 | 32   |  |
|                           |            |              |           | Ê      | 2 1 | B    | 月  | 火  | *   | *   | 金    | ±   | 8  | 月:  | 火: | ホ オ   | : 全  | ±    | B  | 月  | 火  | 水  | *  | 金 . | ±    | 8// | 月火  | : *  | *  | 2 23 |  |
| SANKO GANTT CHART 2.0     |            |              |           |        | AN  | ко   | GΑ | NT | r a | IAF | RT 2 | 2.0 |    |     |    |       |      |      |    |    |    |    |    |     |      |     |     |      |    |      |  |
| 🔯 #5: new task            | 2016/06/01 |              | 🛃 Tomas I | K r    | nei | v 09 | 6  |    |     |     |      |     |    |     |    |       |      |      |    |    |    |    |    |     |      |     |     |      |    |      |  |
| 🚱 New version             |            |              |           |        |     |      |    |    |     |     |      |     |    |     |    |       |      |      |    |    |    |    |    |     |      |     |     |      |    |      |  |
| 🤯 #7: task                | 2016/06/01 |              | 🛃 anko so | ft r   | nei | v 03 | 6  |    |     |     |      |     |    |     |    |       |      |      |    |    |    |    |    |     |      |     |     |      |    |      |  |
| 🥪 #8: task of nwe version | 2016/06/30 | 🌉 - 未指定 📰    |           |        |     |      |    |    |     |     |      |     |    |     |    |       |      |      |    |    |    |    |    |     |      |     |     |      |    |      |  |
|                           |            |              |           |        |     |      |    |    |     |     |      |     |    |     |    |       |      |      |    |    |    |    |    |     |      |     |     |      |    |      |  |
|                           |            |              |           |        |     |      |    |    |     |     |      |     |    |     |    |       |      |      |    |    |    |    |    |     |      |     |     |      |    |      |  |
| 戻る(B)                     |            | 11++左矢印キー    |           |        |     |      |    |    |     |     |      |     |    |     |    |       |      |      |    |    |    |    |    |     |      |     |     |      |    |      |  |
| 進む(F)                     |            | lt+右矢印キー     |           |        |     |      |    |    |     |     |      |     |    |     |    |       |      |      |    |    |    |    |    |     |      |     |     |      |    |      |  |
| 再読み込み(                    | R)         | Ctrl+R       |           |        |     |      |    |    |     |     |      |     |    |     |    |       |      |      |    |    |    |    |    |     |      |     |     |      |    |      |  |
| 名前を付けて                    | 保存(A)      |              |           |        |     |      |    |    |     |     |      |     |    |     |    |       |      |      |    |    |    |    |    |     |      |     |     |      |    |      |  |
| E1164(P)                  |            | Ctrl+P       |           |        |     |      |    |    |     |     |      |     |    |     |    |       |      |      |    |    |    |    |    |     |      |     |     |      |    |      |  |
| 日本語に翻訳                    | R(T)       |              |           |        |     |      |    |    |     |     |      |     |    |     |    |       |      |      |    |    |    |    |    |     |      |     |     |      |    |      |  |
|                           |            |              |           |        |     |      |    |    |     |     |      |     |    |     |    |       |      |      |    |    |    |    |    |     |      |     |     |      |    |      |  |
| ページのソーン                   | 2を表示(V)    | Ctrl+U       |           |        |     |      |    |    |     |     |      |     |    |     |    |       |      |      |    |    |    |    |    |     |      |     |     |      |    |      |  |
| 検証(1)                     |            | Ctrl+Shift+I |           |        |     |      |    |    |     |     |      |     |    |     |    |       |      |      |    |    |    |    |    |     |      |     |     |      |    |      |  |

Console をクリックしてバグが発生した直後の状態を画面キャプチャーしてください。

|   |                                                                                                    | -                         |
|---|----------------------------------------------------------------------------------------------------|---------------------------|
|   | 🖟 🔂 Elements Console Sources Network Timeline Profiles Resources Security Audits                                                                                                  | <b>0</b> 2 <b>▲</b> 1 : × |
|   | S ▼ top ▼ lepreserve log                                                                                                    |                           |
|   | ▲ Synchronous XMLHttpRequest on the main thread is deprecated because of its detrimental effects to the end user's experience. For more help, check https://xhr.spec.whatxg.org/. | jquery.js:4               |
|   | EET http://54.238.226.170/redmine/plugin_assets/redmine_issue_templates/javascripts/issue_templates.js?_=1467594567629 404 (Not Found)                                            | jquery.js:4               |
|   | EET http://54.238.226.170/redwine/plugin_assets/redwine_didyoumean/javascripts/didyoumean_is?_=1467594567660 404 (Not Found)                                                      | jquery.js:4               |
|   | >                                                                                                    |                           |
|   |                                                                                                    |                           |
|   |                                                                                                    |                           |
| L |                                                                                                    |                           |

# Internet Explorer の場合

 RT 2.0
 2016/07/02
 シュームのに並加(F)…

 pf nwe version
 2016/07/02
 エンコード(E)
 ・

 2016/07/02
 印刷(D)…
 ・
 ・

 2016/07/02
 日刷(D)…
 ・
 ・

 pf nwe version
 2016/07/02
 Export to Microsoft Excel
 Microsoft Excel
 Microsoft Excel

 jご以行っ(F)
 ブロッド(F)
 ・
 ・
 ・
 ・

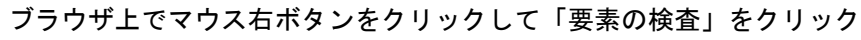

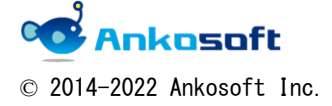

| 「ANKO ガントチャート」 マニュアル | バージョン | 3. 2. 0 |
|----------------------|-------|---------|
|----------------------|-------|---------|

コンソールをクリックしてバグが発生した直後の状態を画面キャプチャーしてください。

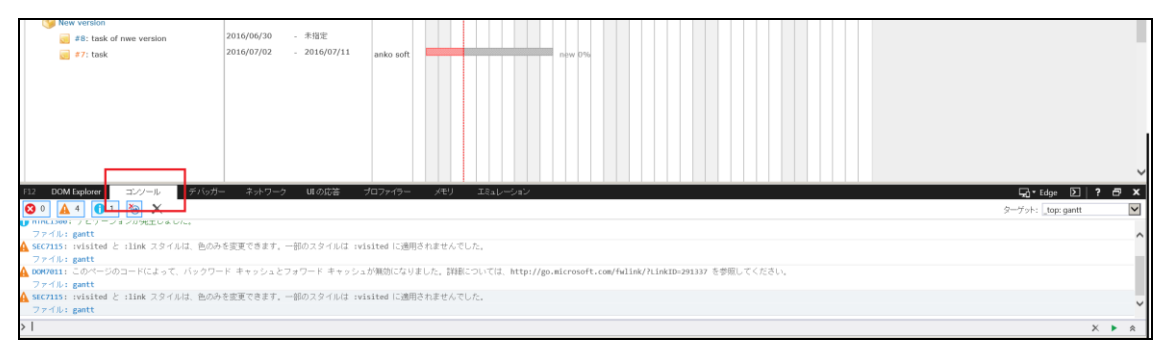

9. html ソース

取得方法

#### Google Chrome の場合

ブラウザ上でマウス右ボタンをクリックして「ページのソースを表示」をクリック

| 🤯 #8: task of nw<br>🛃 #7: task | e version 2016/0<br>2016/0        | 06/30 💽- 未指定 💽<br>07/02 🜉- 2016/07/11 👿 anko s |
|--------------------------------|-----------------------------------|------------------------------------------------|
|                                | 戻る(B)<br>進む(F)<br>再読み込み(R)        | Alt+左矢印キー<br>Alt+右矢印キー<br>Ctrl+R               |
|                                | 名前を付けて保存(A)<br>印刷(P)<br>日本語に翻訳(T) | . Otri+S<br>Otri+P                             |
|                                | ページのソースを表示()                      | V) Ctrl+U                                      |

#### ページのソースが表示されるので、テキストファイルとして保存してご提供ください。

| 1  | html                                                                                                    |
|----|----------------------------------------------------------------------------------------------------|
| 2  | <html lang="~ja~"></html>                                                                                                    |
| 3  | <head></head>                                                                                                    |
| 4  | <meta charset="utf-8"/>                                                                                                    |
| 5  | <meta content="IE=edge" http-equiv="X-UA-Compatible"/>                                                                                                    |
| 6  | <title>ガントチャート - ANKO GANTT CHART 2.0 - Redmine</title>                                                                                                    |
| 7  | <pre><meta content="Redmine" description"="" name="viewport"/></pre>                                                                                                    |
| 9  | <meta content="issue,bug,tracker" name="keywords"/>                                                                                                    |
| 10 | <meta content="authenticity_token" name="csrf-param"/>                                                                                                    |
| 11 | <pre><meta <="" content="00Z0a8YIu5NFeEaKgwMNEy6P/ZzhxW01LqAZw/TMh16cafUZE&lt;/pre&gt;&lt;/th&gt;&lt;/tr&gt;&lt;tr&gt;&lt;th&gt;12&lt;/th&gt;&lt;th&gt;&lt;pre&gt;&lt;link rel='shortcut icon' href='/redmine/favicon.ico' /&gt;&lt;/pre&gt;&lt;/th&gt;&lt;/tr&gt;&lt;tr&gt;&lt;th&gt;13&lt;/th&gt;&lt;th&gt;&lt;pre&gt;&lt;link rel=" href="/redmine/stylesheets/jquery/jquery-ui-1.1" media="all" name="csrf-token" pre="" stylesheet"=""/></pre> |
| 14 | <pre><link href="/redmine/stylesheets/application.css" media="all" rel="stylesheet"/></pre>                                                                                                    |
| 15 | <pre><link href="/redmine/stylesheets/responsive.css" media="all" rel="stylesheet"/></pre>                                                                                                    |
| 16 |                                                                                                    |
| 17 | <pre><script src="/redmine/javascripts/jquery-1.11.1-ui-1.11.0-uis-3.1.4.js"></script></pre>                                                                                                    |
| 18 | <pre><script src="/redmine/javascripts/application.js"></script></pre>                                                                                                    |
| 19 | <pre><script src="/redmine/javascripts/responsive.js"></script></pre>                                                                                                    |
| 20 | <script></th></tr><tr><th>21</th><th>//<!LCDATAL</th></tr><tr><th>22</th><th>③[window].load[function[]{ warnLeavingUnsaved[ このペーンから移動すると、保存され ]</th></tr><tr><th>23</th><th>//11></th></tr><tr><th>24</th><th></script>                                                                                                    |
| 25 |                                                                                                    |
| 26 |                                                                                                    |
| 27 | <pre><li>page specific tags&gt;</li></pre>                                                                                                    |
| 28 |                                                                                                    |
| 29 | //stedatal                                                                                                    |

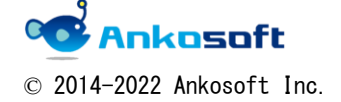

| 「ANKO ガントチャート」 マニュアル | バージョン | 3. 2. 0 |
|----------------------|-------|---------|
|----------------------|-------|---------|

# Internet Explorer の場合

ブラウザ上でマウス右ボタンをクリックして「ソースの表示」をクリック

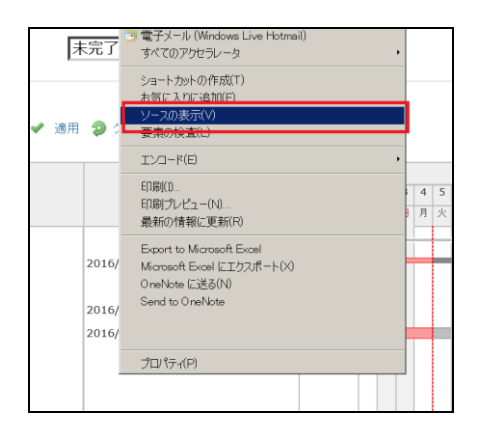

ページのソースが表示されるので、テキストファイルとして保存してご提供ください。

| 🔗 http://94.238.226.170/redmine/projects/a/issues/pont?dateStr=77_start_date_str&months=7&months=6&pos=100&poss=2016&pooe=4 - 元のソース                                                                                                    |                           |
|----------------------------------------------------------------------------------------------------|---------------------------|
| ファイル目 編集目 書式(2)                                                                                                    |                           |
| I <iodctipe html=""></iodctipe>                                                                                                    |                           |
| 2 (html langn"ja")                                                                                                    |                           |
| 3 (head)                                                                                                    | _                         |
| 4 (mota charset="utf-8" />                                                                                                    |                           |
| Keeta http://www.ivec.ivec.ivec.ivec.ivec.ivec.ivec.ivec                                                                                                    |                           |
| 6 (title)ガントチャート - ANU GANIT CMART 2.0 - Redmine(/title)                                                                                                    |                           |
| ? Keeta name= viewport content= width=device=width, initial=scale=1, maximum=scale=1.>                                                                                                    |                           |
| 6 (seta name* description) content* Rednine D                                                                                                    |                           |
| <ul> <li>Kets raket keyeords: content= issue,bug,tracker /&gt;</li> </ul>                                                                                                    |                           |
| W Sets name of the set of the submit of the set of the set of t |                           |
| 12 21 and set of the set of the set of th |                           |
| 13 (The reliable control of the second second se |                           |
| 4 (This for a sky to show a mode at 1 more production sky to a more production of a sky to show a sky to show a |                           |
| 15 (int religible latest) and an all heads (reduced by the second second sec |                           |
| 16                                                                                                    |                           |
| W (script src+"/rednire/iavascripts/iavary-1.11.1-ui-1.11.0-uis-3.1.4, is")                                                                                                    |                           |
| 18 (script src="/rednine/javascripts/apol jcation.is">//script>                                                                                                    |                           |
| 19 <soriat_src=" javascripts="" rednine="" responsive.js"=""></soriat_src=">                                                                                                    |                           |
| 20 (script)                                                                                                    |                           |
| 21 //c[CONTA]                                                                                                    |                           |
| 22 \$(window).load(function()] warnloavingUnsaved('このページから移動すると、保存されていないテータが失われます。'); ));                                                                                                    |                           |
| 23 //ID                                                                                                    |                           |
| 24 (/script)                                                                                                    |                           |
| 4.3                                                                                                    |                           |
|                                                                                                    |                           |
| ar (i page specific tags)                                                                                                    |                           |
| w server                                                                                                    |                           |
|                                                                                                    | · true should have be the |
| The extended of the force of the second second                                                                                                    | . crow, provocner watchs. |
|                                                                                                    |                           |
| (/ssript)(ssript)(ssript)/(ssript)/( |                           |
| 33 (script srcs"/rednine/javatoripts/gantt.js")                                                                                                    |                           |
| 34 (cheed)                                                                                                    |                           |
| 35 (body class="project-a controller-gantts action-show">                                                                                                    |                           |
| 36                                                                                                    |                           |
| 37 (div id="wrapper")                                                                                                    |                           |
| 36<br>                                                                                                    |                           |
| div class="flyout-manu">                                                                                                    |                           |
|                                                                                                    |                           |
|                                                                                                    |                           |
| Convictasse trypolitiment pearon /                                                                                                    | *                         |

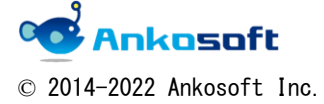

|  | 「ANKO ガントチャート」 マニュアル | バージョン | 3. 2. 0 |
|--|----------------------|-------|---------|
|--|----------------------|-------|---------|

# D. 維持保守ポリシー

- 1. 本 プ ラ グ イ ン は Redmine2.4.X-Redmine2.6.X 、 Redmine3.0.X-Redmine3.4.X 、 Redmine4.0.X-Redmine4.2.X で 動 作 す る こ と を 保 障 し ま す 。 ( た だ し 「Redmine2.4.X-Redmine2.6.X」で動作するバージョンでは「Redmine3.0.X-Redmine3.4.X、 Redmine4.0.X-Redmine4.2.X 」 で は 動 作 せ ず 、 Redmine3.0.X-Redmine3.4.X 、 Redmine4.0.X-Redmine4.2.X で動作するバージョンでは「Redmine2.4.X-Redmine2.6.X」で は動作しません。)
- 上記の Redmine 環境において、このマニュアルに記載されている機能を提供できない場合 で、かつ、弊社がバグであると認識した場合、弊社の開発スケジュールに従ってバグ対応 をするものとします。
- 3. 他のプラグインとの競合により発生する事象に関しては弊社では対応しません。
- 4. 本プラグインを適用しない状態でも発生する事象に関しては弊社では対応しません。
- 5. お客様の特殊な環境下でのみ発生する事象に関しては動作保障の対象外といたします。
- メール (sales@ankosoft.co.jp) でのみ問い合わせを受付し、電話での受付はいたしません。
- 2. 維持保守契約を締結しないお客様に対しては、上記条件の元でバグ対応のみご購入から1 年間無償で行うものとし、それ以外の技術的なお問い合わせ、ご質問などにはご回答・ご 対応いたしません。
- 技術的なお問い合わせ、ご質問が必要な方は別途の維持保守契約を弊社と締結する必要が あります。

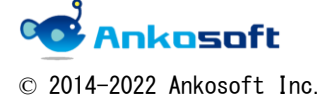

| 「ANKO ガントチャート」 マニュアル | バージョン | 3. 2. 0 |
|----------------------|-------|---------|
|                      |       | 0       |

株式会社 Ankosoft のご紹介

#### オープンソースソリューション専門企業 ANKOSOFT

Ankosoft はオープンソース開発を基盤にした会社で、プロジェクト管理と品質管理分野で世界的に有名な Redmine, Jenkins, SonarQube 等に対する技術力を保有しております。

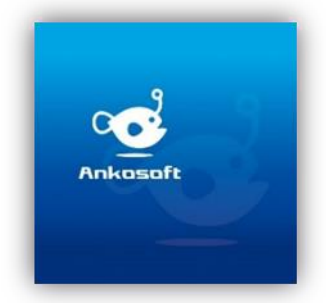

オープンソースの不足した部分を開発して、ソリューション としてパッケージ販売をしており、技術サポート、教育など オープンソースの普及に努めております。

住所:〒141-0031 東京都品川区西五反田 8-8-16 五反田高砂ビル 204 TEL:050-5326-6639 メール: sales@ankosoft.co.jp URL:http://ankosoft.co.jp/

# 事業領域

Ankosoft の事業領域は、ソリューション開発および販売、オープンソースコンサルタント、 技術支援、教育、品質管理コンサルタントなどを主な事業として行っております。

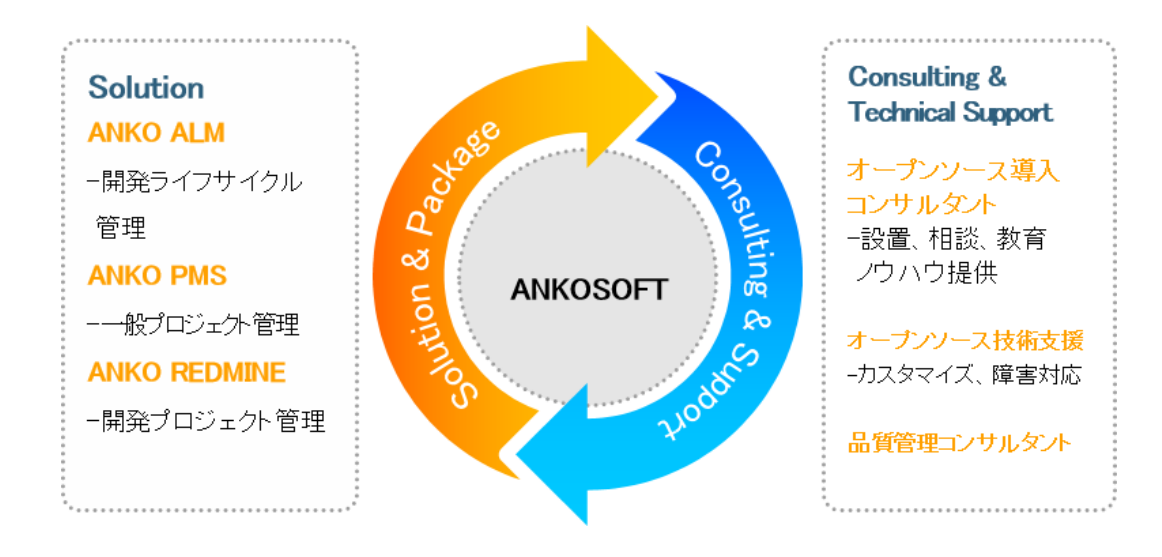

© 2014-2022 Ankosoft Inc.

| 「ANKO ガントチャート」 | マニュアル | バージョン | 3. 2. 0 |
|----------------|-------|-------|---------|
|                | •     |       |         |

「ANKO ALM」のご紹介

オープンソースのプロジェクト管理システムである「REDMINE」を基盤にして、REDMINE に 足りない機能を加えて開発した「ALM」システムです。REDMINE に足りなかった管理機能、 利便性、モニタリング機能、ツール間の連動やプラグインのバグなどを改善・開発しまし た。特に、開発ライフサイクルにおけるツール間の連動は欠かせないものであるため、オ ープンソース間で連動できるよう開発された製品です。

「ALM」とは、アプリケーションソフトウェアの開発・運用において、全体のライフサイク ルを総合的に管理することによって、ソフトウェアの品質や開発生産性、変化への対応力 などを向上させるためのもの、もしくはそれらを実現させるためのソフトウェアのプラッ トホームツールを指します。

「ANKO ALM」の特長

#### ツール間の連動

開発、ビルド、テストなど、開発サイクルに必要なツールが互いに連動して自動化され ている機能は、開発者に快適な環境を提供し、開発スピードをアップさせます。

#### ソース品質の見える化

ANKO ALM の使用によって、開発プログラムソースのスケール感だけでなく、テストカバ レッジ情報を自動的に分析して、把握することができ、今まで把握が難しかったプログ ラムの中まで確認できるようになり、より一層堅固で安定した製品開発をサポートしま す。

### オープンソースで構成

ANKO ALM はオープンソースで構成されており、世界中に厚いユーザー層がいて、最新技術を取り入れています。さらに、持続的にアップデートされていて、オープンソース間の互換性も備えています。 また、多様なプラグインを提供しているため、必要な機能の追加や開発が可能です。

#### 低費用で構築可能

オープンソースで構成された ANKO ALM はリーズナブルな費用で構築が可能です。商用ソリ ューションの場合、数千万円の製品が多く、一部機能のみ備えている製品でも数百万円に 達するため、導入が簡単ではありません。一方、ANKO ALM は低費用で優れた機能を提供す るので、一石二鳥の効果を期待できます。

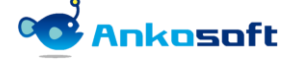

© 2014-2022 Ankosoft Inc.